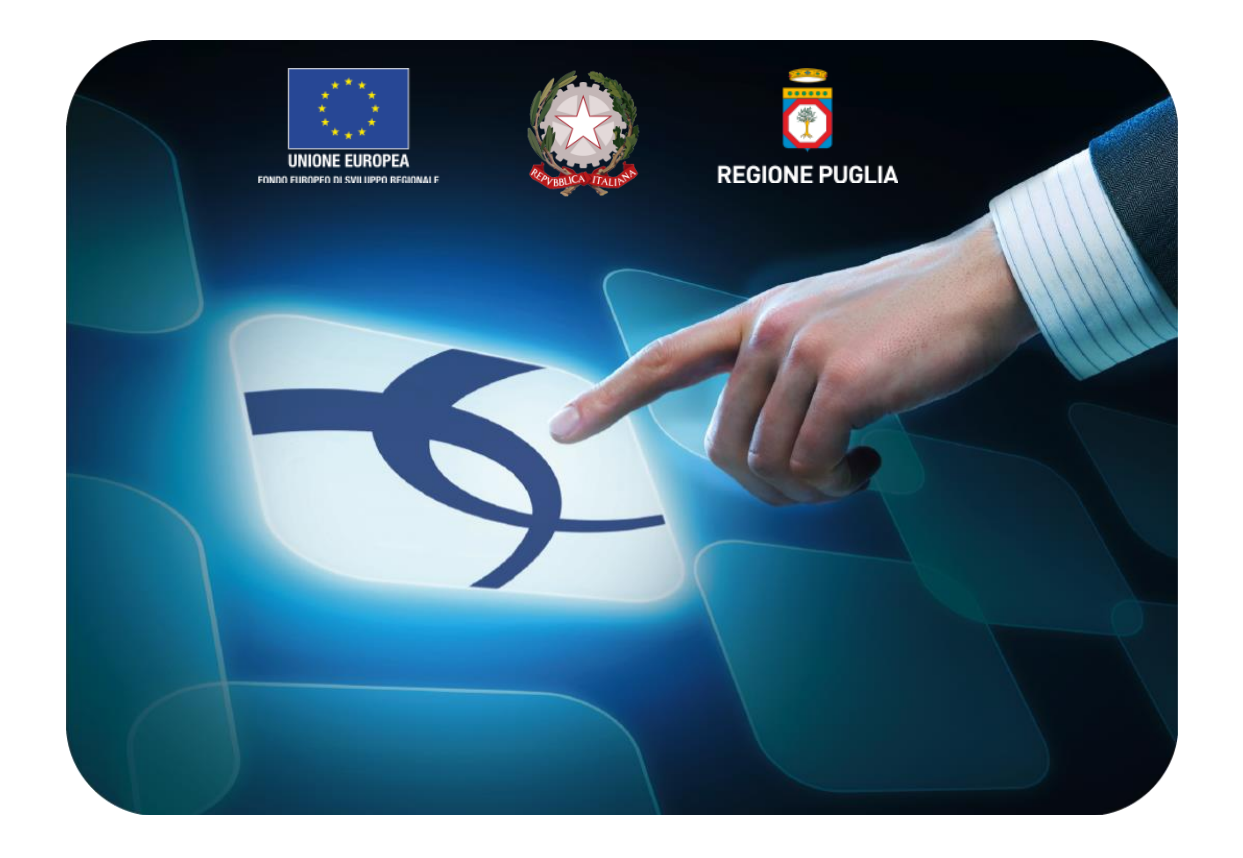

## LINEE GUIDA PER ENTI ADERENTI

## Procedura di Aggiudicazione della Gara a Lotti

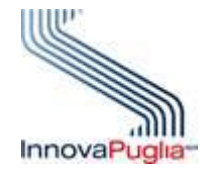

Versione 4.3 del 25/10/2016

Soggetto Aggregatore della regione Puglia

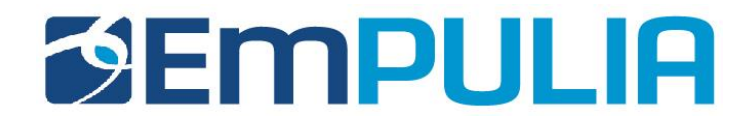

### Indice

| Valutazione delle Offerte       4         - Creazione della Commissione       4         - Valutazione       12 <ul> <li>Testata</li> <li>Commissioni di Gara</li> <li>Commissioni di Gara</li> <li>Sedute di Gara</li> <li>Sedute di Gara</li> <li>Valutazione Amministrativa</li> <li>Valutazione Amministrativa</li> <li>Apertura Busta Documentazione</li> <li>Assegnazione dell'Esito</li> <li>Assegnazione Idl'Esito</li> <li>Esclusione Lotti</li> <li>Esclusione Lotti</li> <li>Termina Valutazione Amministrativa</li> <li>Valutazione Tecnica dei Lotti</li> <li>Apertura dell'Offerta Tecnica</li> <li>Apertura dell'Offerta Tecnica</li> <li>Valutazione su criterio "Oggettivo" con Giudizio</li> <li>Valutazione su criterio "Oggettivo" con Giudizio</li> </ul> | Introduzione                                                            |
|----------------------------------------------------------------------------------------------------|-------------------------------------------------------------------------|
| <ul> <li>Creazione della Commissione</li></ul>                                                                                                    | Valutazione delle Offerte                                               |
| <ul> <li>Valutazione</li> <li>Testata</li> <li>Commissioni di Gara</li> <li>Commissioni di Gara</li> <li>Sedute di Gara</li> <li>Sedute di Gara</li> <li>Valutazione Amministrativa</li> <li>Apertura Busta Documentazione</li> <li>Assegnazione dell'Esito</li> <li>Assegnazione dell'Esito</li> <li>Annulla Esito</li> <li>Esclusione Lotti</li> <li>Esclusione Lotti</li> <li>Modifica Partecipanti</li> <li>Verifica Offerte Multiple</li> <li>Verifica Offerte Multiple</li> <li>Termina Valutazione Amministrativa</li> <li>Valutazione Tecnica dei Lotti</li> <li>Apertura dell'Offerta Tecnica</li> <li>Valutazione su criterio "Soggettivo" con Giudizio</li> <li>Valutazione su criterio "Oggettivo" con Giudizio</li> </ul>                                        | - Creazione della Commissione                                           |
| <ul> <li>Testata</li></ul>                                                                                                    | - Valutazione                                                           |
| <ul> <li>Commissioni di Gara</li></ul>                                                                                                    | o Testata                                                               |
| <ul> <li>Sedute di Gara</li></ul>                                                                                                    | <ul> <li>Commissioni di Gara</li></ul>                                  |
| <ul> <li>Valutazione Amministrativa</li></ul>                                                                                                    | <ul> <li>Sedute di Gara</li></ul>                                       |
| <ul> <li>Apertura Busta Documentazione</li></ul>                                                                                                    | <ul> <li>Valutazione Amministrativa19</li> </ul>                        |
| <ul> <li>Assegnazione dell'Esito</li> <li>Annulla Esito</li> <li>Esclusione Lotti</li> <li>Esclusione Lotti</li> <li>Modifica Partecipanti</li> <li>Sofferte Multiple</li> <li>Verifica Offerte Multiple</li> <li>Termina Valutazione Amministrativa</li> <li>Valutazione Tecnica dei Lotti</li> <li>Apertura dell'Offerta Tecnica</li> <li>Valutazione su criterio "Soggettivo" con Giudizio</li> <li>Valutazione su criterio "Oggettivo" con Giudizio</li> <li>Valutazione su criterio "Oggettivo" con Coefficiente</li> </ul>                                                                                                    | Apertura Busta Documentazione                                           |
| <ul> <li>Annulla Esito</li></ul>                                                                                                    | <ul> <li>Assegnazione dell'Esito</li></ul>                              |
| <ul> <li>Esclusione Lotti</li></ul>                                                                                                    | • Annulla Esito                                                         |
| <ul> <li>Modifica Partecipanti</li></ul>                                                                                                    | Esclusione Lotti                                                        |
| <ul> <li>Verifica Offerte Multiple</li> <li>Termina Valutazione Amministrativa</li> <li>Valutazione Tecnica dei Lotti</li> <li>Apertura dell'Offerta Tecnica</li> <li>Valutazione su criterio "Soggettivo" con Giudizio</li> <li>Valutazione su criterio "Oggettivo" con Giudizio</li> <li>Valutazione su criterio "Oggettivo" con Coefficiente</li> </ul>                                                                                                    | <ul> <li>Modifica Partecipanti</li></ul>                                |
| <ul> <li>Termina Valutazione Amministrativa</li></ul>                                                                                                    | <ul> <li>Verifica Offerte Multiple</li></ul>                            |
| <ul> <li>Valutazione Tecnica dei Lotti</li></ul>                                                                                                    | <ul> <li>Termina Valutazione Amministrativa</li></ul>                   |
| <ul> <li>Apertura dell'Offerta Tecnica</li></ul>                                                                                                    | <ul> <li>Valutazione Tecnica dei Lotti</li></ul>                        |
| <ul> <li>Valutazione su criterio "Soggettivo" con Giudizio</li></ul>                                                                                                    | <ul> <li>Apertura dell'Offerta Tecnica</li></ul>                        |
| <ul> <li>Valutazione su criterio "Oggettivo" con Giudizio</li></ul>                                                                                                    | <ul> <li>Valutazione su criterio "Soggettivo" con Giudizio</li></ul>    |
| <ul> <li>Valutazione su criterio "Oggettivo" con Coefficiente</li></ul>                                                                                                    | <ul> <li>Valutazione su criterio "Oggettivo" con Giudizio</li></ul>     |
|                                                                                                    | <ul> <li>Valutazione su criterio "Oggettivo" con Coefficiente</li></ul> |
| Termina Valutazione tecnica     52                                                                                                    | <ul> <li>Termina Valutazione tecnica</li> <li>52</li> </ul>             |
| <ul> <li>Esclusione dell'Offerta Tecnica</li> </ul>                                                                                                    | <ul> <li>Esclusione dell'Offerta Tecnica</li> </ul>                     |

|   | Porre un'Offerta Tecnica in Verifica                             | 55 |
|---|------------------------------------------------------------------|----|
|   | Comunicazione Integrativa                                        | 57 |
|   | <ul> <li>Chiusura della valutazione Tecnica del Lotto</li> </ul> | 59 |
| 0 | Riepilogo finale                                                 | 62 |
|   | Rettifica del Valore Economico                                   | 68 |
|   | <ul> <li>Assegnazione dell'Esito</li> </ul>                      | 71 |
|   | Calcolo Economico                                                | 77 |
|   | <ul> <li>Verifica Anomalia</li> </ul>                            |    |
|   | <ul> <li>Esito Verifica Anomalia</li> </ul>                      | 79 |
|   | <ul> <li>Decadenza</li> </ul>                                    |    |
| 0 | Allegati PDA                                                     |    |
| 0 | Note                                                             |    |
| 0 | Cronologia                                                       |    |
| 0 | Documenti                                                        |    |
| 0 | Comunicazioni                                                    |    |

Nel presente manuale sono illustrate le operazioni che un utente della Pubblica Amministrazione deve compiere per valutare le offerte e aggiudicare una Procedura di gara a lotti.

Le modalità per impostare e indire una Procedura di gara, fino alla gestione dei chiarimenti pervenuti da parte delle ditte, sono descritte nel manuale dal titolo "Eumpulia-Manuale\_Ente\_Indizione Gare\_Lotti".

Per utilizzare le funzionalità descritte nel presente manuale, è necessario accedere all'area riservata del Portale EmPULIA e fare riferimento al gruppo funzionale "Procedure di Gara", presente nel menu verticale di sinistra.

Nello specifico, il gruppo "Procedure di Gara" dà accesso alle seguenti funzioni:

- Avvisi-Bandi-Inviti;
- Valutazione Gare;
- Tabulato di Gara;
- Comunicazione Generica;
- Procedura di aggiudicazione;
- Comunicazione Esclusione;
- Controlli Gare;
- Comunicazione Esito;
- Comunicazione Aggiudicataria;
- Elenco Proroghe Gare;
- Calendario Sistema.

#### Creazione della commissione

Alla scadenza dei termini per l'apertura delle offerte, la stazione appaltante che ha creato il bando di gara può procedere con l'esame delle offerte che gli Operatori Economici hanno collocato sulla piattaforma.

La valutazione delle offerte e le relative comunicazioni vengono gestite telematicamente dal Sistema, che consente di predisporre una graduatoria automatica delle offerte ritenute valide e di procedere all'aggiudicazione provvisoria/condizionata/definitiva.

Prima dell'apertura delle buste, la stazione appaltante può monitorare le offerte ricevute accedendo alla scheda "**Offerte Ricevute**" presente nel dettaglio del Bando, come riportato nella schermata seguente:

| Bando                      |               |              |                                      |                         |                         |                         |                            |                     |
|----------------------------|---------------|--------------|--------------------------------------|-------------------------|-------------------------|-------------------------|----------------------------|---------------------|
| Salva Invio<br>Compilatore | <u>Stampa</u> | Funzioni     | <u>Crea Commissione</u> Comp<br>Nome | pleta dati per AVCP     | <u>Chiarimenti Info</u> | Mail<br>Protocollo      | Data invio                 | Fase                |
| Banakan (1998)             |               |              | MISTA_004_REQ26-27-2                 | 9                       |                         | PI000598-16             | 15/06/2016                 | In Esame            |
| Testata Atti               | Informazioni  | i Tecniche L | otti Busta Documentazione E          | ilenco Lotti Criteri di | Valutazione Riferim     | enti Note Cronologia    | Documenti Offerte Ricevute | Allegati Rettifiche |
| Ragione Sociale            | Documento     | Protocollo   | Titolo documento                     | Data                    | Data invio              | Data scadenza           |                            |                     |
| F003                       | Offerta       | PI000600-16  | SIM 4 Off F003 rti F004              | 15/06/2016 16:38:07     | 15/06/2016 16:54:01     | 16/06/2016 10:00:00     |                            |                     |
| 007                        | Offerta       | PI000601-16  | SIM 4 Off F7                         | 15/06/2016 17:00:34     | 15/06/2016 17:08:33     | 16/06/2016 10:00:00     |                            |                     |
|                            | 04-4-         | DI000000 40  | SIM A Off E40 DTI E0 Jotto 1 2       | 15/06/2016 17:10:10     | 15/06/2016 17:19:06     | 16/06/2016 10:00:00     |                            |                     |
| 010                        | Offenta       | P1000602-16  | 3IW 4 - OILFTURTTF910110 1-2         | 13/00/2010 11.10.13     |                         | rereated to to totootoo |                            |                     |

Per procedere all'apertura della documentazione di gara, il **Responsabile del Procedimento** deve poi costituire la "**Commissione**" e inserire a Sistema **il Presidente** designato a svolgere le operazioni di valutazione delle offerte, nonché indicare eventuali altri membri.

Il comando di creazione della commissione, presente sulla toolbar nel dettaglio del Bando si attiverà alla scadenza dei termini di presentazione dell'offerta.

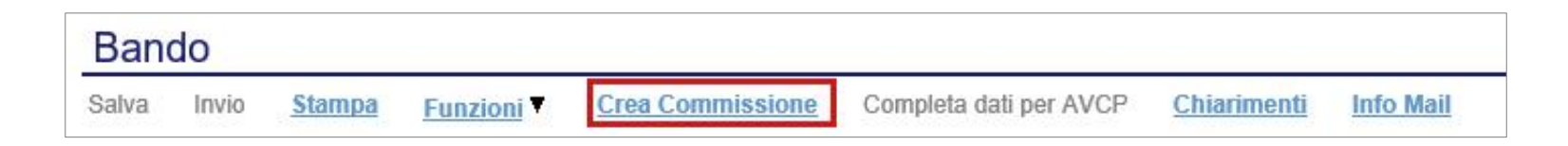

Il Presidente e i membri di commissione devono necessariamente essere registrati a Sistema, anche se i membri della commissione non potranno svolgere attività sulla piattaforma.

In particolare, il Presidente della commissione di gara potrà:

- Aprire e valutare la documentazione amministrativa ed economica;
- Escludere i concorrenti;
- Inviare comunicazioni agli Operatori Economici;
- Procedere all'aggiudicazione;
- Effettuare il sorteggio per i lotti pari merito.

In aggiunta, nel caso di aggiudicazione secondo il criterio dell'Offerta Economicamente più vantaggiosa potrà:

- Aprire e valutare la documentazione Tecnica;
- Escludere i concorrenti;
- Inviare comunicazioni agli Operatori Economici.

Il soggetto eventualmente incaricato della verifica della conformità potrà valutare la conformità della documentazione Tecnica. Dopo aver cliccato sul comando "**Crea Commissione**", verrà visualizzato un documento strutturato come segue:

| Sale       Canding and Modifie       Prescedention Back       Prescedure Back         Compliance       Table       Production       Data invice       Subservice         Compliance       Clo       Subservice       Subservice       Subservice         Production       Clo       Subservice       Subservice       Subservice         Production       Clo       Subservice       Subservice       Subservice         Service       Clo       Subservice       Subservice       Subservice       Subservice         Service       Clo       Numero Allo       Data Allo       Allogato Allo       Subservice       Subservice         Service       Ruberice       Ruberice       Subservice       Subservice       Subservice       Subservice         Service       Ruberice       Ruberice       Subservice       Subservice       Subse                                                                                                    | Commissioni di                                                                    | i Gara                        |                                    |                                               |                                                  |                      |                  |                 | <u>chiudi</u>                      |
|----------------------------------------------------------------------------------------------------|-----------------------------------------------------------------------------------|-------------------------------|------------------------------------|-----------------------------------------------|--------------------------------------------------|----------------------|------------------|-----------------|------------------------------------|
| Protocole Bando CG MISTAF2025 27.2 CLMISTAF003 Sequence 300 Procedura Aperta per la verifica dei requisit 26-27-29 Cottimo 2015 Sequence 300 Procedura Aperta per la verifica dei requisit 26-27-29 Cottimo 2015 Sequence 300 Procedura Aperta per la verifica dei requisit 26-27-29 Cottimo 2015 Sequence 300 Procedura Aperta per la verifica dei requisit 26-27-29 Cottimo 2015 Sequence 300 Procedura Aperta per la verifica dei requisit 26-27-29 Cottimo 2015 Sequence 300 Procedura Aperta per la verifica dei requisit 26-27-29 Cottimo 2015 Sequence 300 Procedura Aperta per la verifica dei requisit 26-27-29 Cottimo 2015 Sequence 300 Procedura Aperta per la verifica dei requisit 26-27-29 Cottimo 2015 Sequence 300 Procedura Aperta per la verifica dei requisit 26-27-29 Cottimo 2015 Sequence 300 Procedura Aperta per la verifica dei requisit 26-27-29 Cottimo 2015 Sequence 300 Procedura Aperta per la verifica dei requisit 26-27-29 Cottimo 2015 Sequence 300 Procedura Aperta per la verifica dei requisit 26-27-29 Cottimo 2015 Sequence 300 Procedura Aperta per la verifica dei requisit 200 Procedura Aperta per la verifica dei requisit 200 Procedura Aperta per la verifica dei requisit 200 Procedura Aperta per la verifica Procedura Procedura P                                                                                     | Salva Conferma M<br>Compilatore                                                   | Modifica                      | Precedente<br>Titolo<br>Commission | Procedura di Gara<br>ne gara Num. MISTA4_     | <u>Stampa</u><br>REQ26-27-29                     | Esporta in xls       | Protocollo       | Data invio      | Stato Funzionale<br>In lavorazione |
| Seguio di Gara Interefici Anto El Tapo Alto Numero Alto Data Alto Alegato Alto Acatannal Ustal Untrit coinvolti El Untrit commissione Ruolo Commissione Tecnica Interefici Anto Control Commissione di Gara El Tapo Alto Numero Alto Data Alto Alegato Alto Acatannal Ustal Untrit commissione di Gara El Tapo Alto Numero Alto Data Alto Alegato Alto Acatannal Ustal Untrit commissione di Gara El Tapo Alto Numero Alto Data Alto Alegato Alto Acatannal Lista Untrit commissione di Gara El Tapo Alto Auto Intere area deve essere valorizzata solo se per la fase di "Valutazione Economica" la commissione è diversa dalla "Commissione figara". El Tapo Alto Numero Alto Data Alto Alegato Alto Acatannal Lista Untrit commissione di Gara El Tapo Alto Numero Alto Data Alto Alegato Alto Acatannal Lista Untrit commissione di Gara El Tapo Alto Numero Alto Data Alto Alegato Alto Acatannal Lista Untrit commissione di Gara El Tapo Alto Numero Alto Data Alto Alegato Alto Acatannal Lista Untrit commissione di Gara El Tapo Alto Numero Alto Data Alto Alegato Alto Acatannal Lista Untrit commissione di Gara El Tapo Alto Numero Alto Data Alto Alegato Alto Acatannal Lista Untrit commissione di Gara El Tapo Alto Numero Alto Data Alto Alegato Alto Acatannal Lista Untrit commissione di Gara El Tapo Alto Numero Alto Data Alto Alegato Alto Acatannal Lista Untrit Commissione di Gara El Tapo Alto Numero Alto Data Alto Alegato Alto Acatannal Lista Untrit Commissione di Gara El Tapo Alto Alegato Alto Acatannal Lista Untrit Commissione di Gara El Tapo Alto Numero Alto Data Alto Alegato Alto Acatannal Lista Untrit Commissione di Gara El Tapo Alto Numero Alto Intere Alegato Alto Acatannal Lista Untrit Commissione prime di procedere alla valutazione deve inserire le credenziali. En Tapo Alto Alegato Alto Intere Ile Tapo Alto Intere Ile Tapo Alto Intere Ile Tapo Alto Intere Ile Tapo Alto Intere Ile Tapo Alto Intere Ile Tapo Alto Intere Ile Tapo Alto Intere Ile Tapo Alto Intere Ile Tapo Alto Intere Ile Tapo Alto Intere Ile Tapo Alto Intere Ile Tapo Alto Intere Ile T                                                                                     | Protocollo Bando<br>MISTA4_REQ26-27-29<br>Descrizione<br>[Simulazione 004] Procee | CIG<br>CLMISTA<br>dura Aperta | A004<br>per la verifica            | dei requisiti 26-27-29 C                      | ottimo 2015                                      |                      |                  |                 |                                    |
| handrich Anto<br>El Tipo Alto Numero Alto Oata Atto Alegato Atto<br>Acaturati<br>Lista Utenti coinvolti<br>El Utente Commissione Tecnica<br>marrisone Tecnica<br>marrisone Tecnica<br>interiso Atto Oata Atto Alegato Atto<br>Acaturati<br>Stata Utenti coinvolti<br>El Utente Commissione di Gar Consissione Giudicattice<br>a seguente area deve essere valorizzata solo se per la fase di "Valutazione Economica" la commissione è diversa dalla "Commissione<br>a ripo Atto Numero Atto Data Atto Alegato Atto<br>Acaturati<br>El Utente Commissione Valutazione Conomica Giudicattice<br>a seguente area deve essere valorizzata solo se per la fase di "Valutazione Economica" la commissione è diversa dalla "Commissione<br>a ripo Atto Numero Atto Data Atto Alegato Atto<br>Angunati<br>Ista Utenti Coinvolti<br>El Utente Commissione Marca Non Data Atto Alegato Atto<br>Acaturati<br>El Tipo Atto Numero Atto Data Atto Alegato Atto<br>Angunati<br>Ista Utenti Coinvolti<br>El Utente Commissione di Gar Commissione Finde e una solo e e e inserire la credenziali.<br>Acaturati<br>Bata Utenti coinvolti<br>El Utente Commissione Ruoto<br>Stata Utenti Commissione (Ruoto)<br>Stata Utenti Commissione (Ruoto)<br>Stata Utenti Commissione (Ruoto)<br>Stata Utenti Commissione (Ruoto)<br>Stata Utenti Commissione (Ruoto)<br>Stata Utenti Commissione (Ruoto)<br>Stata Utenti Commissione (Ruoto)<br>Stata Utenti Commissione (Ruoto)<br>Stata Utenti Commissione (Ruoto)<br>Stata Utenti Commissione (Ruoto)<br>Stata Utenti Commissione (Ruoto)<br>Stata Utenti Commissione (Ruoto)<br>Stata Stata Utenti Commissione (Ruoto)<br>Stata Stata Utenti Commissione (Ruoto)<br>Stata Stata S | Seggio di Gara                                                                    |                               |                                    |                                               |                                                  |                      |                  |                 | 3                                  |
| El. Tipo Alto Numero Atto Data Alto   Anajunal   Lista Utenti coinvolti   El. Utente Commissione Ruoto   Commissione Tecnica   Insertici Alto Cola Commissione di Gara   El. Tipo Alto Numero Atto Data Alto   Anajunal   Lista Utenti coinvolti   El. Tipo Alto Numero Atto   Data Alto Allegato Atto   Anajunal   Lista Utenti coinvolti   El. Tipo Atto Numero Atto   Data Alto Allegato Atto   Anajunal Lista Utenti coinvolti   El. Tipo Atto Numero Atto   Constrainti coinvolti   El. Tipo Atto Numero Atto   Sequente area deve essere valorizzata solo se per la fase di "Valutazione Economica" la commissione è diversa dalla "Commissione i gara".   El. Tipo Atto Numero Atto   Conto Numero Atto   Data Alto Allegato Atto   Conto Commissione di Gara Copia Commissione di Cara Copia Commissione di Cara Copia Commissione di Cara Copia Commissione di Cara Copia Commissione di Cara Copia Commissione di Cara Copia Commissione di Cara Copia Commissione di Cara Copia Commissione di Cara Copia Commissione di Cara Sequente area deve essere valorizzata solo se per la fase di "Valutazione Economica" la commissione è diversa dalla "Commissione di Gara". El Tipo Atto Numero Atto Data Atto Allegato Atto Commissione di Cara Copia Commissione prima di procedere alla valutazione deve inserire le credenziali. Commissione Commissione Commissione Commissione Co                                                                                                    | Inserisci Atto                                                                    |                               |                                    |                                               |                                                  |                      |                  |                 |                                    |
| Analysis of a second second se                                                                                     | EI Tipo Atto                                                                      |                               | Nume                               | o Atto                                        | Data Atto                                        | Allegato Atto        |                  |                 |                                    |
| El Utente Commissione Ruio     Commissione Tecnica   Inserisci Atto Copia Commissione di Gara                                                                                                    | <u>Aggiungi</u><br>Lista Utenti coinvo                                            | olti                          |                                    |                                               | _                                                |                      |                  |                 |                                    |
| Commissione Tecnica<br>Insertical Atto Copia Commissione di Gara<br>Li, Tipo Atto Numero Atto Data Atto Allegato Atto<br>Attalutenti<br>Lista Utenti coinvolti<br>El. Utente Commissione Ruolo<br>commissione Valutazione Economica<br>Insertical Atto Copia Commissione Giudicatrice<br>a seguente area deve essere valorizzata solo se per la fase di "Valutazione Economica" la commissione è diversa dalla "Commissione<br>a seguente area deve essere valorizzata solo se per la fase di "Valutazione Economica" la commissione è diversa dalla "Commissione<br>a seguente area deve essere valorizzata solo se per la fase di "Valutazione Economica" la commissione è diversa dalla "Commissione<br>a seguente area deve essere valorizzata solo se per la fase di "Valutazione Economica" la commissione è diversa dalla "Commissione<br>a seguente area deve essere valorizzata solo se per la fase di "Valutazione Economica" la commissione è diversa dalla "Commissione<br>a seguente area deve essere valorizzata solo se per la fase di "Valutazione Economica" la commissione è diversa dalla "Commissione<br>a seguente area deve essere valorizzata solo se per la fase di "Valutazione Economica" la commissione è diversa dalla "Commissione<br>a seguente area deve essere valorizzata solo se per la fase di "Valutazione deve inserire le credenzial.<br>Bui deve deve essere esta esta relativa commissione prima di procedere alla valutazione deve inserire le credenzial.<br>Bui deve<br>Bui deve<br>Bui deve<br>a commica i gi vi<br>troico commissioni                                                                                                    | El Utente Commissione                                                             | е                             | Ruolo                              |                                               |                                                  |                      |                  |                 |                                    |
| Insertici Atto Copia Commissione di Gara EL, Tipo Atto Numero Atto Data Atto Allegato Atto Analunai Lista Utenti coinvolti EL, Utente Commissione di Gara Copia Commissione Giudicatrice La seguente area deve essere valorizzata solo se per la fase di "Valutazione Economica" la commissione è diversa dalla "Commissione ageguente area deve essere valorizzata solo se per la fase di "Valutazione Economica" la commissione è diversa dalla "Commissione ageguente area deve essere valorizzata solo se per la fase di "Valutazione Economica" la commissione è diversa dalla "Commissione ageguente area deve essere valorizzata solo se per la fase di "Valutazione Economica" la commissione è diversa dalla "Commissione ageguente area deve essere valorizzata solo se per la fase di "Valutazione Economica" la commissione è diversa dalla "Commissione ageguente area deve essere valorizzata solo se per la fase di "Valutazione Economica" la commissione è diversa dalla "Commissione ageguente area deve essere valorizzata solo se per la fase di "Valutazione Economica" la commissione è diversa dalla "Commissione ageguente area deve essere valorizzata solo se per la fase di "Valutazione Economica" la commissione è diversa dalla "Commissione ageguente area deve essere valorizzata solo se per la fase di "Valutazione Economica" la commissione è diversa dalla "Commissione activate Commissione Ruolo Ruolo Ru                                                                                     | Commissione Tecnica                                                               |                               |                                    |                                               |                                                  |                      |                  |                 |                                    |
| El. Tipo Atto Numero Atto Data Atto Allegato Atto   Anglunoi Lista Utenti coinvolti   Lista Utenti coinvolti   El. Utente Commissione Ruolo    commissione Valutazione Economica-    Insertisci Atto Copia Commissione di Gara   Copia Commissione di Gara Copia Commissione Giudicatrice   La seguente area deve essere valorizzata solo se per la fase di "Valutazione Economica" la commissione è diversa dalla "Commissione il gara".   El. Tipo Atto Numero Atto   Data Atto Allegato Atto   Anglunoi   Lista Utenti coinvolti   El. Tipo Atto Numero Atto   Data Atto Allegato Atto   Anglunoi   Lista Utenti comvisione Ruolo   Anglunoi   Lista Utenti comvisione Ruolo   Ruolo   Ruolo Ruolo   Ruolo   Busta Economissione prima di procedere alla valutazione deve inserire le credenziali.   Busta Elocco   Documentazione Isi Imagei Imagei Im                                                                                                    | Inserisci Atto Copia                                                              | Commissio                     | one di Gara                        |                                               |                                                  |                      |                  |                 |                                    |
| Insertisci Atto Copia Commissione di Gari Copia Commissione Giudicatrice<br>La seguente area deve essere valorizzata solo se per la fase di "Valutazione Economica" la commissione è diversa dalla "Commissione<br>di gara".<br>El., Tipo Atto Numero Atto Data Atto Allegato Atto<br>Andiuni<br>Lista Utenti coinvolti<br>El., Utente Commissione Ruolo<br>Nuchesta Credenziali<br>ndica per ogni busta se la relativa commissione prima di procedere alla valutazione deve inserire le credenziali.<br>Busta<br>Documentazione Si V<br>Tecnica i i V<br>Economica i i V<br>Numero Atto Data Vitente Commissione prima di procedere alla valutazione deve inserire le credenziali.<br>Protocolio Data Utente                                                                                                    | El Utente Commissione                                                             | olti<br>e                     | Ruolo                              |                                               |                                                  |                      |                  |                 |                                    |
| El Tipo Atto Numero Atto Data Atto Allegato Atto   Anaiunai   Lista Utenti coinvolti    El Utente Commissione Ruolo  Ruolo Ruolo  Ruolo  Ruolo Ruolo  Ruolo  Ruolo  Ruolo  Ruolo  Ruolo  Ruolo  Ruolo  Ruolo  Ruolo  Ruolo Ruolo Ruolo Ruolo Ruolo Ruolo Ruolo Ruolo Ruolo R                                                                                                    | Inserisci Atto Copia<br>La seguente area o<br>di gara".                           | Commissie<br>deve ess         | one di Gara<br>sere valoriz        | <u>Copia Commissione</u><br>zzata solo se per | <u>Giudicatrice</u><br>r <mark>la fase di</mark> | "Valutazione Econ    | omica" la commi  | ssione è diver  | sa dalla "Commissione              |
| Angiungi<br>Lista Utenti coinvolti<br>EL Utente Commissione Ruolo<br>Richiesta Credenziali<br>ndica per ogni busta se la relativa commissione prima di procedere alla valutazione deve inserire le credenziali.<br>Busta Blocco<br>Documentazione si v<br>Tecnica no v<br>Economica si v                                                                                                    | El Tipo Atto                                                                      |                               | Nume                               | o Atto                                        | Data Atto                                        | Allegato Atto        |                  |                 |                                    |
| Richiesta Credenziali- ndica per ogni busta se la relativa commissione prima di procedere alla valutazione deve inserire le credenziali. Busta Busta Blocco Documentazione Si Crednica Si Crednica Si                                                                                      | Aggiungi<br>Lista Utenti coinvo<br>El Utente Commissione                          | o <mark>lti</mark><br>e       | Ruolo                              | 1                                             |                                                  |                      |                  |                 |                                    |
| ndica per ogni busta se la relativa commissione prima di procedere alla valutazione deve inserire le credenziali.   Busta Blocco   Documentazione si <                                                                                                    | Richiesta Credenziali—                                                            |                               |                                    |                                               |                                                  |                      |                  |                 |                                    |
| Blasta     Blocco       Documentazione     si v       Tecnica     no v       Economica     si v                                                                                                    | Indica per ogni bu                                                                | sta se la                     | relativa co                        | ommissione prir                               | na di proc                                       | edere alla valutazio | ne deve inserire | le credenziali. |                                    |
| Documentazione     si       Tecnica     no       Economica     si                                                                                                    | Busta                                                                             |                               |                                    |                                               | Blocco                                           |                      |                  |                 |                                    |
| Ito     Ito       Economica     si       itorico commissioni       Protocollo     Data       Utente                                                                                                    | Documentazione                                                                    |                               |                                    |                                               | si                                               |                      |                  |                 |                                    |
| Storico commissioni<br>Protocollo Data Utente                                                                                                    | Economica                                                                         |                               |                                    |                                               | si                                               | ×                    |                  |                 |                                    |
| Protocolio Data Utente                                                                                                    | Storico commissioni                                                               |                               |                                    |                                               |                                                  |                      |                  |                 |                                    |
|                                                                                                    | Protocollo                                                                        |                               |                                    | Data                                          |                                                  |                      | Utente           |                 |                                    |

- In "Testata" sono presenti una serie di informazioni per l'identificazione del bando di provenienza (Cig, Protocollo Bando, Descrizione), informazioni sul compilatore della scheda di Commissione, stato funzionale, titolo del documento Commissione (per default viene proposto "Commissione gara numero..." seguito dal "Protocollo Bando"). I campi "Protocollo" e "Data Invio" vengono alimentati automaticamente dal Sistema una volta confermate tutte le informazioni inserite.
- Nella sezione "Seggio di Gara", può essere inserito l'atto di nomina e la lista dei membri della commissione. Per fare ciò, è necessario cliccare su "Inserisci Atto" (1) dal menu a tendina, scegliere una delle voci proposte (Delibera, Determina dirigenziale, Note, Provvedimento, Variazione Commissione) (2), inserire il "Numero Atto" (3) e la "Data Atto", che è possibile inserire manualmente o tramite apposito calendario (4) e infine caricare l"Allegato Atto" tramite il relativo comando (5). Tale operazione va ripetuta per tutti gli altri Atti che si intendono aggiungere.

| Inserisci Atto 1                                                  |   |             |           |      |            |
|-------------------------------------------------------------------|---|-------------|-----------|------|------------|
| El Tipo Atto                                                      |   | Numero Atto | Data Atto | Alle | egato Atto |
| Delibere                                                          |   |             |           |      |            |
| Aggiun<br>Note<br>Ista Provvedimento<br>VariazioneCommissione     | 2 | 3           | 4         | , i  | 5          |
| El Ut Delibera<br>Determina dirigenziale<br>Note<br>Provvedimento |   | Ruolo       |           |      |            |

RUP e Istruttore: Creazione e Gestione di uno SDA

Inseriti tutti gli Atti, si passa all'indicazione degli utenti: cliccare sul comando "**Aggiungi**" (1) verrà predisposta una riga sottostante, quindi premere il comando — in corrispondenza della voce "**Utente Commissione**", per visualizzare l'elenco di tutti gli utenti registrati per quell'Ente.

Per scegliere un utente, fare doppio clic sul nome oppure cliccare una sola volta sul nome e poi in basso a destra "**Conferma**".

| Commissioni di Gara                                                                         |                                       |                                                                                                    | chiud |
|---------------------------------------------------------------------------------------------|---------------------------------------|----------------------------------------------------------------------------------------------------|-------|
| Salva Conferma Modifica<br>Compilatore                                                      | Precedente P<br>Titolo<br>Commissione | Procedura di Gara         Stampa         Esporta in xls           gara Num. MISTA4_REQ26-27-29         Protocollo         Data invio         Stato Funzionale<br>In lavorazione               |       |
| Protocollo Bando CIG<br>MISTA4 REQ26-27-29 CLMISTA                                          | 004                                   | http://172.16.3.19/?MultiValue=0&titoloFinestra=                                                                                                    |       |
| Descrizione<br>[Simulazione 004] Procedura Aperta<br>Seggio di Gara<br>Inserisci Atto       | per la verifica dei                   | Suggerimenti          Selezionare l'elemento di interesse e terminata la scelta cliccare sul tasto conferma posizionato in fondo alla finestra. Oppure fare doppio click sull'elemento scelto |       |
| El Tipo Atto  Tipo Atto  Seleziona  Aggiungi  Lista Utenti coinvolti  El Utente Commissione | Num                                   | Elenco Cerca Indietro UTENTE DIRIGENTE UTENTE ISTRUTTORE Conferma Svuota Annulla                                                                                                    |       |

Selezionare poi il ruolo da assegnare all'utente scelto, tra quelli disponibili nel menu a tendina del relativo campo (Componente, Dirigente, Funzionario, Presidente/Soggetto Valutatore, Responsabile del Procedimento, Segretario Verbalizzante, Testimone).

Occorre tener presente che **solo il Ruolo di "Presidente" ha la possibilità di aprire le buste di offerta ed aggiudicare la gara**. Per eliminare una riga, fare clic sull'icona del cestino.

| El   | Tipo Atto          | Numero Atto |                                                        |  |  |
|------|--------------------|-------------|--------------------------------------------------------|--|--|
| .ist | a Utenti coinvolti | Seleziona   |                                                        |  |  |
| El   | Utente Commissione |             | Componente<br>F Dirigente                              |  |  |
| El   | Utente Commissione |             | Componente<br>F Dirigente<br>Funzionario<br>Presidente |  |  |

Si specifica che non è obbligatorio inserire i nomi dei componenti della commissione, purché tali nominativi vengano indicati nel verbale allegato dal Presidente.

Nella sezione "Commissione Tecnica" (Presente solo nel caso di gara Economicamente più vantaggiosa), va inserito l'atto di nomina e la lista dei membri della Commissione Tecnica seguendo le stesse procedure illustrate ai punti precedenti. Il comando aggiuntivo "Copia Seggio di Gara" nella sezione della Commissione Tecnica e i comandi di "Copia Commissione di Gara" e "Copia Commissione Giudicatrice" nella sezione del Commissione Valutazione Economica, sono stati predisposti per evitare di dover inserire nuovamente i membri nel caso in cui la stessa commissione agisce in più di una fase. La copia vale anche per la selezione dei relativi atti.

- La sezione **"Commissione Valutazione Economica**" va compilata solo se, per la fase di Valutazione Economica, la Commissione è diversa dal "**Seggio di Gara**".
- La sezione "Storico Commissioni", infine, mostra tutte le variazioni che sono state effettuate sulla commissione nel tempo (attraverso il comando "Modifica").

Nella sezione "**Richiesta Credenziali**", viene indicato se per accedere alle diverse buste nella Procedura di aggiudicazione, il relativo presidente e componenti della commissione devono inserire o meno le credenziali per l'autenticazione.

| commissione prima di procedere alla valutazione deve inserire le credenziali |
|------------------------------------------------------------------------------|
| Blocco                                                                       |
| si 🗸                                                                         |
| no 💌                                                                         |
| si 🗸                                                                         |
| •                                                                            |

È sempre possibile cliccare sul comando "**Salva**", qualora si volessero salvare i dati in bozza e perfezionare l'operazione in un secondo momento. Infatti, dopo aver salvato, è possibile chiudere la schermata relativa alla Commissione di gara, e riprendere il documento in lavorazione successivamente, dalla sezione "**Documenti**" (raggiungibile dalla pagina di dettaglio del Bando).

| Ban            | do              |                              |                                      |                                    |               |             |                                     |      |                    |              |                  | chiud               |
|----------------|-----------------|------------------------------|--------------------------------------|------------------------------------|---------------|-------------|-------------------------------------|------|--------------------|--------------|------------------|---------------------|
| Salva<br>Compi | Invik<br>latore | o <u>Stampa Funzioni</u> ▼   | Crea Commiss<br>Nome<br>MISTA_004_RE | ione Completa dati pe<br>Q26-27-29 | er AVCP C     | Chiarimenti | Info Mai<br>Protocollo<br>Pl000598- | 16   | Data ir<br>15/06/2 | Ivio<br>2016 | Fase<br>In Esame |                     |
| Testa          | ta At           | ti Informazioni Tecniche Lot | ti Busta Docum                       | entazione Elenco Lotti             | Criteri di Va | lutazione   | Riferimenti                         | Note | Cronologia         | Documenti    | Offerte Ricevute | Allegati Rettifiche |
| A              | pri             | Documento                    | Protocollo                           | Titolo documento                   |               |             |                                     |      |                    | Data         | Dat              | ta invio            |
|                | ρ               | Procedura di Aggiudicazione  |                                      | PDA per MISTA4_REQ26               | 6-27-29       |             |                                     |      |                    | 16/06/201    | 16 16:48:55      |                     |

Indicate tutte le informazioni richieste nel documento **"Commissione di gara"**, fare clic sul comando **"Conferma"** posto nella toolbar in alto nella pagina. Verrà quindi creata la prima riga nella sezione **"Storico Commissioni**", con evidenza del **"Registro di sistema**", della **"Data**" di esecuzione e del nominativo dell'utente che ha effettuato le operazioni.

| Storico commissioni |            |                                                                                                    | 2 |
|---------------------|------------|----------------------------------------------------------------------------------------------------|---|
| Protocollo          | Data       | Utente                                                                                                    |   |
| PI000607-16         | 16/06/2016 | 1000 C 1000 C 1000 C 1000 C 1000 C 1000 C 1000 C 1000 C 1000 C 1000 C 1000 C 1000 C 1000 C 1000 C 1000 C 1000 C |   |

È possibile variare la Commissione in qualsiasi momento della procedura di aggiudicazione, attraverso il comando "**Modifica**". Il comando "**Precedente**" consente di riaprire l'ultima Commissione inserita.

#### <u>Valutazione</u>

Per accedere alla procedura di valutazione delle offerte, dopo essersi autenticati nell'area riservata del portale, il Presidente del Seggio di Gara seleziona la cartella "**Valutazione Gare**" presente alla voce "**Procedure di Gara**" del menu di sinistra.

| <b>Empulia</b>                                                   | Procedure di Gara     | / Valutazione Gare    | -tazer. To Liston                                                                      |                    |                                  |                    |                               |                               |                   | (                       | Esci<br>Xra Server: 04/07/2016 14:27:13 |
|------------------------------------------------------------------|-----------------------|-----------------------|----------------------------------------------------------------------------------------|--------------------|----------------------------------|--------------------|-------------------------------|-------------------------------|-------------------|-------------------------|-----------------------------------------|
| Assessed a Quandra DUDAD                                         | CERCA                 |                       |                                                                                        |                    |                                  |                    |                               |                               |                   |                         |                                         |
| SPC                                                              | N. Righe:20           |                       |                                                                                        |                    |                                  |                    |                               |                               |                   |                         |                                         |
| Gestione Accordi Quadro                                          | Stampa Esporta in xis |                       |                                                                                        |                    |                                  |                    |                               |                               |                   |                         |                                         |
| Procedure di Gara<br>Avvisi - Bandi - Inviti<br>Valutazione Gare | Protocolio Bando      | Nome                  | Oggetto                                                                                | Rispondere entro i | Importo<br>complessivo<br>lavori | Stato<br>Procedura | Numero<br>Offerte<br>Ricevute | Numero<br>Quesiti<br>Ricevuti | Utente In Carico  | Documento<br>pubblicato | Fase Valutazione                        |
| Tabulato di Gara<br>Comunicazione generica                       | MISTA5_REQ26-27-29    | MISTA 005 REQ26-27-29 | [Simulazione 005] Procedura Aperta per la verifica dei requisiti 26-27-29 Cottimo 2015 | 17/06/2016 17:30   | 890.005,00                       | In Corso           | 0                             | 0                             | intersections and | si                      | Verifica Amministrativa                 |
| Procedura di aggiudicazione                                      | MISTA4_REQ26-27-29    | MISTA 004 REQ26-27-29 | [Simulazione 004] Procedura Aperta per la verifica dei requisiti 26-27-29 Cottimo 2015 | 16/06/2016 10:00   | 890.002,00                       | In Corso           | 4                             | 1                             | 1299296-06-2650   | Si                      | Valutazione Lotti                       |

La cartella consente di visualizzare l'elenco di tutte le **"Procedure di Aggiudicazione**" collegate all'utente attraverso un riepilogo in forma tabellare. È possibile ricercare la procedura per **"Protocollo Bando**", **"Nome**" o **"Stato Procedura**" e ordinare la lista per ogni attributo presente nelle colonne risultato della ricerca. Quando la data di prima seduta è stata raggiunta, il sistema permette di accedere alle operazioni di valutazione cliccando sul "**Nome**" della procedura di interesse. Verrà mostrata una schermata come quella che segue:

| alva <u>Chiudi Seduta</u> Fase 🗸 🔿       | Comunicazioni 🖲 Stampa Esport                  | a in xls Risultato di Gara chiudi         |                            |                            |
|------------------------------------------|------------------------------------------------|-------------------------------------------|----------------------------|----------------------------|
| Compilatore                              | Titolo documento<br>PDA per MISTA4_REQ26-27-29 | Protocollo                                | Data Invio                 | Stato<br>Valutazione Lotti |
|                                          |                                                | Protocollo Generale                       | Data Protocollo            |                            |
| Protocollo Bando                         | Fascicolo                                      |                                           |                            |                            |
| MISTA4_REQ26-27-29                       | FE001169                                       |                                           |                            |                            |
| Importo Appalto €                        | Importo a Base d'Asta                          |                                           |                            |                            |
| 390.002,00                               | 890.000,00                                     |                                           |                            |                            |
| Criterio di Aggiudicazione Gara          | Conformità                                     | Criterio Formulazione Offerta Economica   | Modalità di partecipazione | Offerte Anomale            |
| Offerta economica piu vantaggiosa        | no                                             | Prezzo                                    | Telematica                 | Valutazione                |
| Riparametrazione del Punteggio Tecnico   | Criterio di riparametrazione                   |                                           |                            |                            |
| Jopo la soglia di sbarramento            | Riparametro per punteggio Criterio             |                                           |                            |                            |
| CIG<br>CLMISTA004                        | CUP                                            | N.D.D. Indizione                          | Data D.D. Indizione        | Richiesta Campionatura     |
| Oggetto                                  |                                                |                                           |                            |                            |
| Simulazione 004] Procedura Aperta per la | a verifica dei requisiti 26-27-29 Cottimo 20   | 15                                        |                            |                            |
|                                          |                                                |                                           |                            |                            |
| Testata Commissioni Sedute di gara       | Valutazione Amministrativa Valutazio           | one Tecnica Riepilogo Finale Allegati PD/ | A Note Cronologia Doc      | umenti                     |
| Data I Seduta                            |                                                | Data II Seduta                            |                            |                            |
| 16/06/2016                               |                                                |                                           |                            |                            |
| Determina di aggiudicazione              |                                                | Del                                       |                            |                            |
|                                          |                                                |                                           |                            |                            |
|                                          |                                                |                                           |                            |                            |

In alto è presente una toolbar per la gestione della procedura di aggiudicazione:

- "Salva"
- "Chiudi Seduta"
- "Fase"
  - "Conformità Offerta"
- "Comunicazioni"
  - "Integrativa"
  - "Di Esclusione"
  - "Verifica Amministrativa"
  - "Di Esclusione Lotti"
  - "Prossima Seduta"
  - Agg. Prov. Partecipanti OEPV
  - Agg. Prov. Partecipanti PPB
  - Agg. Def. Partecipanti OEPV
  - Agg. Def. Partecipanti PPB
  - **o** Comunicazione Generica
- "Stampa"
- "Esporta in xls"
- "Risultato di Gara"
- "Chiudi"

Seguono alcune informazioni di carattere generale per l'identificazione della procedura e lo stato in cui si trova il documento, che può essere di:

- Verifica Amministrativa;
- Verifica Tecnica;
- Valutazione Lotti;
- Valutazione Exequo;
- Verifica conformità;
- Aggiudicazione Provvisoria.

Il documento si articola poi in 10 sezioni e può essere salvato in bozza nonché completato in sessioni successive.

Le 10 sezioni/schede sono le seguenti:

- Testata;
- Commissioni;
- Sedute di gara;
- Valutazione Amministrativa;
- Valutazione Tecnica;
- Riepilogo Finale;
- Allegati PDA;
- Note;
- Cronologia;
- Documenti.

#### <u>Testata</u>

Nella scheda "**Testata**" verrà visualizzata la "**Data I Seduta**" (data prima seduta) e andranno inserite le seguenti informazioni:

- "Determina di Aggiudicazione" e relativa "Data";
- "Descrizione Breve" della procedura.

| Testata Commissioni         | Sedute di gara | Valutazione Amministrativa | Valutazione Tecnica | Riepilogo Finale | Allegati PDA | Note | Cronologia | Documenti |   |
|-----------------------------|----------------|----------------------------|---------------------|------------------|--------------|------|------------|-----------|---|
| Data I Seduta<br>16/06/2016 |                |                            |                     | Data II Sedut    | a            |      |            |           |   |
| Determina di aggiudicazio   | ne             |                            |                     | Del              |              |      |            |           |   |
| Descrizione breve           |                |                            |                     |                  |              |      |            |           |   |
| [Simulazione 004]           | Procedura A    | perta per la verific       | a dei requisiti     | 26-27-29 Cot     | ttimo 2015   |      |            |           | C |

#### <u>Commissioni</u>

Nella scheda "**Commissioni**" vengono riepilogati i membri delle Commissioni definiti al passo precedente.

| Testata Commi<br>Seggio di Gara | issioni Sedut | e di gara Valutazione | Amministrativa Valuta | zione Tecnica Riepilogo Finale | Allegati PDA Note Cronolog | gia Documenti          |
|---------------------------------|---------------|-----------------------|-----------------------|--------------------------------|----------------------------|------------------------|
| Tipo Atto                       |               | Numero Atto           | Data Atto             | Allegato Atto                  |                            |                        |
| Lista Utenti co                 | oinvolti      |                       |                       |                                |                            |                        |
| Nominativo                      | Ruolo         | Codice fiscale        | Nome                  | Cognome                        | Ente/Azie                  | nda Ruolo<br>Aziendale |
| i ing kanalang kanalan          | Presidente    |                       |                       |                                |                            |                        |
| <b>E</b> hranse hainen          | Dirigente     |                       |                       |                                |                            |                        |
| Tipo Atto<br>Lista Utenti co    | oinvolti      | Numero Atto           | Data Atto             | Allegato Atto                  |                            |                        |
| Nominativo R                    | uolo Codice   | fiscale               | Nome                  | Cognome                        | Ente/Azien                 | da Ruolo<br>Aziendale  |
| Soggetto Valutazio              | one Economica |                       |                       |                                |                            |                        |
| Tipo Atto                       |               | Numero Atto           | Data Atto             | Allegato Atto                  |                            |                        |
| Lista Utenti co                 | oinvolti      |                       |                       |                                |                            |                        |
| Nominativo                      | Ruolo         | Codice fiscale        | Nome                  | Cognome                        | Ente/Azie                  | nda Ruolo<br>Aziendale |
| <b>En</b> scener i manno        | Presidente    |                       |                       |                                |                            |                        |
| <b>E</b> SAGENES ANDES          | Dirigente     |                       |                       |                                |                            |                        |

#### Sedute di Gara

La sezione "**Sedute di Gara**" verrà alimentata automaticamente dal Sistema durante le fasi che caratterizzano l'intero processo della procedura di aggiudicazione.

| Testat | ta Comm          | issioni Sedu | ute di gara | Valutazione Amministrativa | Valutazione Tecnica | Riepilogo Finale | Allegati PDA | Note | Cronolog |
|--------|------------------|--------------|-------------|----------------------------|---------------------|------------------|--------------|------|----------|
| Apri   | Numero<br>Seduta | Tipo Seduta  | Descrizion  | e                          | Data Inizio         | Data Fine        |              | Ve   | rbale    |
| P      | I.               |              | demo        |                            | 04/07/2016 17:15:03 | 04/07/201        | 6 17:15:03   |      | -        |

Per accedere al dettaglio di una determinata seduta, fare clic sull'icona della lente presente nella colonna "Apri".

#### Valutazione Amministrativa

Nella scheda "Valutazione Amministrativa" viene visualizzato l'elenco, in forma tabellare, degli Operatori Economici che hanno partecipato alla gara con indicazione di una serie di informazioni di sintesi quali:

- "Busta Documentazione": permette di accedere alla Busta Documentazione e dà evidenza, attraverso l'icona, dello stato di apertura;
- "Riga", mostra la numerazione delle offerte in ordine d'arrivo;
- "Esclusione Lotti": dà evidenza dell'eventuale esclusione di lotti dall'Offerta;
- "Warning": segnala l'eventuale presenza di offerte multiple presentate dallo stesso operatore economico, al fine di consentire alla Commissione di valutare una possibile esclusione dalla procedura di gara. Cliccando sull'icona del warning apparirà il dettaglio dell'anomalia in sola lettura.

| Те   | stata             | Commissi | oni | Sedute di gara | Valutazione Amministrativa   | Valutazione T | ecnica | Riepilo  | go Finale 🛛 Allegati F | DA Note Cronologia  | a Documenti           |
|------|-------------------|----------|-----|----------------|------------------------------|---------------|--------|----------|------------------------|---------------------|-----------------------|
| Esit | <u>o</u> <b>T</b> | Lotti    | Теп | mina Valutazio | ne Amministrativa Modifica I | Partecipanti  | Verif  | ica Offe | rte Multiple           |                     |                       |
|      | Bu                | Riga Ve  | Es  | Warning        | Fornitore                    | Po            | Stato  | De       | Motivazione            | Data ricezione      | Protocollo<br>Offerta |
| 0    |                   | 1        |     | 0              | RTI F003 - F004              | ¥             |        | P        |                        | 15/06/2016 16:54:01 | P1000600-16           |
| 0    |                   | 2        |     | -              | F007                         | Ą             |        | P        |                        | 15/06/2016 17:08:33 | PI000601-16           |
| 0    |                   | 3        |     | -              | RTI F010 - F009 ITALIA       | Ę             |        | P        |                        | 15/06/2016 17:19:06 | PI000602-16           |
| 0    |                   | 4        |     | -              | F010                         | Ę             |        | P        |                        | 15/06/2016 17:24:47 | P1000603-16           |

- **"Fornitore**": Ragione Sociale dell'Operatore Economico;
- "Posizionamento Offerta": per visualizzare la graduatoria della singola offerta;
- "Stato": indica se l'offerta è Ammessa, Ammessa con Riserva, In Verifica o Esclusa;
- "Dettaglio Motivazioni": permette di accedere al dettaglio del documento di motivazione esito;
- "Motivazione": rende evidente le motivazioni sugli esiti assegnati;
- "Data Ricezione": riporta la data di ricezione dell'Offerta;
- "Protocollo Offerta": indica il protocollo assegnato all'offerta.

Sopra la tabella di riepilogo, è presente una toolbar per la gestione della valutazione amministrativa, con i seguenti comandi:

- "Esito" per assegnare/annullare l'esito su ciascuna offerta. Le possibili azioni sono:
  - **"Ammessa**"
  - "Ammessa con Riserva"
  - "In Verifica"
  - "Esclusa"
  - "Annulla Esito"
  - "Lotti" per escludere o riammettere offerte sui lotti:
    - "Escludi Lotti" (Dettagli)
    - "Annulla Esclusione Lotti" (Dettagli)
  - "Termina Valutazione Amministrativa"
  - Modifica Partecipanti"
  - "Verifica Offerte Multiple"

Di seguito vengono indicate le funzionalità offerte dal Sistema per effettuare la valutazione amministrativa.

#### Apertura Busta Documentazione

Per eseguire la "**Valutazione Amministrativa**" è necessario effettuare l'esame delle offerte pervenute, attraverso un percorso obbligato di apertura delle buste. Il sistema richiede, infatti, di aprire le buste amministrative secondo l'ordine cronologico di arrivo.

La prima colonna della griglia presente nella sezione "Valutazione Amministrativa" identifica lo stato della "Busta Documentazione" (<sup>III</sup> chiusa / <sup>III</sup> aperta). Occorre quindi aprire le singole buste cliccando sull'icona <sup>III</sup> in corrispondenza della Ragione Sociale di ciascun Operatore Economico. Per la visualizzazione della busta Documentazione, se stabilito nel documento di commissione, occorrerà inserire le credenziali di tutti i componenti del seggio di gara. In tal caso, per procedere, occorre cliccare sul "Inserisci le credenziali della commissione" come mostrato di seguito:

| Offerta                  |                                  |                                  |                 |         | <u>chiud</u> |
|--------------------------|----------------------------------|----------------------------------|-----------------|---------|--------------|
| Precedente <u>Scario</u> | a Allegati                       |                                  |                 |         |              |
| Operatore                | Titolo documento                 | Protocollo                       | Data            | Stato   |              |
| Elandrisanan             | SIM 4 Off F003 rti F004          | PI000600-16                      | 15/06/2016      | Inviato |              |
| Utente In Carico         |                                  | Protocollo Generale              | Data Protocollo |         |              |
| Testata Busta Do         | cumentazione Elenco Lotti        |                                  |                 |         |              |
|                          |                                  |                                  |                 |         |              |
|                          | Per aprire la busta è necessario | inserire le credenziali della co | mmissione.      |         |              |
|                          | Inserisci le cred                | enziali della commissione.       |                 |         |              |
|                          |                                  |                                  |                 |         |              |

Verrà visualizzata la seguente schermata:

| Conferma                                                                                                    |                          |             |            |                |                  |
|----------------------------------------------------------------------------------------------------|--------------------------|-------------|------------|----------------|------------------|
| Compilatore                                                                                                    | Titolo                   |             | Protocollo | Data invio     | Stato Funzionale |
| in the second second second second second second second second second second second second second second second | credenziali tipocommissi |             |            | In lavorazione |                  |
| Protocollo Bando                                                                                                |                          |             |            |                |                  |
| MISTA4_REQ26-27-29                                                                                              |                          |             |            |                |                  |
|                                                                                                    |                          |             |            |                |                  |
| _ista Utenti                                                                                                    |                          |             |            |                |                  |
| <b>Lista Utenti</b><br>Utente Commissione                                                                       | Ruolo                    | Nome Utente | Pa         | assword        |                  |
| <b>Lista Utenti</b><br>Utente Commissione                                                                       | Ruolo<br>Presidente      | Nome Utente | Pa         | assword        |                  |

Dopo aver inserito le credenziali e cliccato sul comando "**Conferma**" in alto a sinistra, il sistema reindirizzerà alla relativa sezione "**Busta Documentazione**", che presenta la Documentazione Amministrativa inviata dal fornitore in fase di partecipazione al Bando. In particolare, nella busta viene visualizzata la forma di partecipazione (RTI), eventuali ditte esecutrici ed il ricorso all'avvalimento.

| Precedente Sca                                                                                                    |                                                                                                    |                                                                                                    |                                                                                                    |                                                                                                    |                                                                                                    |                                                                                                    |                                                                                                    |                                              | cinua                           |
|----------------------------------------------------------------------------------------------------|----------------------------------------------------------------------------------------------------|----------------------------------------------------------------------------------------------------|----------------------------------------------------------------------------------------------------|----------------------------------------------------------------------------------------------------|----------------------------------------------------------------------------------------------------|----------------------------------------------------------------------------------------------------|----------------------------------------------------------------------------------------------------|----------------------------------------------|---------------------------------|
| 11000001110                                                                                                    | arica Allegati                                                                                                    |                                                                                                    |                                                                                                    |                                                                                                    |                                                                                                    |                                                                                                    |                                                                                                    |                                              |                                 |
| Operatore                                                                                                    | Tito                                                                                                    | lo documento                                                                                                    |                                                                                                    |                                                                                                    | Protocollo<br>PI000600-16                                                                                          | Data<br>15/06/2016                                                                                                    | Stato                                                                                                    |                                              |                                 |
| Utente In Carico                                                                                                    | 014                                                                                                    | 14 0111 003 181 004                                                                                                    |                                                                                                    |                                                                                                    | Protocollo Genera                                                                                                  | ale Data Protocollo                                                                                                    | inviato                                                                                                    |                                              |                                 |
|                                                                                                    |                                                                                                    |                                                                                                    |                                                                                                    |                                                                                                    |                                                                                                    |                                                                                                    |                                                                                                    |                                              |                                 |
| Testata Busta I                                                                                                    | Documentazione Elenco Lotti                                                                                                    |                                                                                                    |                                                                                                    |                                                                                                    |                                                                                                    |                                                                                                    |                                                                                                    |                                              |                                 |
| Denominazione RT                                                                                                    | TI RTI F003 - F004                                                                                                    |                                                                                                    |                                                                                                    |                                                                                                    |                                                                                                    |                                                                                                    |                                                                                                    |                                              |                                 |
| Partecina in forma                                                                                                    | di RTI                                                                                                    |                                                                                                    |                                                                                                    |                                                                                                    |                                                                                                    |                                                                                                    |                                                                                                    |                                              |                                 |
| si                                                                                                    |                                                                                                    |                                                                                                    |                                                                                                    |                                                                                                    |                                                                                                    |                                                                                                    |                                                                                                    |                                              |                                 |
| e si intende parte                                                                                                    | ecipare in RTI procedere come seg                                                                                                    | jue:                                                                                                    |                                                                                                    |                                                                                                    |                                                                                                    |                                                                                                    |                                                                                                    |                                              |                                 |
| il sistema ha                                                                                                    | a valorizzato automaticamente una rig                                                                                                    | ga contenente gli estremi d<br>oriro il codico ficcolo dell'or                                                                                                    | lella mandataria, che coincide r                                                                                                    | necessariamente con l'operatore che inolti<br>alerizzerà automaticamente ali altri dati de                                                                                                    | ra la domanda/offe                                                                                                 | rta attraverso il Portale, come previsto dal c<br>projettori di concoruenza i relativi compi. I                                                                                                    | disciplinare di gara;<br>Jenerazione va ripetuta tante velle :                                                                                                    | uppto cono d                                 | li oporato                      |
| ove l'operat                                                                                                    | ore mandante non si sia preventivam                                                                                                    | iente registrato sul Portale,                                                                                                    | il sistema non ne consentirà l'i                                                                                                    | nserimento e comunicherà il seguente me                                                                                                    | essaggio di errore "                                                                                               | Codice fiscale azienda non presente": in tal                                                                                                    | le evenienza occorrerà contattare te                                                                                                    | mpestivament                                 | te la mano                      |
| per eliminar                                                                                                    | e una mandante selezionare la riga r                                                                                                    | elativa e cliccare sul pulsa                                                                                                    | nte "Cancella mandante".                                                                                                    |                                                                                                    |                                                                                                    |                                                                                                    |                                                                                                    |                                              |                                 |
| TI                                                                                                    |                                                                                                    |                                                                                                    |                                                                                                    |                                                                                                    |                                                                                                    |                                                                                                    |                                                                                                    |                                              |                                 |
| Codice fiscale                                                                                                    | Ragione Sociale                                                                                                    | Indirizzo                                                                                                    |                                                                                                    | Localita                                                                                                    |                                                                                                    | Provincia                                                                                                    |                                                                                                    | Ruolo                                        |                                 |
| NNMRL68H01H7                                                                                                    | 703U F003                                                                                                    | Via premuda                                                                                                    | 23                                                                                                    | Salerno                                                                                                    |                                                                                                    | Salerno                                                                                                    |                                                                                                    | Mandatar                                     | ria                             |
| RDMTT70H08F20                                                                                                    | 05Z F004                                                                                                    | Oceano India                                                                                                    | ino, 345                                                                                                    | Avellino                                                                                                    |                                                                                                    | Avellino                                                                                                    |                                                                                                    | Mandante                                     | B                               |
| nserisci Esecutrici                                                                                                    | i dei Lavori                                                                                                    |                                                                                                    |                                                                                                    |                                                                                                    |                                                                                                    |                                                                                                    |                                                                                                    |                                              |                                 |
| ove l'operate<br>per eliminan                                                                                                    | ore per i quali si concorre non si sia p<br>re una Esecutrice selezionare la riga i<br>DEI LAVORI                                                                                                    | preventivamente registrato<br>relativa e cliccare sul pulsa                                                                                                    | sul Portale, il sistema non ne c<br>nte "Cancella esecutrice".                                                                                                    | onsentirá l'inserimento e comunicherá il s                                                                                                    | eguente messaggi                                                                                                   | o di errore "Codice fiscale azienda non pres                                                                                                    | sente": in tale evenienza occorrerà c                                                                                                    | ontattare temp                               | pestivame                       |
| onsorzio                                                                                                    | Codice fisca                                                                                                    | le Ragione Sociale                                                                                                    | Indirizzo                                                                                                    | Localita                                                                                                    |                                                                                                    | Prov                                                                                                    | vincia                                                                                                    |                                              |                                 |
| cliccare sul ,                                                                                                    | partecipante intenda ricorrere all'av<br>pulsante "Inserisci Ausiliaria", il sister<br>police fiscale dell'ausiliaria: il sistema v                                                                                                    | vvalimento, per l'indicazio<br>ma valorizzerà automaticar<br>valorizzerà automaticamen                                                                                                    | one dell'ausiliaria, procedere<br>nente una riga contenente gli e<br>te gli altri dati ed aggiornerà di                                                                                                    | come segue:<br>stremi dell'ausiliata. Nel caso in cui la par<br>conseguenza i relativi campi. L'onerazion                                                                                                    | tecipazione avven                                                                                                  | ga all'interno di un RTI, il sistema proporrà i<br>volte quante sono di operatori dei quali ci s                                                                                                    | invece un'apposita maschera dove s<br>si avvale. Ove l'operatore ausiliario r                                                                                                    | arà possibile :<br>on si sia preve           | selezionar                      |
| cliccare sul<br>inserire il co<br>inserire - ne<br>nella<br>nella<br>è po                                                                                                    | artecipante intenda ricorrere all'av<br>pulsante "inserisci Ausiliaria", il sister<br>dice fiscale dell'ausiliaria: il sistema v<br>illa sezione dedicata che comparità a<br>a prima riga, le dichiarazioni firmate d<br>a seconda riga, il contratto di avvalim<br>ssibile inserire utteriori allegati clicca                                                                                                    | vvalimento, per l'indicazie<br>ma valorizzerà automaticar<br>valorizzerà automaticamen<br>utomaticamente a video a<br>ligitalmente dall'ausiliaria, c<br>ento sottoscritto digitalmen<br>ndo sul puisante Inserisci a                                                                                                    | ne dell'ausiliaria, procedere<br>nente una riga contenente gli el<br>te gli altri dati ed aggiornerà di<br>seguito dell'inserimento dei dat<br>orme richiesto dagli atti di gara,<br>te dalle parti (ausiliata e ausilia<br>ilegato:                                                                                                    | come segue:<br>stremi dell'ausiliata. Nel caso in cui la par<br>conseguenza i relativi campi. L'operazion<br>i dell'ausiliaria/e - gli allegati relativi all'avv<br>ria/e);                                                                                                    | tecipazione avven,<br>e va ripetuta tante<br>valimento, all'interr                                                 | ga all'interno di un RTI, il sistema proportà<br>volte quante sono gli operatori dei quali ci s<br>no delle righe di seguito descritte:                                                                                                | invece un'apposita maschera dove :<br>il avvale. Ove l'operatore ausiliario r                                                                                                    | arà possibile :<br>on si sia preve           | selezionai<br>entivamen         |
| cliccare sul<br>inserire il co<br>inserire - ne<br>nella<br>nella<br>è po<br>per eliminar                                                                                               | partecipante intenda ricorrere all'av<br>pulsante "Inserisci Ausiliaria", il siste<br>didec fiscale dell'ausiliaria: il sistema v<br>illa sezione dedicata che comparità a<br>a prima riga, le dichiarazioni firmate d<br>a seconda riga, il contratto di avvalim<br>esibile inserire utteriori allegati clicca<br>e una Ausiliaria selezionare la riga re                                                                                                    | vvalimento, per l'indicazio<br>ma valorizzerà automaticar<br>valorizzerà automaticamen<br>utomaticamente a video a<br>ligitalmente dall'ausiliaria, o<br>ento sottoscritto digitalmen<br>ento sut puisante Inserisci a<br>elativa e cliccare sul puisan                                                                                         | ne dell'ausiliaria, procedere<br>nente una riga contenente gli et<br>te gli altri dati ed aggiornerà di<br>seguito dell'inserimento dei dal<br>come richiesto dagli atti di gara,<br>te dalle parti (ausiliata e ausilia<br>liegato;<br>te "Cancella Ausiliaria". In tal ci                                                                                                    | come segue:<br>stremi dell'ausiliata. Nel caso in cui la par<br>conseguenza i relativi campi. L'operazion<br>i dell'ausiliaria/e - gli allegati relativi all'av<br>ria/e);<br>aso verranno definitivamente eliminati anc                                                                                                | tecipazione avven,<br>e va ripetuta tante<br>valimento, all'interr<br>che tutti gli allegati                       | ga all'interno di un RTI, il sistema proportà<br>volte quante sono gli operatori dei quali ci s<br>no delle righe di seguito descritte:<br>inseriti nelle sezioni sopra descritte.                                                     | invece un'apposita maschera dove :<br>il avvale. Ove l'operatore ausiliario r                                                                                                    | arà possibile :<br>on si sia preve           | selezional<br>entivamer         |
| cliccare sul<br>inserire il co<br>inserire - ne<br>nella<br>è po<br>per eliminar<br>U SILIARIE                                                                                          | partecipante intenda ricorrere all'av<br>pulsante "Inserisci Ausiliaria", il sistema<br>vidice fiscale dell'ausiliaria: il sistema vi<br>illa sezione dedicata che comparirà a<br>a prima riga, le dichiarazioni firmate d<br>s seconda riga, il contratto di avvalim<br>sessibile inserire utteriori allegati clicca<br>e una Ausiliaria selezionare la riga re                                                                                                    | vvalimento, per l'indicazio<br>ma valorizzerà automaticar<br>valorizzerà automaticamen<br>utomaticamente a video a<br>ligitalmente dall'ausiliaria, o<br>ento sottoscritto digitalmen<br>ento sottoscritto digitalmen<br>ndo sul pulsante Inserisci a<br>valativa e cliccare sul pulsan                                                         | ne dell'ausiliaria, procedere<br>nente una riga contenente gli et<br>te gli altri dati ed aggiornerà di<br>seguito dell'inserimento dei dat<br>come richiesto dagli atti di gara,<br>te dalle parti (ausiliata e ausilia<br>illegato;<br>te "Cancella Ausiliaria". In tal c                                                                                                    | come segue:<br>stremi dell'ausiliata. Nel caso in cui la par<br>conseguenza i relativi campi. L'operazion<br>i dell'ausiliaria/e - gli allegati relativi all'av<br>ria/e);<br>aso verranno definitivamente eliminati anc                                                                                                | tecipazione avven,<br>e va ripetuta tante<br>valimento, all'interr<br>che tutti gli allegati                       | ga all'interno di un RTI, il sistema proportà<br>volte quante sono gli operatori dei quali ci s<br>no delle righe di seguito descritte:<br>inseriti nelle sezioni sopra descritte.                                                     | invece un'apposita maschera dove :<br>il avvale. Ove l'operatore ausiliario r                                                                                                    | arà possibile :<br>on si sia preve           | selezionai                      |
| cliccare su<br>inserire il co<br>inserire - ne<br>nella<br>è po<br>per eliminar<br>USILIARIE<br>ggiungi A                                                                               | partecipante intenda ricorrere all'av<br>pulsante "Inserisci Ausiliaria", il sistem<br>didice fiscale dell'ausiliaria: il sistema<br>illa sezione dedicata che comparirà a<br>a prima riga, le dichiarazioni firmate d<br>a seconda riga, il contratto di avvalim<br>sostibile inserire utteriori allegati cicca<br>e u una Ausiliaria selezionare la riga re<br>Ausiliata                                                                                                    | vvalimento, per l'indicazió<br>ma valorizzerà automaticamen<br>valorizzerà automaticamen<br>utomaticamente a video a<br>ligitalmente dall'ausiliaria,<br>ento sottoscritto digitalmen<br>ndo sul pulsante Inserisci a<br>lativa e cliccare sul pulsan<br>Codice fiscale                                                                         | one dell'ausiliaria, procedere<br>mente una riga contenente gli et<br>le gli altri dati ed aggiornerà di<br>seguito dell'inserimento dei dat<br>ome richiesto dagli atti di giara,<br>te dalle parti (ausiliata e ausilia<br>illegato;<br>te "Cancella Ausiliaria". In tal ci<br>Ragione Sociale                                                                                  | come segue:<br>stremi dell'ausiliata. Nel caso in cui la par<br>conseguenza i relativi campi. L'operazion<br>i dell'ausiliaria/e - gli allegati relativi all'av<br>ria/e);<br>aso verranno definitivamente eliminati anc<br>Indirizzo                                                                                   | tecipazione avven,<br>e va ripetuta tante<br>valimento, all'interr<br>che tutti gli allegati<br>Localita           | ga all'interno di un RTI, il sistema proportà<br>volte quante sono gli operatori dei quali ci s<br>no delle righe di seguito descritte:<br>inseriti nelle sezioni sopra descritte.                                                     | invece un'apposita maschera dove :<br>il avvale. Ove l'operatore ausiliario r<br>Provincia                                                                                                    | arà possibile (                              | seleziona<br>entivame           |
| cliccare sul<br>inserire il cc<br>inserire - ne<br>nella<br>è po<br>per eliminan<br>USILIARIE<br>ggiungi A<br>R F                                                                       | partecipante intenda ricorrere all'av<br>pulsante "Inserisci Ausiliaria", il sisten<br>dice fiscale dell'ausiliaria: il sistena<br>illa sezione dedicata che compatirà a<br>a prima riga, le dichiarazioni firmate d<br>a seconda riga, il contratto di avvalim<br>sostibile inserire utteriori allegati citcca<br>re una Ausiliaria selezionare la riga re<br>Ausiliata<br>F003                                                                                                    | vvalimento, per l'indicazió<br>ma valorizzerà automaticar<br>valorizzerà automaticaren<br>valorizzerà automaticarene<br>ligitalmente dall'ausiliaria, en<br>ento sottoscritto digitalmen<br>ndo sul pulsante Inserisci a<br>altaliva e cliccare sul pulsan<br>Codice fiscale F<br>DGVGRG75H48F2057 [F                                           | one dell'ausiliaria, procedere<br>mente una riga contenente gli et<br>le gli altri dati ed aggiornerà di<br>seguito dell'inserimento dei dat<br>ome richiesto dagli atti di giara,<br>te dalle parti (ausiliata e ausilia<br>illegato;<br>te "Cancella Ausiliaria", in tal ci<br>Ragione Sociale<br>005                                                                           | come segue:<br>stremi dell'ausiliata. Nel caso in cui la par<br>conseguenza i relativi campi. L'operazion<br>i dell'ausiliaria/e - gli allegati relativi all'av-<br>ria/e);<br>aso verranno definitivamente eliminati anc<br>Indirizzo<br>via Roma, 458                                                                 | tecipazione avven<br>e va ripetuta tante<br>valimento, all'interr<br>che tutti gli allegati<br>Localita<br>Verona  | ga all'interno di un RTI, il sistema proportà<br>volte quante sono gli operatori dei quali ci s<br>no delle righe di seguito descritte:<br>inseriti nelle sezioni sopra descritte.                                                     | invece un'apposita maschera dove si avvale. Ove l'operatore austitario r<br>Provincia<br>Verona                                                                                                    | arà possibile (<br>on si sia preve           | seleziona<br>entivamer          |
| cliccare sul<br>inserire il cc<br>inserire - ne<br>nella<br>è po<br>per eliminari<br>USILIARIE<br>ggiungi /<br>R f<br>Ilenati Avvasi                                                    | partecipante intenda ricorrere all'av<br>pulsante "Inserisci Ausiliaria", il sistet<br>dice fiscale dell'ausiliaria: il sistema<br>dia sezione dedicata che compatirà a<br>a prima riga, le dichiarazioni firmate d<br>a seconda riga, il contratto di avvalim<br>sostibile insertre utteriori allegati clicca<br>re una Ausiliaria selezionare la riga re<br>Ausiliata<br>F003                                                                                                    | vvalimento, per l'indicazió<br>ma valorizzerà automaticar<br>vvalorizzerà automaticare<br>vvalorizzerà automaticamen<br>ligitalmente dall'ausiliaria, e<br>ento sottoscritto digitalmen<br>ndo sul pulsante Inserisci a<br>altativa e cliccare sul pulsan<br>Codice fiscale f<br>DGVORG75H48F205Y f                                             | one dell'austiliaria, procedere<br>mente una riga contenente gli et<br>le gli altri dati ed aggiornerà di<br>seguito dell'inserimento dei dat<br>come richiesto dagli atti di giara,<br>te dalle parti (ausiliata e ausilia<br>allegato;<br>te "Cancella Ausiliaria". In tal ci<br>Ragione Sociale<br>005                                                                         | come segue:<br>stremi dell'ausiliata. Nel caso in cui la par<br>conseguenza i relativi campi. L'operazion<br>i dell'ausiliaria/e - gli allegati relativi all'avi<br>ria/e);<br>aso verranno definitivamente eliminati anc<br>Indirizzo<br>via Roma, 458                                                                 | tecipazione avven,<br>e va ripetuta tante<br>valimento, all'interr<br>che tutti gli allegati<br>Localita<br>Verona | ga all'Interno di un RTI, il sistema proportà<br>volte quante sono gli operatori dei quali ci s<br>no delle righe di seguito descritte:<br>inseriti nelle sezioni sopra descritte.                                                     | nvece un'apposita maschera dove i<br>i avvale. Ove l'operatore ausiliario r<br>Provincia<br>Verona                                                                                                    | arà possibile ;<br>on si sia preve           | selezionai                      |
| cliccare sul<br>inserire il cc<br>inserire - ne<br>nella<br>nella<br>è po<br>per eliminar<br>USILIARIE<br>ggiungi /<br>R f<br>Ilegati Avvali<br>usiliata                                | partecipante intenda ricorrere all'av<br>pulsante "Inserisci Ausiliaria", il sisten<br>dice fiscale dell'ausiliaria: il sisten<br>a prima riga, le dichiarazioni firmate d<br>a seconde dedicata che comparirà a<br>a prima riga, le dichiarazioni firmate d<br>a seconda riga, il contratto di avvalim<br>essibile inserire utteriori allegati clicca<br>re una Ausiliaria selezionare la riga re<br>Ausiliata<br>F003<br>imenti<br>Ragione Soci                                                       | vvalimento, per l'indicazió<br>ma valorizzerà automaticar<br>vvalorizzerà automaticare<br>vvalorizzerà automaticamen<br>ligitalmente dall'ausiliaria, e<br>ento sottoscritto digitalmen<br>ndo sul pulsante Inserisci a<br>altativa e cliccare sul pulsan<br>Codice fiscale f<br>DGVORG75H48F205Y f<br>iale Ausiliaria                          | ne dell'ausiliaria, procedere<br>mente una riga contenente gli et<br>le gli altri dati ed aggiornerà di<br>seguito dell'inserimento dei dal<br>come richiesto dagli atti di giara,<br>te dalle parti (ausiliata e ausilia<br>allegato;<br>te "Cancella Ausiliaria", in tal ci<br>Ragione Sociale<br>005                                                                           | come segue:<br>stremi dell'ausiliata. Nel caso in cul la par<br>conseguenza i relativi campi. L'operazion<br>i dell'ausiliaria/e - gli allegati relativi all'av<br>ria/e);<br>aso verranno definitivamente eliminati anc<br>Indirizzo<br>via Roma, 458                                                                  | tecipazione avven,<br>e va ripetuta tante<br>valimento, all'interr<br>che tutti gli allegati<br>Localita<br>Verona | ga all'interno di un RTI, il sistema proportà<br>volte quante sono gli operatori dei quali ci s<br>no delle righe di seguito descritte:<br>inseriti nelle sezioni sopra descritte.<br>Allegato                                         | nvece un'apposita maschera dove i<br>i avvale. Ove l'operatore ausiliario r<br>Provincia<br>Verona                                                                                                    | arà possibile :<br>on si sia preve           | selezionai<br>entivamer         |
| cliccare sul<br>insertre il cc<br>insertre - ne<br>nella<br>nella<br>è po<br>per eliminar<br>USILIARIE<br>ggiungi /<br>R f f<br>Ilegati Avvali<br>usiliata<br>003                       | partecipante intenda ricorrere all'av<br>pulsante "Inserisci Ausiliaria", il sistet<br>dice fiscale dell'ausiliaria: il sistema<br>dia sezione dedicata che compatirà a<br>a prima riga, le dichiarazioni firmate d<br>a seconda riga, il contratto di avvalim<br>sostibile insertire utteriori allegati clicca<br>re una Ausiliaria selezionare la riga re<br>Ausiliata<br>F003<br>imenti<br>Ragione Soci<br>F005                                                                                      | valimento, per l'indicazia<br>ma valorizzerà automaticar<br>valorizzerà automaticare<br>valorizzerà automaticamen<br>ligitalmente dall'ausiliaria, e<br>ento sottoscritto digitalmen<br>ndo sul pulsante Inserisci a<br>sitativa e cliccare sul pulsan<br>Codice fiscale F<br>DGVGRG75H48F205Y F<br>iale Ausiliaria                             | ne dell'ausiliaria, procedere<br>mente una riga contenente gli et<br>le gli altri dati ed aggiomerà di<br>seguito dell'inserimento dei dal<br>come richiesto dagli atti di gara,<br>te dalle parti (ausiliata e ausilia<br>allegato;<br>te "Cancella Ausiliaria". In tal ci<br>Ragione Sociale<br>C005                                                                            | come segue:<br>stremi dell'ausiliata. Nel caso in cui la par<br>conseguenza i relativi campi. L'operazion<br>i dell'ausiliaria/e - gli allegati relativi all'av<br>ria/e);<br>aso verranno definitivamente eliminati anc<br>Indirizzo<br>via Roma, 458                                                                  | tecipazione avven<br>e va ripetuta tante<br>valimento, all'interr<br>che tutti gli allegati<br>Localita<br>Verona  | ga all'interno di un RTI, il sistema proportà<br>volte quante sono gli operatori dei quali ci s<br>no delle righe di seguito descritte:<br>inseriti nelle sezioni sopra descritte.<br>Allegato                                         | nvece un'apposita maschera dove :<br>si avvale. Ove l'operatore ausiliario r<br>Provincia<br>Verona                                                                                                    | arà possibile s<br>on si sia preve<br>Tipo F | selezionai<br>entivamer<br>iile |
| cliccare sul<br>insertre - ne<br>nella<br>è po<br>per eliminar<br>USILARIE<br>ggiungi /<br>R f<br>Illegati Avvali<br>usiliata                                                           | partecipante intenda ricorrere all'av<br>pulsante "Inserisci Ausiliaria", il sistet<br>dice fiscale dell'ausiliaria", il sistet<br>dice fiscale dell'ausiliaria: il sistema<br>a prima riga, le dichiarazioni firmate d<br>a seconde dedicata che comparirà a<br>a prima riga, le dichiarazioni firmate d<br>a seconda riga, il contratto di avvalim<br>sestibile inserire utteriori allegati clicca<br>re una Ausiliaria selezionare la riga re<br>Ausiliata<br>F003<br>imenti<br>Ragione Soci<br>F005 | vvalimento, per l'indicazia<br>ma valorizzerà automaticar<br>valorizzerà automaticaren<br>valorizzerà automaticamen<br>utomaticamente a video a<br>ligitalmente dall'ausiliaria,<br>ento sottoscritto digitalmen<br>ndo sul pulsante Inserisci a<br>silativa e cliccare sul pulsan<br>Codice fiscale f<br>DGVORG75H48F205Y f<br>iale Ausiliaria | ne dell'ausiliaria, procedere<br>mente una riga contenente gli et<br>le gli altri dati ed aggiornerà di<br>seguito dell'inserimento dei dal<br>come richiesto dagli atti di giara,<br>te dalle parti (ausiliata e ausilia<br>allegato;<br>te "Cancella Ausiliaria". In tal ci<br>Ragione Sociale<br>C005                                                                          | come segue:<br>stremi dell'ausiliata. Nel caso in cui la par<br>conseguenza i relativi campi. L'operazion<br>i dell'ausiliaria/e - gli allegati relativi all'av<br>ria/e);<br>aso verranno definitivamente eliminati anc<br>Indirizzo<br>via Roma, 458                                                                  | tecipazione avven<br>e va ripetuta tante<br>valimento, all'interr<br>che tutti gli allegati<br>Localita<br>Verona  | ga all'interno di un RTI, il sistema proportà<br>volte quante sono gli operatori dei quali ci s<br>no delle righe di seguito descritte:<br>inserti nelle sezioni sopra descritte.<br>Allegato                                          | nvece un'apposita maschera dove :<br>i avvale. Ove l'operatore ausiliario r<br>Provincia<br>Verona                                                                                                    | ară possibile :<br>on si sia preve<br>Tipo F | seleziona<br>entivamer          |
| cliccare sul<br>insertre - ne<br>insertre - ne<br>nella<br>è po<br>per eliminar<br>USILARIE<br>kgglungi / F<br>k / F<br>(llegati Avvali<br>kusiliata<br>0003                            | partecipante intenda ricorrere all'av<br>pulsante 'inserisci Ausiliaria'', il siste<br>didice fiscale dell'ausiliaria'', il siste<br>alla sezione dedicata che comparità a<br>a prima riga, le dichiarazioni firmate d<br>a seconda riga, il contratto di avvalim<br>sostibile inserire utteriori allegati cicca<br>re una Ausiliaria selezionare la riga re<br>Ausiliata<br>F003<br>imenti<br>Ragione Soci<br>F005                                                                                     | vvalimento, per l'indicazia<br>ma valorizzerà automaticar<br>valorizzerà automaticare<br>valorizzerà automaticamen<br>ligitalmente dall'ausiliaria,<br>ento sottoscritto digitalmen<br>ndo sul pulsante Inserisci a<br>altaliva e cliccare sul pulsan<br>Codice fiscale f<br>DGVQRG75H48F205Y f<br>iale Ausiliaria                              | ene dell'austiliaria, procedere<br>mente una riga contenente gli et<br>le gli altri dati ed aggiornerà di<br>seguito dell'inserimento dei dal<br>come richiesto dagli atti di giara,<br>te dalle parti (ausiliata e ausilia<br>allegato;<br>te "Cancella Ausiliaria", in tal ci<br>Ragione Sociale<br>0005<br>Descrizione<br>Dichiarazioni Ausiliaria<br>Contratto Di Avvalimento | come segue:<br>stremi dell'ausiliata. Nel caso in cul la par<br>conseguenza i relativi campi. L'operazion<br>i dell'ausiliaria/e - gli allegati relativi all'av<br>ria/e);<br>aso verranno definitivamente eliminati anc<br>Indirizzo<br>via Roma, 458                                                                  | tecipazione avven<br>e va ripetuta tante<br>valimento, all'interr<br>che tutti gli allegati<br>Localita<br>Verona  | ga all'interno di un RTI, il sistema proportà i<br>volte quante sono gli operatori dei quali ci s<br>no delle righe di seguito descritte:<br>inserti nelle sezioni sopra descritte.<br>Allegato<br>Altestato.pdf<br>Attestato.pdf p7m  | nvece un'apposita maschera dove i<br>i avvale. Ove l'operatore ausiliario r<br>Provincia<br>Verona                                                                                                    | arà possibile :<br>on si sia preve<br>Tipo F | seleziona<br>entivamer          |
| cliccare sul<br>insertre - ne<br>insertre - ne<br>nella<br>nella<br>è po<br>per eliminar<br>USILARIE<br>kgglungi p<br>r<br>clilegati Avvali<br>kusilata<br>0003<br>ista Allegati        | partecipante intenda ricorrere all'av<br>pulsante "Inserisci Ausiliaria", il sisten<br>didice fiscale dell'ausiliaria", il sisten<br>alla sezione dedicata che comparità a<br>a prima riga, le dichiarazioni firmate d<br>a seconda riga, il contratto di availim<br>sostibile inserire utteriori allegati citcca<br>re una Ausiliaria selezionare la riga re<br>Ausiliata<br>F003<br>imenti<br>Ragione Soci<br>F005                                                                                    | vvalimento, per l'indicazia<br>ma valorizzerà automaticar<br>valorizzerà automaticare<br>valorizzerà automaticarene<br>ligitalmente dall'ausiliaria,<br>ento sottoscritto digitalmen<br>ndo sul pulsante Inserisci a<br>stativa e cliccare sul pulsan<br>Codice fiscale f<br>DGVGRG75H48F205Y f<br>iale Ausiliaria                              | ene dell'ausiliaria, procedere<br>mente una riga contenente gli et<br>le gli altri dati ed aggiornerà di<br>seguito dell'inserimento dei dal<br>come richiesto dagli atti di giara,<br>te dalle parti (ausiliata e ausilia<br>allegato;<br>te "Cancella Ausiliaria", in tal ci<br>Ragione Sociale<br>005<br>Descrizione<br>Dichiarazioni Ausiliaria<br>Contratto Di Avvalimento   | come segue:<br>stremi dell'ausiliata. Nel caso in cul la par<br>conseguenza i relativi campi. L'operazion<br>i dell'ausiliaria/e - gli allegati relativi all'av<br>ria/e);<br>aso verranno definitivamente eliminati anc<br>Indirizzo<br>via Roma, 458                                                                  | fecipazione avven<br>e va ripetuta tante<br>valimento, all'interr<br>che tutti gli allegati<br>Localita<br>Verona  | ga all'interno di un RTI, il sistema proportà i<br>volte quante sono gli operatori dei quali ci s<br>no delle righe di seguito descritte:<br>inserti nelle sezioni sopra descritte.<br>Allegato<br>Altestato.pdf<br>Attestato.pdf p7m  | nvece un'apposita maschera dove i<br>il avvale. Ove l'operatore ausiliario r<br>Provincia<br>Verona                                                                                                    | arà possibile son si sia preve               | seleziona                       |
| cliccare sul<br>insertre i ne<br>insertre - ne<br>nella<br>nella<br>è po<br>per eliminar<br>USILARIE<br>sogiungi p<br>illegati Avvali<br>usiliata<br>003<br>ista Allegati<br>escrizione | artecipante intenda ricorrere all'av<br>pulsante "Inserieci Ausiliaria", il sistema<br>dide fiscale dell'ausiliaria", il sistema<br>illa sezione dedicata che comparirà a<br>a prima riga, le dichiarazioni firmate d<br>a seconda riga, il contratto di availim<br>sostibile inserire utteriori allegati citca<br>re una Ausiliaria selezionare la riga re<br>Ausiliata<br>F003<br>imenti<br>Ragione Soci<br>F005                                                                                      | vvalimento, per l'indicazié<br>ma valorizzerà automaticar<br>valorizzerà automaticare<br>valorizzerà automaticarene<br>ligitalmente dall'ausiliaria, e<br>ento sottoscritto digitalmen<br>ndo sul pulsante Inserisci a<br>alativa e cliccare sul pulsan<br>Codice fiscale f<br>DGVGRG75H48F205Y f<br>iale Ausiliaria                            | ene dell'ausiliaria, procedere<br>mente una riga contenente gli et<br>le gli altri dati ed aggiornerà di<br>seguito dell'inserimento dei dal<br>come richiesto dagli atti di giara,<br>te dalle parti (ausiliata e ausilia<br>allegato;<br>te "Cancella Ausiliaria", in tal ci<br>Ragione Sociale<br>005<br>Descrizione<br>Dichiarazioni Ausiliaria<br>Contratto Di Auvalimento   | come segue:<br>stremi dell'ausiliata. Nel caso in cui la par<br>conseguenza i relativi campi. L'operazion<br>i dell'ausiliaria/e - gli allegati relativi all'avi<br>ria/e);<br>aso verranno definitivamente eliminati anc<br>Indirizzo<br>via Roma, 45B<br>Allegato                                                     | tecipazione avven<br>e va ripetuta tante<br>valimento, all'interr<br>che tutti gli allegati<br>Localita<br>Verona  | ga all'interno di un RTI, il sistema proportà i<br>volte quante sono gli operatori dei quali ci s<br>no delle righe di seguito descritte:<br>inserti nelle sezioni sopra descritte.<br>Allegato<br>Altestato.pdf<br>Attestato.pdf p7m  | nvece un'apposita maschera dove i<br>il avvale. Ove l'operatore ausiliario r<br>Provincia<br>Verona<br>Tipo File                                                                                                    | arà possibile si on si sia preve             | seleziona<br>entivame.<br>File  |
| cliccare sul<br>insertre il cc<br>insertre - ne<br>nella<br>è po<br>per eliminar<br>USILARIE<br>gglungi J<br>Regati Avvali<br>usiliata<br>003<br>003<br>ista Allegati<br>escrizione     | artecipante intenda ricorrere all'av<br>pulsante "inserisci Ausiliaria", il sistem<br>pulsante dell'ausiliaria "i li sistem<br>illa sezione dedicata che comparirà a<br>a prima riga, le dichiarazioni firmate di<br>a seconda riga, il contratto di avvalim<br>e una Ausiliaria selezionare la riga re<br>Ausiliata<br>F003<br>Imenti<br>Ragione Soci<br>F005<br>F005                                                                                                    | valimento, per l'indicazió<br>ma valorizzerà automaticar<br>valorizzerà automaticaren<br>valorizzerà automaticamen<br>utomaticamente a video a<br>ligitalmente dall'ausiliaria,<br>ento sottoscritto digitalmen<br>ndo sul pulsante Inserisci a<br>silativa e cliccare sul pulsan<br>Codice fiscale f<br>DGVORG75H48F205Y f<br>iale Ausiliaria  | ene dell'ausiliaria, procedere<br>mente una riga contenente gli et<br>le gli altri dati ed aggiornerà di<br>seguito dell'inserimento dei dal<br>come richiesto dagli atti di giara,<br>te dalle parti (ausiliatia e ausilia<br>allegato;<br>te "Cancella Ausiliaria". In tal ci<br>Ragione Sociale<br>Coo5<br>Descrizione<br>Dichiarazioni Ausiliaria<br>Contratto Di Auvalimento | come segue:<br>stremi dell'ausiliata. Nel caso in cui la par<br>conseguenza i relativi campi. L'operazion<br>i dell'ausiliaria/e - gli allegati relativi all'av<br>ria/e);<br>aso verranno definitivamente eliminati anc<br>Indirizzo<br>via Roma, 45B<br>Allegato<br>Allegato<br>a 4 <u>istanzaf1-signed pdf</u>       | fecipazione avven<br>e va ripetuta tante<br>valimento, all'interr<br>che tutti gli allegati<br>Localita<br>Verona  | ga all'interno di un RTI, il sistema proportà<br>volte quante sono gli operatori dei quali ci si<br>no delle righe di seguito descritte:<br>inseriti nelle sezioni sopra descritte.                                                    | Provincia Provincia Verona Tipo File Tipo File | Tipo F                                       | Richies<br>Firma                |
| cliccare sul<br>insertre i ac<br>insertre - ne<br>nella<br>è po<br>per eliminar<br>USILARIE<br>siggiungi p<br>ista Allegati<br>lescrizione<br>stanza di Partecipa                       | artecipante intenda ricorrere all'av<br>pulsante "inserisci Ausiliaria", il sistema<br>vilda escione dedicata che comparità a<br>a prima riga, le dichiarazioni firmate d<br>a seconda riga, il contratto di avvalim<br>sesibile inserire utteriori allegati clicca<br>e una Ausiliaria selezionare la riga re<br>Ausiliata<br>F003<br>imenti<br>Encos<br>seconda riga, il contratto di avvalim<br>F005<br>aszione                                                                                      | valimento, per l'indicazié<br>ma valorizzerà automaticare<br>valorizzerà automaticare<br>uvalorizzerà automaticare<br>ligitalmente dall'ausiliaria,<br>ento sottoscritto digitalmen<br>ndo sul pulsante Inserisci a<br>lativa e cliccare sul pulsan<br>Codice fiscale f<br>DGVGRG75H48F205Y f<br>iale Ausiliaria                                | one dell'ausiliaria, procedere<br>mente una riga contenente gli et<br>le gli altri dati ed aggiornerà di<br>seguito dell'inserimento dei dat<br>come richiesto dagli atti di giaga,<br>te dalle parti (ausiliata e ausilia<br>allegato;<br>te "Cancella Ausiliaria", in tal ci<br>Ragione Sociale<br>005<br>Descrizione<br>Dichiarazioni Ausiliaria<br>Contratto Di Avvalimento   | come segue:<br>stremi dell'ausiliata. Nel caso in cui la par<br>conseguenza i relativi campi. L'operazion<br>i dell'ausiliaria/e - gli allegati relativi all'avi<br>ria/e);<br>aso verranno definitivamente eliminati and<br>Indirizzo<br>via Roma, 45B<br>Allegato<br>Allegato<br>allegato<br>allegato<br>cauzione pdf | tecipazione avven<br>e va ripetuta tante<br>valimento, all'interr<br>che tutti gli allegati<br>Localita<br>Verona  | ga all'interno di un RTI, il sistema proportà i<br>volte quante sono gli operatori dei quali ci si<br>no delle righe di seguito descritte:<br>inserti nelle sezioni sopra descritte.<br>Allegato<br>Altestato.pdf<br>Attestato.pdf p7m | Provincia Provincia Verona  Tipo File  Tipo File  Documento Ap7m Firmato                                                                                                    | Tipo F                                       | seleziona<br>entivame           |

Per tutti i documenti amministrativi - riportati nella tabella "**Allegati Avvalimenti**" (**Se presenti**) e "**Lista Allegati**", la Commissione avrà evidenza dell'esito delle verifiche sulla firma digitale eseguite dal Sistema in fase di upload dei file da parte dei fornitori. Accanto al singolo documento caricato, infatti, compare un'icona che mostra l'esito di tale verifica (<sup>6</sup> firma non valida, <sup>6</sup> firma valida).

"Verifica dei documenti firmati digitalmente inseriti dagli Operatori Economici": nel Sistema è integrato un servizio automatico di verifica della firma digitale dei documenti inviati dagli Operatori Economici. Tali documenti possono essere di due tipologie:

- Documenti generati automaticamente dal Sistema (es. Offerta Economica);
- **Documenti creati dall'Impresa** per rispondere ad una specifica richiesta della Stazione Appaltante.

Su tutti i documenti per i quali è richiesta la firma digitale, il Sistema verifica una serie di parametri:

- Apposizione della firma e sua validità tecnica (per assicurare che il file o parte della firma non sia corrotto e/o non sia stato modificato dopo la firma);
- Data di scadenza della firma;
- Certificato del sottoscrittore garantito da una Autorità di Certificazione (CA) inclusa nell'Elenco Pubblico dei Certificatori;
- Certificato del sottoscrittore non scaduto (nel momento in cui è stata apposta la firma sul documento allegato);
- Certificato del sottoscrittore non sospeso o revocato;
- Certificato del tipo "Certificato sottoscrizione";
- Algoritmo di firma conforme con la normativa vigente al momento dell'apposizione della firma (es. SHA256 a partire dal 1 luglio 2011).
- Corrispondenza tra il documento prodotto dal Sistema e quello allegato dall'Operatore Economico (verifica effettuata solo per i documenti generati automaticamente dal sistema).

| Dettagli certificato                      |                                      |                            |                         |
|-------------------------------------------|--------------------------------------|----------------------------|-------------------------|
| Stampa Chiudi                             |                                      |                            |                         |
| Esito verifica                            | 🔏 - Firma valida                     |                            |                         |
| Uso certificato                           | Non-Repudiation                      | Algoritmo digest           | 3+*216                  |
| Nome file                                 | ISTANZA.pdf.p7m                      | Ente certificatore         | ArubaPEC S.p.A. NG CA 3 |
| irmatario                                 | IANDROSENT INFINISTE SPECIA          | Codice Fiscale             | N-238867-1753-350-09D   |
| Data firma                                | 15/06/2015 12:33:13                  | Certificato valido fino al | 18/03/2018 23:59:59     |
| Data elaborazione firma                   | 15/06/2015 15:48:36                  |                            |                         |
| Certificato sospeso o revocato            | - no                                 |                            |                         |
| Certificatore riconosciuto dalla autority | ×                                    |                            |                         |
| Certificato scaduto                       | - no                                 |                            |                         |
| Firma valida                              | ×                                    |                            |                         |
| Certificato sottoscrizione                | ×                                    |                            |                         |
| Algoritmo di firma valido                 | ×                                    |                            |                         |
| Note                                      | INFO CA : C=IT, O=ArubaPEC S.p.A., C | U=Certifica                |                         |

La Commissione può eventualmente scaricare tutti gli allegati presenti nella busta di documentazione attraverso il comando "**Scarica Allegati**" presente in alto nella pagina dell'Offerta.

| Precedente Scaric | a Allegati              |                     |                 |         |  |
|-------------------|-------------------------|---------------------|-----------------|---------|--|
| Operatore         | Titolo documento        | Protocollo          | Data            | Stato   |  |
| inder Greecen     | SIM 4 Off F003 rti F004 | PI000600-16         | 15/06/2016      | Inviato |  |
| Utente In Carico  |                         | Protocollo Generale | Data Protocollo |         |  |
|                   |                         |                     | _               |         |  |

Si specifica che il Sistema controlla anche la "corretta sequenza di apertura" delle diverse buste (amministrativa, eventuale tecnica, economica) inviate dal fornitore, nonché il conseguente invio delle comunicazioni di fine valutazione, bloccando eventuali tentativi di apertura non corretti. Nel caso di seguito mostrato, ad esempio, non è possibile aprire la busta economica, in quanto la valutazione amministrativa è ancora in corso.

| Offerta                                                                                                    |                                |                                       |                 |         | <u>chiudi</u> |
|----------------------------------------------------------------------------------------------------|--------------------------------|---------------------------------------|-----------------|---------|---------------|
| Precedente Scarica                                                                                                    | Allegati                       |                                       |                 |         |               |
| Operatore                                                                                                    | Titolo documento               | Protocollo                            | Data            | Stato   |               |
| and the second second s | SIM 4 Off F003 rti F004        | PI000600-16                           | 15/06/2016      | Inviato |               |
| Utente In Carico                                                                                                    |                                | Protocollo Generale                   | Data Protocollo |         |               |
| Testata Busta Docu                                                                                                    | nentazione Elenco Lotti        |                                       |                 |         |               |
|                                                                                                    | La busta non può essere aperta | non è stata completata la Verifica Ar | nministrativa   |         |               |
|                                                                                                    |                                |                                       |                 |         |               |

Dopo aver esaminato i documenti ed effettuato le opportune verifiche, è necessario chiudere l'offerta attraverso il comando "**Chiudi**" e tornare alla sezione "**Valutazione Amministrativa**" per aprire le buste amministrative relative alle altre offerte pervenute.

#### Assegnazione dell'Esito

Conclusa l'apertura di tutte le buste amministrative, sarà necessario selezionare ogni offerta e indicare lo stato da attribuirle tramite il comando "**Esito**".

Gli stati attribuibili sono:

- "Ammessa": in caso di documentazione regolare;
- "Ammessa con riserva": in caso di documentazione da integrare / verificare;
- "In verifica": in caso di documentazione da integrare;

"Esclusa": inibisce la valutazione delle buste successive ed esclude l'operatore economico dalla gara;

Il comando "Annulla Esito" permette di annullare l'esito precedentemente assegnato all'Offerta.

#### **Esito: Ammessa**

Nel caso in cui la documentazione presentata risponde perfettamente alle richieste espresse dalla stazione appaltante, è possibile ammettere l'offerta alle fasi successive di valutazione **(Tecnica ed Economica ovvero solo Economica a seconda della tipologia di aggiudicazione)**.

#### Esito: Ammessa con Riserva

Nel caso in cui sia necessario procedere ad approfondimenti sulla documentazione presentata da un Operatore Economico e si ritiene comunque opportuno procedere nella procedura di aggiudicazione è possibile effettuare l'ammissione con riserva dell'Operatore consentendo di sciogliere la riserva successivamente nel corso della procedura. Si precisa che all'atto della selezione dello stato "**Ammessa con riserva**" il Sistema aprirà una pagina in cui verrà richiesta la ragione di tale scelta. Nell'area "**Motivazione**" verranno comunque evidenziati i Lotti per i quali l'offerta dell'Operatore Economico non è stata considerata valida e, quindi, non potrà partecipare alle fasi successive dell'aggiudicazione. La Commissione può comunque modificare il testo presentato, fermo restando che l'offerta per i lotti per i quali è stata generata un'esclusione comunque non potrà essere considerata.

| Offerta Ammessa con riserva |            |      |                | <u>chiudi</u> |
|-----------------------------|------------|------|----------------|---------------|
| Conferma chiudi             |            |      |                |               |
| Compilatore                 | Protocollo | Data | Stato          |               |
|                             |            |      | In lavorazione |               |
| Motivazione                 |            |      |                |               |
|                             |            |      |                |               |
|                             |            |      |                |               |
|                             |            |      |                |               |

Inserita la motivazione, fare clic sul comando "**Conferma**" posto in alto nella pagina. A seguito di questa operazione, nella griglia riassuntiva della Valutazione Amministrativa viene data evidenza dell'esito nella colonna "**Stato**".

| Te  | estat | ta | Com  | missio | oni s | Sedute di gar | a Valutazione Amministr | ativa Valuta   | zione Tecnica Riepilo | go Fina | ale Allegati PDA Note Cronolog | ia Documenti        |                       |
|-----|-------|----|------|--------|-------|---------------|-------------------------|----------------|-----------------------|---------|--------------------------------|---------------------|-----------------------|
| Esi | to    |    | Lott | i T    | Теп   | mina Valutaz  | tione Amministrativa M  | odifica Partec | ipanti Verifica Offe  | rte Mu  | Itiple                         |                     |                       |
|     | Bu    | i  | Riga | Ve     | Es    | Warning       | Fornitore               | Po             | Stato                 | De      | Motivazione                    | Data ricezione      | Protocollo<br>Offerta |
| 0   | 6     | 1  | 1    |        |       | -             | RTI F003 - F004         | F              | Ammessa con Riserva   | P       | Integrazione documentazione    | 15/06/2016 16:54:01 | P1000600-1            |

#### **Esito: In Verifica**

Nel caso in cui sia richiesta ulteriore documentazione (integrativa/comprova possesso dei requisiti), la Commissione procede, attraverso la funzione "**In Verifica**", alla sospensione della fase di valutazione dell'offerta selezionata. Il Sistema richiederà l'introduzione di una "**Motivazione in Verifica**" e bloccherà le fasi successive della valutazione, non consentendo la valutazione tecnica/economica fino a che non sarà modificato l'esito delle verifiche effettuate:

| Motivazione in Verific         | a          |      |       | chiud  |
|--------------------------------|------------|------|-------|--------|
| Conferma chiudi<br>Compilatore | Protocollo | Data | Stato |        |
| Motivazione                    |            |      |       |        |
| Motivazione                    |            |      |       |        |
|                                |            |      |       |        |
|                                |            |      |       | $\sim$ |

#### **Esito: Esclusa**

La selezione della voce "**Esclusa**" dalla tendina del comando "**Esito**" permette di escludere un'offerta. Il Sistema richiederà l'introduzione di una "**Motivazione di esclusione**". In tutti i casi, la colonna "**Stato**" rifletterà sempre lo stato corrente dell'offerta.

| Te  | estata | Com     | missi | oni                                | Sedute di | gara Valutazione Amm   | inistra | itiva Valutazione Tecr    | iica F | Riepilogo Finale Allegati PDA Note Cronolog     | ia Documenti        |                       |
|-----|--------|---------|-------|------------------------------------|-----------|------------------------|---------|---------------------------|--------|-------------------------------------------------|---------------------|-----------------------|
| Esi | to T   | Lotti V |       | Termina Valutazione Amministrativa |           | Modifica Partecipanti  |         | Verifica Offerte Multiple |        |                                                 |                     |                       |
|     | Bu     | Riga    | Ve    | Es                                 | Warning   | Fornitore              | Po      | Stato                     | De     | Motivazione                                     | Data ricezione      | Protocollo<br>Offerta |
| 0   |        | 1       |       |                                    | -         | RTI F003 - F004        | F       | Ammessa con Riserva       | P      | Ammessa con Riserva                             | 15/06/2016 16:54:01 | PI000600-16           |
| 0   |        | 2       |       |                                    | -         | F007                   | F       | In Verifica               | P      | Verifica - in verifica per integrazione documen | 15/06/2016 17:08:33 | PI000601-16           |
| 0   |        | 3       |       |                                    | 2         | RTI F010 - F009 ITALIA | F       | ammessa                   | P      | Ammessa                                         | 15/06/2016 17:19:06 | PI000602-16           |

# RUP e Istruttore: Creazione e Gestione di uno SDA

#### Annulla Esito

Allo stesso modo, dopo aver attribuito uno stato all'offerta, è possibile annullarlo selezionando l'offerta di interesse e facendo clic su **"Annulla Esito**" dalla tendina del comando "**Esito**" (1). Il comando permette di annullare l'ultimo esito.

Il Sistema richiederà l'introduzione di una "Motivazione di annullamento esito" (2).

| CIG<br>CLMISTA004                                                           | http://172.16.3.19/?MODE                         | http://172.16.3.19/?MODE=SHOW&JScript=ESITO_ANNULLA&DO |      |       |        |  |  |  |
|-----------------------------------------------------------------------------|--------------------------------------------------|--------------------------------------------------------|------|-------|--------|--|--|--|
| Oggetto<br>Simulazione 0041 Procedura Aperta                                | Motivazione di A                                 | Motivazione di Annullamento Esito                      |      |       |        |  |  |  |
| Testata Commissioni Sedute d                                                | Conferma chiudi<br>Compilatore<br>Federico Leone | Protocollo                                             | Data | Stato |        |  |  |  |
| Ammessa<br>Ammessa con Riserva<br>In Verifica<br>Esclusa 1<br>Annulla Esito | Motivazione                                      |                                                        |      |       | ^      |  |  |  |
| ● 😂 <sup>2</sup>                                                            |                                                  |                                                        |      |       |        |  |  |  |
| O 🙈 3                                                                       |                                                  |                                                        |      |       | $\sim$ |  |  |  |

#### Escludi Lotti

La Commissione può escludere un Operatore Economico anche solo per alcuni lotti. In questo caso, occorre selezionare la riga relativa ad un dato Operatore Economico e premere il comando "**Escludi lotti**" dal menu "**Lotti**".

Il Sistema reindirizza alla pagina in cui l'utente può selezionare - per ogni singolo lotto - lo stato "**Escluso**" dal menu a tendina "**Stato Lotto**" (1) e indicare la motivazione dell'esclusione (2). Il valore di default per tutti i lotti è "**Ammesso**". Il comando "**Pulisci**" (3) consente di ripulire le ultime informazioni inserite.

| Protocollo<br>VISTA4_                             | o Dondo                                     |                                                |                                            | http://172.16.3                                       | 10/2MOD                   | F CLIONARCOL                    |                             | · · FOCULOI I O     | TTIODOCUL               | Contraction of the second second second second second second second second second second second second second s |
|---------------------------------------------------|---------------------------------------------|------------------------------------------------|--------------------------------------------|-------------------------------------------------------|---------------------------|---------------------------------|-----------------------------|---------------------|-------------------------|----------------------------------------------------------------------------------------------------|
| Protocolle<br>MISTA4_                             | o Dondo                                     |                                                |                                            |                                                       | .13/ .14100               | E=SHOW&COI                      | MMAND=RELOAD&USc            | ipt=ESCLUDI_LC      | TIADOCUM                | ENT — 🗆                                                                                                    |
|                                                   | RE026-22                                    | -29                                            | Fascicolo                                  | Esclusion                                             | e Lotti                   |                                 |                             |                     |                         | chiu                                                                                                    |
| Importo A<br>890.002,<br>Criterio d<br>Offerta ec | Appalto €<br>,00<br>di Aggiudic<br>conomica | azione Gara                                    | Importo a Base<br>890.000,00<br>Conformità | Salva Confe<br>Operatore                              | <u>rma Ca</u>             | incella chit                    | ilo Data                    |                     | Stato<br>In lavorazione |                                                                                                    |
| Riparame<br>Dopo la s<br>CIG<br>CLMISTA           | etrazione (<br>soglia di st                 | lel Punteggio Tecnico<br>arramento             | Criterio di ripa<br>Riparametro pe<br>CUP  | Fornitore<br>F010<br>Via Roma, 300<br>Tel 089 - Fax 0 | 87000 Ar<br>89 -          | ncona (Ancon                    | a) Italia                   | Fascicol<br>FE00110 | lo<br>69                | Protocollo Offerta<br>Pl000603-16                                                                               |
| Oggetto<br>Simulazio<br>Testata                   | ione 004] F<br>Commis                       | Procedura Aperta per l<br>sioni Sedute di gara | a verifica dei req<br>Valutazione .        | Cod. Fisc. e Pa<br>Oggetto<br>[Simulazione 00         | art. IVA IT<br>4] Procedu | 01294011216<br>Ira Aperta per l | a verifica dei requisiti 26 | i-27-29 Cottimo     | 2015                    |                                                                                                    |
| Bu                                                | Rig Ann                                     | udi lotti<br>ulla esclusione lotti             | ne Amministra                              | Stato Lotto                                           | Numero<br>Lotto           | CIG                             | Descrizione                 |                     | Motivazione             | r.                                                                                                    |
| 0 🖻                                               | 1                                           | _ RT                                           | 1 F003 - F004                              | Ammesso 🗸                                             | 3                         | CIG0000003                      | Lotto PPB conformità        | ex-ante             |                         |                                                                                                    |
| 0 🙆                                               | 2                                           | _ F0                                           | 07                                         |                                                       |                           |                                 |                             |                     |                         |                                                                                                    |
| 0 🙆                                               | 3                                           | _ R1                                           | T F010 - F009 IT                           | Ammesso 🗸                                             | 4                         | CIG0000004                      | Lotto PPB conformità        | ex-post             |                         |                                                                                                    |
| •                                                 | 4                                           | _ F0                                           | 10                                         |                                                       | 1                         |                                 |                             | ,                   | 2                       |                                                                                                    |
|                                                   |                                             |                                                |                                            | Escluso 🗸                                             | 5                         | CIG0000005                      | Lotto PPB senza confe       | ormità              | document                | tazione errata                                                                                                  |

Il documento può essere completato in sessioni successive e salvato attraverso il comando "**Salva**". Dopo aver inserito le informazioni necessarie per tutti i lotti, fare clic sul comando "**Conferma**" posto in alto nella pagina. A seguito di questa operazione, nella griglia riassuntiva della Valutazione Amministrativa verrà data evidenza dell'esito nella colonna "**Esclusione Lotti**" mediante l'icona  $\Delta$ .

#### Annulla Esclusione Lotti

È possibile annullare un **"Esclusione Lotti**", selezionando la funzione **"Lotti**" e quindi la voce **"Annulla Esclusione Lotti**" come mostrato di seguito:

| Te   | stata             | Con | nmissioni  | Sedute     | di gara Valutazione Amm  | inistr | rativa Valutazione Tec | nica   | Riepilogo Finale Allegati PDA Note Cronologi  | a Documenti         |                       |
|------|-------------------|-----|------------|------------|--------------------------|--------|------------------------|--------|-----------------------------------------------|---------------------|-----------------------|
| Esit | <u>o</u> <b>T</b> | L   | escludi le | ormino Mo  | <u>ne Amministrativa</u> | M      | odifica Partecipanti   | Verifi | ca Offerte Multiple                           |                     |                       |
|      | Bu                | Rig | Annulla    | esclusione | e lotti litore           | Po     | Stato                  | De     | Motivazione                                   | Data ricezione      | Protocollo<br>Offerta |
| 0    |                   | 1   |            | -          | RTI F003 - F004          | Å      | Ammessa con Riserva    | P      | Ammessa con Riserva                           | 15/06/2016 16:54:01 | PI000600-16           |
| 0    |                   | 2   |            | -          | F007                     | F      | In Verifica            | P      | Verifica in verifica per integrazione documen | 15/06/2016 17:08:33 | PI000601-16           |
| 0    |                   | 3   |            | -          | RTI F010 - F009 ITALIA   | F      | ammessa                | P      | Ammessa                                       | 15/06/2016 17:19:06 | PI000602-16           |
| ۲    |                   | 4   | 6          | ۷.         | F010                     | F      |                        | P      | Esclusione Lotti [Simulazione 004] Procedura  | 15/06/2016 17:24:47 | PI000603-16           |

Il Sistema genererà il seguente documento:

| Conferma chiudi |            |      |                |   |
|-----------------|------------|------|----------------|---|
| Compilatore     | Protocollo | Data | Stato          |   |
| Federico Leone  |            |      | In lavorazione |   |
| Notivazione     |            |      |                |   |
|                 |            |      |                |   |
|                 |            |      |                |   |
|                 |            |      |                | ~ |
|                 |            |      |                | ~ |
|                 |            |      |                | ~ |
|                 |            |      |                | ~ |

Inserire quindi la "**Motivazione**" e cliccare sul comando "**Conferma**" in alto sulla toolbar. Un messaggio a video confermerà l'operazione. Fare clic su "**Chiudi**" per tornare sul dettaglio della procedura di aggiudicazione.

## RUP e Istruttore: Creazione e Gestione di uno SDA

#### Modifica Partecipanti

Il comando "**Modifica Partecipanti**" permette di visualizzare, ed eventualmente modificare, la lista delle Ditte che hanno partecipato in RTI su di un'Offerta. Selezionare l'Offerta d'interesse e fare clic sul comando "**Modifica Partecipanti**":

| Te<br>Esite | Testata Commissioni Sedute di gara <mark>Valutazione Amministrativa</mark> Valutazione Tecnica Riepilogo Finale Allegati PDA Note Cronologia Documenti<br><u>sito Lotti Termina Valutazione Amministrativa</u> <u>Modifica Partecipanti</u> <u>Verifica Offerte Multiple</u> |      |    |    |         |                        |    |                     |    |                                               |                     |                       |
|-------------|----------------------------------------------------------------------------------------------------|------|----|----|---------|------------------------|----|---------------------|----|-----------------------------------------------|---------------------|-----------------------|
|             | Bu                                                                                                    | Riga | Ve | Es | Warning | Fornitore              | Po | Stato               | De | Motivazione                                   | Data ricezione      | Protocollo<br>Offerta |
| 0           |                                                                                                    | 1    |    |    | -       | RTI F003 - F004        | F  | Ammessa con Riserva | P  | Ammessa con Riserva                           | 15/06/2016 16:54:01 | PI000600-16           |
| 0           |                                                                                                    | 2    |    |    | -       | F007                   | F  | In Verifica         | P  | Verifica in verifica per integrazione documen | 15/06/2016 17:08:33 | PI000601-16           |
| 0           |                                                                                                    | 3    |    |    |         | RTI F010 - F009 ITALIA | F  | ammessa             | P  | Ammessa                                       | 15/06/2016 17:19:06 | PI000602-16           |
| ۲           |                                                                                                    | 4    |    |    | -       | F010                   | F  |                     | P  | Esclusione Lotti [Simulazione 004] Procedura  | 15/06/2016 17:24:47 | PI000603-16           |
Verrà mostrata la seguente schermata:

| conterma                                                                                    | Modifica Stampa                                                                                                    |                                                                                                    |                                                                                                    |                                                                                                    |                                                                             |                                                                                    |
|---------------------------------------------------------------------------------------------|----------------------------------------------------------------------------------------------------|----------------------------------------------------------------------------------------------------|----------------------------------------------------------------------------------------------------|----------------------------------------------------------------------------------------------------|-----------------------------------------------------------------------------|------------------------------------------------------------------------------------|
| Operatore                                                                                   | Titolo<br>sim 4 (                                                                                                    | Off F10 lotto 3-4-5                                                                                                    |                                                                                                    | Protocollo<br>PI000603-16                                                                           | Data<br>15/06/2016 17:24:47                                                 | Stato<br>Pubblicato                                                                |
| Fornitore                                                                                   |                                                                                                    |                                                                                                    |                                                                                                    |                                                                                                    |                                                                             |                                                                                    |
| F <b>010</b><br>Via Roma, 3<br>Tel 089 - Fa<br>Cod. Fisc. e                                 | 300 87000 Ancona (/<br>ax 089 -<br>9 Part. IVA IT012940                                                                                       | Ancona) Italia<br>11216                                                                                                    |                                                                                                    |                                                                                                    |                                                                             |                                                                                    |
| Oggetto                                                                                     |                                                                                                    |                                                                                                    |                                                                                                    |                                                                                                    |                                                                             |                                                                                    |
| Simulazione                                                                                 | 004] Procedura Apert                                                                                                    | a per la verifica dei requi                                                                                                    | isiti 26-27-29 Cottimo 2015                                                                                                    |                                                                                                    |                                                                             |                                                                                    |
| Partecipa in<br><b>ie si intende</b><br>1. il siste<br>2. clicca<br>3. ove l'o<br>4. per el | forma di RTI<br>e partecipare in RTI p<br>ema ha valorizzato auto<br>re sul pulsante "Inseris<br>operatore mandante no<br>minare una mandante | rocedere come segue:<br>omaticamente una riga c<br>ci mandante <sup>*</sup> ed inserire<br>n si sia preventivamente<br>selezionare la riga relati | ontenente gli estremi della mar<br>il codice fiscale dell'operatore<br>registrato sul Portale, il sistem<br>iva e cliccare sul pulsante "Can | idataria, che coincide n<br>mandante: il sistema va<br>a non ne consentirà l'ir<br>cella mandante". | ecessariamente con l'o<br>alorizzerà automaticame<br>Iserimento e comuniche | peratore che inoltra la o<br>ente gli altri dati della m<br>erà il seguente messag |
| ITS                                                                                         |                                                                                                    |                                                                                                    | La sa Dis                                                                                                    | Deer                                                                                                | ineia                                                                       | 200000                                                                             |
| C <b>TI</b><br>Codice<br>iscale                                                             | Ragione Sociale                                                                                                    | Indirizzo                                                                                                    | Localita                                                                                                    | PTOV                                                                                                | nncia                                                                       | Ruolo                                                                              |

Sul dettaglio del documento, se presenti, verranno elencate le Ditte Partecipanti. Qualora l'Operatore Economico non abbia indicato le ditte Partecipanti direttamente sulla busta "**Documentazione**" della propria offerta ma ne abbia allegato i dettagli, la Commissione può inserirle d'iniziativa facendo clic sul comando "**Modifica**" posto in alto sulla toolbar.

### Verifica Offerte Multiple

Attraverso il comando "**Verifica Offerte Multiple**", viene data evidenza della possibilità che un Operatore Economico abbia partecipato contemporaneamente allo stesso Lotto di una Procedura in forme associate diverse **(ad es. in RTI e da solo)**. Tale operazione è chiaramente vietata dal Codice e sarà compito del Presidente di Commissione approfondire l'analisi ed effettuare le esclusioni che riterrà più opportune.

| Te   | stata | Con  | nmissi | oni | Sedute di g | ara Valutazione Ammir | nistrativ | a Valutazione Tecnica | Rie      | pilogo Finale Allegati PDA Note Cronologia Do | cumenti             |                       |
|------|-------|------|--------|-----|-------------|-----------------------|-----------|-----------------------|----------|-----------------------------------------------|---------------------|-----------------------|
| Esit | 0     | Lot  | ti     | Теп | mina Valuta | izione Amministrativa | Modif     | ica Partecipanti Ve   | rifica ( | fferte Multiple                               |                     |                       |
|      | Bu    | Riga | Ve     | Es  | Warning     | Fornitore             | Po        | Stato                 | De       | Motivazione                                   | Data ricezione      | Protocollo<br>Offerta |
| 0    |       | 1    |        |     | -           | RTI F003 - F004       | F         | Ammessa con Riserva   | P        | Ammessa con Riserva                           | 15/06/2016 16:54:01 | PI000600-16           |

### Termina Valutazione Amministrativa

Attraverso il comando **"Termina Valutazione Amministrativa**" si chiude la valutazione di tutti i documenti amministrativi inviati dalle Imprese concorrenti e si passa alla fase di valutazione successiva **(tecnica, economica)**. Lo stato del documento cambierà da **"Verifica Amministrativa**" a **"Valutazione Lotti**".

| Те   | stata | Com  | nmissio   | oni | Sedute di g | ara Valutazione Amminist | trativa  | Valutazione Tecnica  | Riepilo | go Finale Allegati PDA Note Cronologia Docu | menti               |                       |
|------|-------|------|-----------|-----|-------------|--------------------------|----------|----------------------|---------|---------------------------------------------|---------------------|-----------------------|
| Esit | 0     | Lot  | <u>ti</u> | Тег | mina Valut  | azione Amministrativa    | Aodifica | Partecipanti Verific | a Offe  | rte Multiple                                |                     |                       |
|      | Bu    | Riga | Ve        | Es  | Warning     | Fornitore                | Po       | Stato                | De      | Motivazione                                 | Data ricezione      | Protocollo<br>Offerta |
| 0    |       | 1    |           |     | -           | RTI F003 - F004          | F        | Ammessa con Riserva  | Q       |                                             | 15/06/2016 16:54:01 | PI000600-16           |
| 0    |       | 2    |           |     | -           | F007                     | F        | ammessa              | Q       | Ammessa                                     | 15/06/2016 17:08:33 | PI000601-16           |
| 0    |       | 3    |           |     | -           | RTI F010 - F009 ITALIA   | F        | ammessa              | P       | Ammessa                                     | 15/06/2016 17:19:06 | PI000602-16           |
| 0    |       | 4    |           |     | -           | F010                     | F        | ammessa              | P       | Ammessa I seguenti lotti (Numero Lotto      | 15/06/2016 17:24:47 | PI000603-16           |

## 39

Terminata la valutazione amministrativa, nel caso di Gare economicamente più vantaggiosa è possibile passare alla scheda **"Valutazione Tecnica**" ed attivare il comando **"Avvia Apertura Buste Tecniche**" come mostrato di seguito:

| Testata (                     | Commiss | sioni Se        | dute di gara | Valutazione Amministrativa       | /alutazione Tecnic                          | Riepilogo Finale | Allegati PDA | Note | Cronologia | Documenti                      |  |  |
|-------------------------------|---------|-----------------|--------------|----------------------------------|---------------------------------------------|------------------|--------------|------|------------|--------------------------------|--|--|
| Avvia apertura buste tecniche |         |                 |              |                                  |                                             |                  |              |      |            |                                |  |  |
| Stato                         | Offerte | Numero<br>Lotto | CIG          | Descrizione                      |                                             |                  |              |      |            | Numero<br>Offerte<br>Pervenute |  |  |
| Da Valutare                   | P       | 1               | CIG0000001   | Lotto OEV (40/60) criteri tecnic | i oggettivi e soggett                       | vi               |              |      |            | 3                              |  |  |
| Da Valutare                   | P       | 2               | CIG000002    | Lotto OEV (30/70) criteri tecnic | otto OEV (30/70) criteri tecnici soggettivi |                  |              |      |            |                                |  |  |
| Da Valutare                   | P       | 3               | CIG0000003   | Lotto PPB conformità ex-ante     |                                             |                  |              |      |            | 3                              |  |  |

L'utente abilitato come Presidente della Commissione Tecnica potrà accedere al dettaglio di ciascuna offerta tecnica cliccando sull'icona della lente.

Per ogni singolo lotto, sarà dunque necessario valutare le diverse offerte pervenute. È possibile accedere alla scheda di valutazione dei lotti indipendentemente dalla posizione che il lotto ha nella lista.

All'apertura del lotto selezionato, verrà mostrata la seguente schermata:

|                        | tazio                                       | ne l'echica Lo                                   | otto                                |                                                          |                                              |                                                                                        |                                                   |          |                       | chiudi                                                          |
|------------------------|---------------------------------------------|--------------------------------------------------|-------------------------------------|----------------------------------------------------------|----------------------------------------------|----------------------------------------------------------------------------------------|---------------------------------------------------|----------|-----------------------|-----------------------------------------------------------------|
| Sblocca                | a Buste                                     | Economiche Visu                                  | alizza Giudizi per Criterio         | Tabella Ripa                                             | arametrazione                                | Punteggi <u>E</u>                                                                      | sito T Co                                         | munic    | azioni Integr         | ativa                                                           |
| Estremi                | i della G                                   | iara                                             |                                     |                                                          |                                              |                                                                                        |                                                   |          |                       |                                                                 |
| Protoco                | ollo Ban                                    | do                                               | Fascicolo                           | U. O. Propo                                              | nente                                        |                                                                                        |                                                   |          |                       |                                                                 |
| MISTA4                 | 4_REQ2                                      | 6-27-29                                          | FE001169                            | Regione Pug                                              | glia - Affari Ger                            | nerali                                                                                 |                                                   |          |                       |                                                                 |
| Importo<br>890.00      | o Appalto<br>2,00                           | D€                                               | Importo a Base d'Asta<br>890.000,00 |                                                          |                                              |                                                                                        |                                                   |          |                       |                                                                 |
| Criterio               | di Aggi                                     | udicazione Gara                                  | Conformità                          | Criterio Forr                                            | nulazione Offe                               | rta Economica                                                                          | Modalità (                                        | li parte | cipazione             | Offerte Anomal                                                  |
| Offerta                | econom                                      | ica più vantaggiosa                              | no                                  | Prezzo                                                   |                                              |                                                                                        | Telematic                                         | a        |                       | Valutazione                                                     |
| Riparar                | metrazio                                    | ne del Punteggio Tecn                            | ico Criterio di riparametrazio      | one                                                      |                                              |                                                                                        |                                                   |          |                       |                                                                 |
| Dopo la                | a soglia d                                  | di sbarramento                                   | Riparametro per puntego             | gio Criterio                                             |                                              |                                                                                        |                                                   |          |                       |                                                                 |
| CIG                    |                                             |                                                  | CUP                                 | N.D.D. Indiz                                             | ione                                         |                                                                                        | Data D.D.                                         | Indizio  | one                   |                                                                 |
| CLMIST                 | TA004                                       |                                                  |                                     |                                                          |                                              |                                                                                        |                                                   |          |                       |                                                                 |
| Oggette                | 0                                           |                                                  |                                     |                                                          |                                              |                                                                                        |                                                   |          |                       |                                                                 |
| [Simula                | zione 00                                    | 04] Procedura Aperta p                           | er la verifica dei requisiti 26-2   | 27-29 Cottimo 2                                          | 2015                                         |                                                                                        |                                                   |          |                       |                                                                 |
|                        |                                             | 1207                                             |                                     |                                                          |                                              |                                                                                        |                                                   |          |                       | Stato                                                           |
| stremi                 | I del Lot                                   | tto                                              |                                     |                                                          |                                              |                                                                                        |                                                   |          |                       | In Valutazione                                                  |
| Numer                  | o Lotto                                     |                                                  | CIG                                 | Descrizione                                              |                                              |                                                                                        |                                                   |          |                       |                                                                 |
| 1                      |                                             |                                                  |                                     | Lotto OEV (40/60) criteri tecnici oggettivi e soggettivi |                                              |                                                                                        |                                                   |          |                       |                                                                 |
|                        |                                             |                                                  | CIG0000001                          | Lotto OEV (4                                             | 40/60) criteri te                            | cnici oggettivi e                                                                      | soggettivi                                        |          |                       |                                                                 |
| Base d<br>150.00       | 'Asta Lo<br>10,0000                         | tto<br>0                                         | CIG0000001                          | Lotto OEV (4                                             | 40/60) criteri te                            | cnici oggettivi e                                                                      | soggettivi                                        |          |                       |                                                                 |
| Base d<br>150.00<br>Bu | 'Asta Lo<br>00,0000<br>Riga                 | tto<br>0<br>Fornitore                            | CIG0000001                          | Lotto OEV (4                                             | 40/60) criteri te<br>Data / ora<br>ricezione | cnici oggettivi e<br>Registro Di<br>Sistema -<br>Offerta                               | soggettivi<br>Stato                               | De       | Scheda<br>Valutazione | Punteggio<br>Riparametrato<br>Per Criterio<br>(1°<br>Rescaling) |
| Base d<br>150.00<br>Bu | 'Asta Lo<br>10,0000<br>I Riga               | tto<br>0<br>Fornitore<br>RTI F003 - F004         | CIG0000001                          | Lotto OEV (4                                             | Data / ora<br>ricezione                      | cnici oggettivi e<br>Registro Di<br>Sistema -<br>Offerta<br>Pl000600-16                | soggettivi<br>Stato<br>Da Valutare                | De       | Scheda<br>Valutazione | Punteggio<br>Riparametrato<br>Per Criterio<br>(1°<br>Rescaling) |
| Base d<br>150.00<br>Bu | 'Asta Lo<br>10,0000<br>I Riga<br>1 1<br>2 2 | tto<br>0<br>Fornitore<br>RTI F003 - F004<br>F007 | CIG0000001                          | Lotto OEV (4                                             | Data / ora<br>ricezione<br>15/06/2016        | cnici oggettivi e<br>Registro Di<br>Sistema -<br>Offerta<br>Pl000600-16<br>Pl000601-16 | soggettivi<br>Stato<br>Da Valutare<br>Da Valutare | De       | Scheda<br>Valutazione | Punteggio<br>Riparametrato<br>Per Criterio<br>(1°<br>Rescaling) |

In alto è predisposta una toolbar per la Valutazione delle Offerte Tecniche pervenute sul lotto selezionato.

- **"Sblocca Buste Economiche**" per terminare la valutazione tecnica del lotto selezionato e sbloccare l'accesso alle buste economiche.
- **"Visualizza Giudizio per Criterio**": per visualizzare i punteggi assegnati agli Operatori Economici relativamente all'Offerta Tecnica:
- **"Tabella Riparametrazione Punteggi"**: per visualizzare i valori tecnici riparametrati sulle offerte pervenute:
- "Esito": per assegnare l'esito della valutazione su ciascuna offerta;
- "Comunicazione Integrativa": per accedere al modulo Comunicazioni e richiedere eventuali integrazioni;
- "Ripristina Fase": questo comando si utilizza per azzerare le operazioni eseguite nella busta tecnica, in caso di forti ripensamenti sull'operato di valutazione tecnica ( comando utilizzabile finché non viene lanciato il calcolo economico);
- **"Stampa**": per stampare il documento visualizzato;
- "Esporta in xls": per esportare il documento visualizzato in formato Excel;
- "**Chiudi**": per tornare alla schermata precedente.

Seguono poi le seguenti sezioni:

- "Estremi della Gara" (Dettagli)
- "Estremi del Lotto" (Dettagli)
- "Elenco Offerte Tecniche per il Lotto" (Dettagli)

### Estremi della Gara

In questa sezione vengono riportate le caratteristiche della RdO in sola lettura (Registro di Sistema, Importo, Criterio di aggiudicazione, ecc.).

| Valutazione Tecnica Lot                                                | to                                                      |                                                      |                                          |                                | <u>chiudi</u> |
|------------------------------------------------------------------------|---------------------------------------------------------|------------------------------------------------------|------------------------------------------|--------------------------------|---------------|
| Sblocca Buste Economiche Visual                                        | izza Giudizi per Criterio                               | Tabella Riparametrazione Punteggi Esi                | to Comunicazioni Integra                 | itiva Ripristina Fase          | <u>Stampa</u> |
| Estremi della Gara <del>&lt;</del>                                     |                                                         |                                                      |                                          |                                |               |
| Protocollo Bando<br>MISTA4_REQ26-27-29                                 | Fascicolo<br>FE001169                                   | U. O. Proponente<br>Regione Puglia - Affari Generali |                                          |                                |               |
| Importo Appalto €<br>890.002,00                                        | Importo a Base d'Asta<br>890.000,00                     |                                                      |                                          |                                |               |
| Criterio di Aggiudicazione Gara<br>Offerta economica più vantaggiosa   | Conformità<br>no                                        | Criterio Formulazione Offerta Economica<br>Prezzo    | Modalità di partecipazione<br>Telematica | Offerte Anomale<br>Valutazione | . I.          |
| Riparametrazione del Punteggio Tecnic<br>Dopo la soglia di sbarramento | o Criterio di riparametrazio<br>Riparametro per puntego | one<br>jio Criterio                                  |                                          |                                |               |
| CIG<br>CLMISTA004                                                      | CUP                                                     | N.D.D. Indizione                                     | Data D.D. Indizione                      |                                |               |
| Oggetto<br>[Simulazione 004] Procedura Aperta per                      | la verifica dei requisiti 26-2                          | 27-29 Cottimo 2015                                   |                                          |                                |               |

### Estremi del Lotto

In questa sezione vengono visualizzate le informazioni relative al Lotto selezionato e al suo stato, che in questa fase è "**In Valutazione**".

| Estremi del Lotto 🖌 🥌                                   |                   |                                                                         | Stato<br>In Valutazione |
|---------------------------------------------------------|-------------------|-------------------------------------------------------------------------|-------------------------|
| Numero Lotto<br>1<br>Base d'Asta Lotto<br>150.000,00000 | CIG<br>CIG0000001 | Descrizione<br>Lotto OEV (40/60) criteri tecnici oggettivi e soggettivi |                         |

### Elenco Offerte Tecniche per il Lotto

|   | Bu | Riga | Fornitore              | Data / ora<br>ricezione | Registro Di<br>Sistema -<br>Offerta | Stato       | De | Scheda<br>Valutazione | Punteggio<br>Riparametrato<br>Per Criterio<br>(1°<br>Rescaling) |
|---|----|------|------------------------|-------------------------|-------------------------------------|-------------|----|-----------------------|-----------------------------------------------------------------|
| 0 |    | 1    | RTI F003 - F004        | 15/06/2016              | PI000600-16                         | Da Valutare | P  | I                     |                                                                 |
| 0 |    | 2    | F007                   | 15/06/2016              | PI000601-16                         | Da Valutare | P  | I                     |                                                                 |
| 0 |    | 3    | RTI F010 - F009 ITALIA | 15/06/2016              | P1000602-16                         | Da Valutare | Q  | I                     |                                                                 |

In questa sezione vengono elencate in ordine cronologico le Offerte Tecniche ricevute per il Lotto selezionato, con indicazione per ciascuna di una serie di informazioni:

- "Busta Tecnica": per dare l'evidenza dello stato di apertura della busta (Aperta / Chiusa);
- "Fornitore": Ragione Sociale del Fornitore che ha inviato l'offerta;
- "Data / Ora Ricezione": data in cui è pervenuta l'offerta;
- "Protocollo Offerta": identificativo assegnato all'offerta;
- "**Stato**": lo stato in cui si trova l'offerta (Da Valutare, Valutata);
- **"Dettaglio**": per accedere al documento "**Lista Motivazioni di Esito**". Questa sezione viene valorizzata nel momento in cui viene assegnato un "**Esito**" alla relativa offerta tecnica;
- **"Scheda Valutazione**": consente di assegnare il punteggio sulla singola offerta. È possibile accedere alla valutazione (e quindi alla scheda) solo dopo aver visualizzato la relativa offerta. In caso contrario, il Sistema inibirà l'accesso e mostrerà il seguente messaggio: "Per effettuare la valutazione tecnica è necessario prima aprire la relativa busta tecnica".
- Punteggio Riparametrato (2° rescaling)

## RUP e Istruttore: Creazione e Gestione di uno SDA

### 2

45

### Apertura dell'Offerta Tecnica

Per procedere con la valutazione tecnica, dunque, occorre in primo luogo visualizzare le singole offerte pervenute, cliccando sull'icona <sup>⊠</sup> in corrispondenza della Ragione Sociale di ciascun Operatore Economico. In secondo luogo, per assegnare il punteggio tecnico ad ogni offerta, è necessario cliccare sulla relativa icona <sup>I</sup> presente nella colonna "**Scheda Valutazione**", che consentirà di accedere al dettaglio "**Valutazione Busta Tecnica Lotto**".

| Valuazio                                                        | one                      | Bust                           | ta Tecni                                | ca Lotte              | D                         |                 |                                |                    |                          |                         |   |                                           | chiudi                                      |
|-----------------------------------------------------------------|--------------------------|--------------------------------|-----------------------------------------|-----------------------|---------------------------|-----------------|--------------------------------|--------------------|--------------------------|-------------------------|---|-------------------------------------------|---------------------------------------------|
| Salva Chin                                                      | iudi v                   | alutazio                       | one tecnica                             | <u>Stampa</u>         | Esporta in xls            | <u>chiudi</u>   |                                |                    |                          | 80.1999                 |   |                                           |                                             |
| Compilatore                                                     | eke                      |                                |                                         |                       | Protoc                    | ollo            |                                | Data               |                          | Stato<br>In lavorazione |   |                                           |                                             |
| Protocollo Ba<br>MISTA4_REC                                     | ando<br>Q26-2            | Semplifi<br>27-29              | cato                                    | Fascicolo<br>FE001169 |                           |                 |                                |                    |                          |                         |   |                                           |                                             |
| Fornitore<br>F003<br>Via premuda<br>Tel 0892006<br>Cod. Fisc. e | la 23<br>612 -<br>e Part | 84131 :<br>Fax 08<br>t. IVA IT | Salerno (Sal<br>9200311 -<br>F123456789 | erno) Italia<br>12    | I                         |                 |                                |                    |                          |                         |   |                                           |                                             |
| Numero Lotto                                                    | o                        |                                |                                         | CIG<br>CIG000000      | Descriz<br>01 Lotto O     | zione<br>EV (40 | 0/60) criteri tecnici oggettiv | vi e soggettivi    |                          |                         |   |                                           |                                             |
| Descrizione C                                                   | Criteri                  | 0                              | Tipologia                               | Punteggio<br>Max - Wi | Attributo                 | Apri            | Valutazione                    | Motivazione        |                          |                         |   | Coefficiente<br>Riparametrato<br>- V(A)Ir | Punteggio<br>Riparametrato<br>- Wi * V(A)Ir |
| Criterio Qualit                                                 | ità 1                    |                                | Soggettivo                              | 40,00                 |                           |                 | 0,000000                       |                    |                          |                         | 0 |                                           |                                             |
| Criterio Qualit                                                 | ità 2 (                  | minimo)                        | Oggettivo                               | 15,00                 | Info tecnica (minimo)     | P               |                                |                    |                          |                         |   | 2                                         |                                             |
| Criterio Qualit                                                 | ità 3 (                  | SI/NO)                         | Oggettivo                               | 5,00                  | Info tecnica (SI/NO)      | ρ               | Ottimo ( 1,00 )                |                    |                          |                         |   |                                           |                                             |
| Dati prese                                                      | enti                     | nella k                        | busta tecr                              | nica                  |                           |                 |                                |                    |                          |                         |   |                                           |                                             |
| EsitoRiga Lot                                                   | otto                     | Voce                           | CIG                                     | Descrizion            | B                         |                 |                                | Relazione Tecnica  | Info tecnica<br>(minimo) | Info tecnica<br>(SI/NO) |   |                                           |                                             |
| 1                                                               |                          | 0                              | CIG0000001                              | Lotto OEV             | (40/60) criteri tecnici o | ggettiv         | i e soggettivi                 | Scheda Tecnica.pdf | 30,0                     | 10 SI                   |   |                                           |                                             |

Nella parte alta della schermata, è presente una toolbar per la gestione della funzione **`Valutazione Busta Tecnica Lotto**", che riporta i seguenti comandi:

- •"Salva": per salvare le informazioni inserite sulla scheda e completare la valutazione in un secondo momento;
- "Chiudi Valutazione Tecnica": per concludere la valutazione dell'Offerta Tecnica selezionata; il comando va eseguito dopo aver valorizzato le informazioni nella colonna "Valutazione" presenti in corrispondenza dei singoli criteri;
- •"Stampa": per stampare il documento visualizzato;
- •"Esporta in xls": per esportare in formato excel il documento visualizzato;
- "Chiudi": per chiudere la scheda di valutazione e tornare alla schermata precedente.

Seguono le informazioni identificative della Procedura a cui fa riferimento l'offerta e dell'Operatore Economico che l'ha formulata.

In basso, vengono poi riportati il Lotto a cui fa riferimento la scheda di valutazione (con indicazione di CIG e Descrizione) e la tabella con i criteri di valutazione, per ognuno dei quali è necessario indicare una valutazione e le eventuali note.

Di seguito si descrivono le modalità per effettuare la valutazione sui criteri soggettivi o oggettivi.

Valutazione su criterio "Soggettivo" con Giudizio

Per assegnare la valutazione sul criterio "**Soggettivo**" con "**Giudizio**", selezionare il valore desiderato dall'apposito campo come mostrato di seguito:

(Questa casistica si presenta quando in fase di emissione della Procedura, nei criteri di valutazione è stato scelto come "Modalità Attribuzione Punteggio" il valore "Giudizio" e come "Tipologia" del punteggio "Soggettivo" )

| Criterio   | Descrizione | Punteggio<br>Max | Attributo | Apri | Punteggio<br>Tecnico | Valutazione                         |
|------------|-------------|------------------|-----------|------|----------------------|-------------------------------------|
| Soggettivo | QUALITA'    | 60,00            |           |      | 0,00                 | Seleziona<br>Insufficiente ( 0,00 ) |
|            | I           |                  |           |      |                      | Sufficiente ( 0,25 )                |
|            |             |                  |           |      |                      | Discreto ( 0,50 )                   |
|            |             |                  |           |      |                      | Buono ( 0,75 )                      |
|            |             |                  |           |      |                      | Ottimo ( 1,00 )                     |

### Valutazione su criterio "Soggettivo" con Coefficiente

Per assegnare la valutazione sul criterio "**Soggettivo**" con "**Coefficiente**", inserire il valore desiderato dall'apposito campo come mostrato di seguito:

| Descrizione<br>Criterio | Tipologia  | Punteggio<br>Max - Wi | Attributo | Apri | Valutazione | Motivazione | Coefficiente<br>Riparametrato<br>- V(A)Ir | Punteggio<br>Riparametrato<br>- Wi * V(A)Ir |
|-------------------------|------------|-----------------------|-----------|------|-------------|-------------|-------------------------------------------|---------------------------------------------|
| Criterio 01             | Soggettivo | 5,00                  |           |      | 0,33        | < >         |                                           |                                             |

(Questa casistica si presenta quando in fase di emissione della Procedura, nei criteri di valutazione è stato scelto come "Modalità Attribuzione Punteggio" il valore "Coefficiente" e come "Tipologia" del punteggio "Soggettivo" )

### Valutazione su criterio "Oggettivo" con Giudizio

La valutazione sul criterio "**Oggettivo**" avviene automaticamente in base alle regole definite sulla Procedura.

| Descrizione<br>Criterio | Tipologia  | Punteggio<br>Max - Wi | Attributo            | Apri | Valutazione            | Motivazione | Coefficiente<br>Riparametrato<br>- V(A)Ir | Punteggio<br>Riparametrato<br>– Wi * V(A)Ir |
|-------------------------|------------|-----------------------|----------------------|------|------------------------|-------------|-------------------------------------------|---------------------------------------------|
| Criterio 01             | Soggettivo | 5,00                  |                      |      | 0,33                   | ~ >         |                                           |                                             |
| Criterio 02             | Oggettivo  | 25,00                 | mesi di garanzia     | Q    | Insufficiente ( 0,00 ) |             |                                           |                                             |
| Criterio 03             | Oggettivo  | 10,00                 | Giorni Di Assistenza | Q    | Insufficiente ( 0,00 ) |             |                                           |                                             |

Per visualizzare i punteggi di un criterio di valutazione impostati sul Bando, è sufficiente cliccare sull'icona della lente presente nella colonna "**Apri**" della riga del criterio oggettivo di interesse.

Nei due casi rappresentato nelle immagini **(Dominio e Range)**, il coefficiente di valutazione è stato **scelto** dall'utente tra i valori messi a disposizione dall'applicazione in fase di compilazione del Bando.

| Criterio di Va     | alutazione      |             |
|--------------------|-----------------|-------------|
| Descrizione        | Criterio 03     |             |
| Tipologia Criterio | Dominio         |             |
|                    | Valore Puntuale | Valutazione |
| 0                  |                 | 0           |
| 10                 |                 | 0,25        |
| 20                 |                 | 0,5         |
| 25                 |                 | 0,75        |
| 30                 |                 | 1           |

### Criterio di Valutazione

| Descrizione        | Criterio 02 |
|--------------------|-------------|
| Tipologia Criterio | Range       |

| Da (>=) | A (<) | Valutazione |
|---------|-------|-------------|
| 0       | 6     | 0           |
| 6       | 12    | 0,25        |
| 12      | 24    | 0,5         |
| 24      | 36    | 0,75        |
| 36      |       | 1           |

### Valutazione su criterio "Oggettivo" con Coefficiente

La valutazione sul criterio "**Oggettivo**" avviene automaticamente in base alle regole definite sulla Procedura.

| Descrizione<br>Criterio | Tipologia  | Punteggio<br>Max - Wi | Attributo            | Apri | Valutazione          | Motivazione | Coefficiente<br>Riparametrato<br>- V(A)Ir | Punteggio<br>Riparametrato<br>– Wi * V(A)Ir |
|-------------------------|------------|-----------------------|----------------------|------|----------------------|-------------|-------------------------------------------|---------------------------------------------|
| Criterio 01             | Soggettivo | 5,00                  |                      |      | 0.33                 | $\sim$      |                                           |                                             |
| Criterio 02             | Oggettivo  | 25,00                 | mesi di garanzia     | Q    | Sufficiente ( 0,25 ) |             |                                           |                                             |
| Criterio 03             | Oggettivo  | 10,00                 | Giorni Di Assistenza | Q    | Sufficiente ( 0,25 ) |             |                                           |                                             |

Per visualizzare i punteggi di un criterio di valutazione impostati sul Bando, è sufficiente cliccare sull'icona della lente presente nella colonna "**Apri**" della riga del criterio oggettivo di interesse.

Nei due casi rappresentato nelle immagini **(Dominio e Range)**, il coefficiente di valutazione è stato **digitato** dall'utente in fase di compilazione del Bando.

| Criterio di Va     | alutazione      |             |
|--------------------|-----------------|-------------|
| Descrizione        | Criterio 03     |             |
| Tipologia Criterio | Dominio         |             |
|                    | Valore Puntuale | Valutazione |
| 0                  |                 | 0           |
| 10                 |                 | 0,25        |
| 20                 |                 | 0,5         |
| 25                 |                 | 0,75        |
| 30                 |                 | 1           |

| Criterio di Va     | alutazione  |       |             |      |
|--------------------|-------------|-------|-------------|------|
| Descrizione        | Criterio 02 |       |             |      |
| Tipologia Criterio | Range       |       |             |      |
| Da (>:             | =)          | A (<) | Valutazione | -    |
|                    | 0           | 6     |             | 0    |
|                    | 6           | 12    |             | 0,25 |
|                    | 12          | 24    |             | 0,5  |
|                    | 24          | 36    |             | 0,75 |
|                    | 36          |       |             | 1    |
|                    |             |       |             |      |

### Termina Valutazione Tecnica

Per terminare la valutazione, è necessario fare click sul comando "**Chiudi Valutazione Tecnica**" posto in alto sulla toolbar. Per tornare sul dettaglio del Lotto e verificare le offerte degli altri Operatori Economici fare clic su "**Chiudi**". Lo stato dell'offerta appena valutata passerà da "**Da Valutare**" a "**Valutato**".

|   | Bu | Riga | Fornitore              | Data / ora<br>ricezione | Registro Di<br>Sistema -<br>Offerta | Stato       | De | Scheda<br>Valutazione | Punteggio<br>Riparametrato<br>Per Criterio<br>(1°<br>Rescaling) |
|---|----|------|------------------------|-------------------------|-------------------------------------|-------------|----|-----------------------|-----------------------------------------------------------------|
| 0 |    | 1    | RTI F003 - F004        | 15/06/2016              | PI000600-16                         | Valutato    | Q  | I                     |                                                                 |
| 0 |    | 2    | F007                   | 15/06/2016              | PI000601-16                         | Da Valutare | Q  | 3                     |                                                                 |
| 0 |    | 3    | RTI F010 - F009 ITALIA | 15/06/2016              | PI000602-16                         | Da Valutare | P  | I                     |                                                                 |

In questa fase, se necessario, è possibile "Escludere" o porre "In Verifica" un'offerta.

### Esclusione dell'Offerta Tecnica

Per escludere un'offerta tecnica in stato "**Valutato**", bisogna selezionare la riga d'interesse e cliccare sul comando "**Esito**" - "**Annulla Esito**" come mostrato di seguito:

| valutazione i echica Lotto                                                                                                    | 0                                   |                       |                                  |                                                                   |                                  |                                        |                       | <u>chiudi</u>                                                   |
|----------------------------------------------------------------------------------------------------|-------------------------------------|-----------------------|----------------------------------|-------------------------------------------------------------------|----------------------------------|----------------------------------------|-----------------------|-----------------------------------------------------------------|
| Sblocca Buste Economiche Visualiz                                                                                                    | za Giudizi per Criterio             | Tabella Riparan       | netrazione                       | <u>Punteggi</u>                                                   | Conforme                         | ······································ | azioni Integra        | ativa Riprist                                                   |
| Estremi della Gara                                                                                                    |                                     |                       |                                  |                                                                   | Esclusa                          |                                        |                       |                                                                 |
| Protocollo Bando                                                                                                    | Fascicolo                           | U. O. Proponent       | te                               |                                                                   | In Verifica                      |                                        |                       |                                                                 |
| MISTA4_REQ26-27-29                                                                                                    | FE001169                            | Regione Puglia -      | Affari Gen                       | ierali                                                            | Annulla Es                       | ito                                    |                       |                                                                 |
| Importo Appalto €<br>890.002,00                                                                                                    | Importo a Base d'Asta<br>890.000,00 |                       |                                  |                                                                   | 1                                |                                        |                       |                                                                 |
| Criterio di Aggiudicazione Gara                                                                                                    | Conformità                          | Criterio Formula      | zione Offei                      | rta Economica                                                     | Modalità d                       | di parte                               | cipazione             | Offerte Anoma                                                   |
| Offerta economica più vantaggiosa                                                                                                    | no                                  | Prezzo                |                                  |                                                                   | Telematica                       |                                        |                       | Valutazione                                                     |
| Riparametrazione del Punteggio Tecnico                                                                                                    | Criterio di riparametrazio          | one                   |                                  |                                                                   |                                  |                                        |                       |                                                                 |
| Dopo la soglia di sbarramento                                                                                                    | Riparametro per puntegg             | jio Criterio          |                                  |                                                                   |                                  |                                        |                       |                                                                 |
| CIG<br>CLMISTA004                                                                                                    | CUP                                 | N.D.D. Indizione      | •                                |                                                                   | Data D.D.                        | Indizio                                | ne                    |                                                                 |
| Oggetto                                                                                                    |                                     |                       |                                  |                                                                   |                                  |                                        |                       |                                                                 |
| [Simulazione 004] Procedura Aperta per la                                                                                                    | a verifica dei requisiti 26-2       | 7-29 Cottimo 2015     |                                  |                                                                   |                                  |                                        |                       |                                                                 |
|                                                                                                    |                                     |                       |                                  |                                                                   |                                  |                                        |                       | Stato                                                           |
| Estremi del Lotto                                                                                                    |                                     |                       |                                  |                                                                   |                                  |                                        | 1                     | n Valutazione                                                   |
| Numero Lotto                                                                                                    | CIG                                 | Descrizione           |                                  |                                                                   |                                  |                                        |                       |                                                                 |
| 2                                                                                                    | CIG0000002                          | Lotto OEV (30/7)      | 0) criteri te                    | cnici soqqettivi                                                  |                                  |                                        |                       |                                                                 |
| Base d'Asta Lotto<br>240.000,00000                                                                                                    |                                     |                       |                                  | 17.74                                                             |                                  |                                        |                       |                                                                 |
|                                                                                                    |                                     |                       |                                  |                                                                   |                                  |                                        |                       |                                                                 |
| Bu Riga Fornitore                                                                                                    |                                     | Da                    | ata / ora<br>ezione              | Registro Di<br>Sistema -<br>Offerta                               | Stato                            | De                                     | Scheda<br>Valutazione | Punteggio<br>Riparametrato<br>Per Criterio<br>(1°<br>Rescaling) |
| <ul> <li>Bu Riga Fornitore</li> <li>I RTI F003 - F004</li> </ul>                                                                                                    |                                     | D:<br>ric             | ata / ora<br>ezione<br>6/06/2016 | Registro Di<br>Sistema -<br>Offerta<br>PI000600-16                | Stato<br>Valutato                | De                                     | Scheda<br>Valutazione | Punteggio<br>Riparametrato<br>Per Criterio<br>(1°<br>Rescaling) |
| Bu       Riga       Formitore         Image: Second state state st |                                     | Da<br>ric<br>15<br>15 | ata / ora<br>ezione<br>5/06/2016 | Registro Di<br>Sistema -<br>Offerta<br>PI000600-16<br>PI000601-16 | Stato<br>Valutato<br>Da Valutare | De                                     | Scheda<br>Valutazione | Punteggio<br>Riparametrato<br>Per Criterio<br>(1°<br>Rescaling) |

Il sistema chiederà di inserire una motivazione:

| onferma Annulla | chiudi | Protocollo | Data |       |    |
|-----------------|--------|------------|------|-------|----|
| Compilatore     |        |            |      | Stato |    |
|                 |        |            |      |       |    |
| lotivazione     |        |            |      |       |    |
|                 |        |            |      |       |    |
|                 |        |            |      |       | 11 |
|                 |        |            |      |       |    |
|                 |        |            |      |       |    |
|                 |        |            |      |       | -  |
|                 |        |            |      |       |    |

Una volta giustificato l'annullamento dell'esito, cliccare su "**Conferma**" per renderlo effettivo. Il sistema confermerà l'operazione con un messaggio a video. A questo punto selezionare nuovamente l'offerta ed indicare "**Esclusa**" nel menu "**Esito**":

Anche in questo caso bisognerà inserire una motivazione e confermare l'operazione.

L'offerta passerà allo stato "Esclusa". (È sempre possibile modificare l'esito su di un'offerta prima di aver sbloccato le buste Economiche).

### Porre un'Offerta Tecnica in Verifica

Per porre in verifica un'offerta tecnica in stato "**Valutato**", bisogna selezionare la riga d'interesse e cliccare sul comando "**Esito**" - "**Annulla Esito**" come mostrato di seguito:

| blocca Buste Economiche Visualizz                                                                        | a Giudizi per Criterio              | Tabella Ripa                | rametrazione                                                            | Punteggi E                                                                            | Conforme                         |          | azioni Integr         | ativa                                                                                      |
|----------------------------------------------------------------------------------------------------|-------------------------------------|-----------------------------|-------------------------------------------------------------------------|---------------------------------------------------------------------------------------|----------------------------------|----------|-----------------------|--------------------------------------------------------------------------------------------|
| Estremi della Gara                                                                                       |                                     |                             |                                                                         |                                                                                       | Esclusa                          |          |                       |                                                                                            |
| Protocollo Bando                                                                                         | Fascicolo                           | U. O. Propor                | nente                                                                   |                                                                                       | In Verifica                      |          |                       |                                                                                            |
| WISTA4_REQ26-27-29 I                                                                                     | FE001169                            | Regione Pug                 | lia - Affari Ger                                                        | nerali                                                                                | Annulla Es                       | ito      |                       |                                                                                            |
| Importo Appalto €<br>890.002,00 \$                                                                       | Importo a Base d'Asta<br>890.000,00 |                             |                                                                         |                                                                                       |                                  |          |                       |                                                                                            |
| Criterio di Aggiudicazione Gara                                                                          | Conformità                          | Criterio Forn               | nulazione Offe                                                          | rta Economica                                                                         | Modalità d                       | di parte | cipazione             | Offerte Anoma                                                                              |
| Offerta economica più vantaggiosa r                                                                      | no                                  | Prezzo                      |                                                                         |                                                                                       | Telematic                        | a        |                       | Valutazione                                                                                |
| Riparametrazione del Punteggio Tecnico                                                                   | Criterio di riparametrazio          | one                         |                                                                         |                                                                                       |                                  |          |                       |                                                                                            |
| Dopo la soglia di sbarramento 🛛 🛛 🛛                                                                      | Riparametro per puntegg             | jio Criterio                |                                                                         |                                                                                       |                                  |          |                       |                                                                                            |
| CIG                                                                                                    | CUP                                 | N.D.D. Indizi               | ione                                                                    |                                                                                       | Data D.D.                        | Indizio  | ne                    |                                                                                            |
| CLMISTA004                                                                                               |                                     |                             |                                                                         |                                                                                       |                                  |          |                       |                                                                                            |
| Oggetto                                                                                                  |                                     |                             |                                                                         |                                                                                       |                                  |          |                       |                                                                                            |
| Simulazione 0041 Procedura Aporta por la                                                                 | verifica dei reguisiti 26-2         | 27-29 Cottimo 2             | 015                                                                     |                                                                                       |                                  |          |                       |                                                                                            |
| contratazione von i rocedura Aperia per la                                                               |                                     |                             | 0.0                                                                     |                                                                                       |                                  |          |                       |                                                                                            |
|                                                                                                    | •                                   |                             |                                                                         |                                                                                       |                                  |          |                       | Stato                                                                                      |
| stremi del Lotto                                                                                         | •                                   |                             |                                                                         |                                                                                       |                                  |          |                       | Stato<br>In Valutazione                                                                    |
| Estremi del Lotto                                                                                        | CIG                                 | Descrizione                 |                                                                         |                                                                                       |                                  |          |                       | Stato<br>In Valutazione                                                                    |
| Estremi del Lotto Numero Lotto 2                                                                         | CIG<br>CIG0000002                   | Descrizione<br>Lotto OEV (3 | 0/70) criteri te                                                        | cnici soggettivi                                                                      |                                  |          |                       | Stato<br>In Valutazione                                                                    |
| Estremi del Lotto Numero Lotto 2 Base d'Asta Lotto                                                       | CIG<br>CIG0000002                   | Descrizione<br>Lotto OEV (3 | 0/70) criteri te                                                        | cnici soggettivi                                                                      |                                  |          | 1                     | Stato<br>In Valutazione                                                                    |
| Estremi del Lotto Numero Lotto 2 Base d'Asta Lotto 240.000,00000                                         | CIG<br>CIG0000002                   | Descrizione<br>Lotto OEV (3 | 0/70) criteri te                                                        | cnici soggettivi                                                                      |                                  |          |                       | Stato<br>In Valutazione                                                                    |
| Estremi del Lotto<br>Numero Lotto<br>2 Gase d'Asta Lotto<br>240.000,00000<br>Bu Riga Fornitore           | CIG<br>CIG0000002                   | Descrizione<br>Lotto OEV (3 | 0/70) criteri te<br>Data / ora<br>ricezione                             | cnici soggettivi<br>Registro Di<br>Sistema -<br>Offerta                               | Stato                            | De       | Scheda<br>Valutazione | Stato<br>In Valutazione<br>Punteggio<br>Riparametrato<br>Per Criterio<br>(1°<br>Rescaling) |
| Estremi del Lotto Numero Lotto 2 Base d'Asta Lotto 240.000,00000 Bu Riga Fornitore C  1 F003             | CIG<br>CIG0000002                   | Descrizione<br>Lotto OEV (3 | 0/70) criteri te<br>Data / ora<br>ricezione<br>15/06/2016               | cnici soggettivi<br>Registro Di<br>Sistema -<br>Offerta<br>Pl000600-16                | Stato<br>Da Valutare             | De       | Scheda<br>Valutazione | Stato<br>In Valutazione<br>Punteggio<br>Riparametrato<br>Per Criterio<br>(1°<br>Rescaling) |
| Estremi del Lotto Numero Lotto 2 Base d'Asta Lotto 240.000,00000 Bu Riga Fornitore C A 1 F003 C A 2 F007 | CIG<br>CIG0000002                   | Descrizione<br>Lotto OEV (3 | 0/70) criteri te<br>Data / ora<br>ricezione<br>15/06/2016<br>15/06/2016 | cnici soggettivi<br>Registro Di<br>Sistema -<br>Offerta<br>PI000600-16<br>PI000601-16 | Stato<br>Da Valutare<br>Valutato | De       | Scheda<br>Valutazione | Stato<br>In Valutazione<br>Punteggio<br>Riparametrato<br>Per Criterio<br>(1°<br>Rescaling) |

Il sistema chiederà di inserire una motivazione. Una volta giustificato l'annullamento dell'esito, cliccare su "**Conferma**" per renderlo effettivo. Il sistema confermerà l'operazione con un messaggio a video. A questo punto selezionare nuovamente l'offerta ed indicare "**In Verifica**" nel menu "**Esito**":

Anche in questo caso bisognerà inserire una motivazione e confermare l'operazione.

L'offerta passerà allo stato **"In Verifica**". (È sempre possibile modificare l'esito su di un'offerta prima di aver eseguito l'assegnazione del punteggio).

# RUP e Istruttore: Creazione e Gestione di uno SDA

### **Comunicazione Integrativa**

Per tutte le offerte tecniche messe in verifica è possibile inviare una comunicazione "**Integrativa**" alle relative Ditte per richiedere la documentazione tecnica necessaria ai fini della valutazione.

Per inviare la comunicazione, cliccare su "**Comunicazione Integrativa**" come mostrato di seguito:

| V        | aluta             | azio           | ne Tecnic        | a Lotto      | D                                   |                   |                     |                                     |             |                                         |                           | <u>chiudi</u>                                                   |
|----------|-------------------|----------------|------------------|--------------|-------------------------------------|-------------------|---------------------|-------------------------------------|-------------|-----------------------------------------|---------------------------|-----------------------------------------------------------------|
| Sbl      | occa E            | Buste          | Economiche       | Visualiz     | za Giudizi per Criterio             | Tabella Riparam   | netrazione          | Punteggi j                          | Esito       | Comunicazioni Integrativa Ripristina Fa | se <u>Stampa Esport</u> a | <u>a in xls</u> <u>chiudi</u>                                   |
| Est      | remi d            | iella G        | ara              |              |                                     |                   |                     |                                     |             |                                         |                           |                                                                 |
| Pr       | otocoll           | o Band         | lo               |              | Fascicolo                           | U. O. Proj        | ponente             |                                     |             |                                         |                           |                                                                 |
| MI       | STA4_             | REQ2           | 6-27-29          |              | FE001169                            | Regione F         | Puglia - Aff        | ari Generali                        |             |                                         |                           |                                                                 |
| lm<br>89 | porto A<br>0.002, | Appalto<br>,00 | )€               |              | Importo a Base d'Asta<br>890.000,00 |                   |                     |                                     |             |                                         |                           |                                                                 |
| Cr       | iterio d          | i Aggiu        | udicazione Gara  |              | Conformità                          | Criterio Fo       | ormulazion          | ne Offerta Econ                     | omica       | Modalità di partecipazione              | Offerte Anomale           |                                                                 |
| Off      | erta ec           | conomi         | ica più vantaggi | osa          | no                                  | Prezzo            |                     |                                     |             | Telematica                              | Valutazione               |                                                                 |
| Rij      | parame            | etrazio        | ne del Punteggi  | o Tecnico    | Criterio di riparametrazio          | one               |                     |                                     |             |                                         |                           |                                                                 |
| Do       | po la s           | oglia d        | li sbarramento   |              | Riparametro per puntego             | jio Criterio      |                     |                                     |             |                                         |                           |                                                                 |
| CI       | G                 | 004            |                  |              | CUP                                 | N.D.D. Inc        | dizione             |                                     |             | Data D.D. Indizione                     |                           |                                                                 |
| OL OC    | 10113 I A         | 004            |                  |              |                                     |                   |                     |                                     |             |                                         |                           |                                                                 |
| ISi      | igeilo<br>mulazi  | 00 000         | Al Procedura Ar  | norta nor la | a verifica dei requisiti 26-3       | 7-20 Cottimo 2015 |                     |                                     |             |                                         |                           |                                                                 |
| Est      | remi d            | lel Lot        | to               |              |                                     |                   |                     |                                     |             |                                         | Stato                     |                                                                 |
| Mi       | morol             | otto           |                  |              | CIC                                 | Deserizio         |                     |                                     |             |                                         | III valutazione           |                                                                 |
| 2        | mero              | LUIIU          |                  |              | CIG0000002                          | Lotto OFV         | / (30/70) ci        | riteri tecnici soo                  | aettivi     |                                         |                           |                                                                 |
| Ba       | se d'A            | stalo          | tto              |              |                                     |                   | (00.10)0.           |                                     | jgotari     |                                         |                           |                                                                 |
| 24       | 0.000,            | 00000          | D                |              |                                     |                   |                     |                                     |             |                                         |                           |                                                                 |
|          |                   |                |                  |              |                                     |                   |                     |                                     |             |                                         |                           |                                                                 |
|          | Bu                | Riga           | Fornitore        |              |                                     | Da<br>ric         | ata / ora<br>ezione | Registro Di<br>Sistema -<br>Offerta | Stato       | De                                      | Scheda<br>Valutazior      | Punteggio<br>Riparametrato<br>Per Criterio<br>(1°<br>Rescaling) |
| 0        |                   | 1              | F003             |              |                                     | 15                | /06/2016            | PI000600-16                         | In Verifica | a. P                                    | 3                         |                                                                 |
| 0        |                   | 2              | F007             |              |                                     | 15                | /06/2016            | PI000601-16                         | Valutato    | Q                                       | I                         |                                                                 |
| 0        |                   | 3              | RTI F010 - F00   | 9 ITALIA     |                                     | 15                | /06/2016            | PI000602-16                         | Da Valuta   | are 🔎                                   | 3                         |                                                                 |

58

Il Sistema creerà la comunicazione per tutte le ditte la cui offerta tecnica è nello stato "**In Verifica**" e verrà visualizzata la seguente schermata:

| Comunicazioni                                                                                                    |                                                                    |                |                                                      |                 |                          |                                                                                                  | <u>chi</u> |
|----------------------------------------------------------------------------------------------------|--------------------------------------------------------------------|----------------|------------------------------------------------------|-----------------|--------------------------|--------------------------------------------------------------------------------------------------|------------|
| Salva Invio Esporta i<br>Operatore                                                                                                    | n xis <u>Stampa</u>                                                | Info Mail      | Titolo<br>Comunicazione Di Verifica Integrativa Loti | Protocollo<br>0 | Data                     | Fase<br>In lavorazione                                                                           |            |
| Ente<br>Regione Puglia - Affari G<br>Viale Caduti di Tutte le Gu<br>Tel 0805403108 - Fax 080<br>www.regione.puglia.it<br>Cod. Fisc. e Part. IVA IT80 | <b>Generali</b><br>lerre, 15 70126 Ba<br>).5403592 -<br>0017210727 | ıri (Bari) İta | lia                                                  |                 |                          |                                                                                                  |            |
| Protocollo Bando<br>MISTA4_REQ26-27-29                                                                                                    |                                                                    |                | CIG<br>CLMISTA004                                    | CUP             | Richiesta Risposta<br>si | Rispondere Entro il           16/07/2016          hh         13         mm         00         ss | 00         |
| Oggetto                                                                                                    | Aporta por la vorific                                              | a dai raquis   | iti 26.27.20 Cottimo 2015                            |                 |                          |                                                                                                  |            |
| Data Seduta                                                                                                    |                                                                    | a derrequis    | a 20 27 20 Ootanio 2010                              | Canale Notifica | 3                        |                                                                                                  |            |
| 06/07/2016 h                                                                                                    | h 17 mm 49                                                         | ss 26          |                                                      | Mail 🗸          |                          |                                                                                                  |            |
| Operatore Economico                                                                                                    | Stato                                                              | Data inv       | io Dettaglio                                         |                 |                          |                                                                                                  |            |
| F003                                                                                                    | In lavorazione                                                     |                | P                                                    |                 |                          |                                                                                                  |            |

È possibile personalizzare la comunicazione per ciascuna Ditta cliccando sull'icona della lente.

La procedura per la compilazione e l'invio della comunicazione è la stessa descritta nel capitolo relativo alle "**Comunicazioni**".

59

### Chiusura della valutazione Tecnica del Lotto

Effettuata la valutazione di tutte le buste tecniche pervenute sul lotto selezionato, per completare la valutazione tecnica è necessario selezionare il comando "**Sblocca Buste Economiche**" **(1)** presente in alto sulla toolbar.

Il sistema mostrerà il punteggio attribuito a ciascun'offerta nella colonna "**Punteggio Riparametrato per Criterio** (1° rescaling)" (2)

Valutazione Tecnica Lotto chiudi Sblocca Buste Economiche Visualizza Giudizi per Criterio Tabella Riparametrazione Punteggi Comunicazioni Integrativa Esito T Ripristina Estremi della Gara Protocollo Bando Fascicolo U. O. Proponente MISTA4 REQ26-27-29 FE001169 Regione Puglia - Affari Generali Importo Appalto € Importo a Base d'Asta 890.002,00 890.000,00 Criterio di Aggiudicazione Gara Conformità Criterio Formulazione Offerta Economica Modalità di partecipazione Offerte Anomale Offerta economica più vantaggiosa Prezzo Telematica Valutazione no Riparametrazione del Punteggio Tecnico Criterio di riparametrazione Dopo la soglia di sbarramento Riparametro per punteggio Criterio CIG CUP N.D.D. Indizione Data D.D. Indizione CLMISTA004 Oggetto [Simulazione 004] Procedura Aperta per la verifica dei reguisiti 26-27-29 Cottimo 2015 Stato Estremi del Lotto Completo Numero Lotto CIG Descrizione CIG0000001 1 Lotto OEV (40/60) criteri tecnici oggettivi e soggettivi Base d'Asta Lotto 150.000,00000 Punteggio Registro Di Riparametrato Scheda Data / ora Bu... Riga Fornitore Sistema -Stato De.. Per Criterio Valutazione ricezione Offerta Rescaling) S 2 RTI F003 - F004 15/06/2016 D 57,50 PI000600-16 Valutato 1 3 D 45.71 2 F007 15/06/2016 PI000601-16 Valutato 3 3 PI000602-16 Valutato D 46,20 RTI F010 - F009 ITALIA 15/06/2016

Da questo momento non sarà più possibile modificare le valutazioni effettuate.

Il Sistema confermerà l'operazione con un messaggio a video e la valutazione tecnica del lotto selezionato verrà terminata.

Sulla scheda "Valutazione Tecnica", sarà adesso possibile visualizzare lo stato aggiornato dell'offerta.

I possibili stati sono:

- "Non Giudicabile": tutte le offerte pervenute sono state escluse, ad esempio perché non hanno raggiunto il minimo punteggio tecnico;
- Non Aggiudicabile: tutte le offerte pervenute risultano decadute o anomale;
- "Completo": sono stati assegnati i punteggi tecnici e tutte le offerte sono state ammesse;
- "Valutato": sono stati assegnati i punteggi tecnici e almeno un'offerta è stata esclusa;
- "In Valutazione": non sono stati ancora assegnati i punteggi tecnici;
- "Da Valutare": non è stata ancora aperta l'offerta tecnica.

| Stato           | Offerte       | Numero<br>Lotto | CIG        | Descrizione                                                |
|-----------------|---------------|-----------------|------------|------------------------------------------------------------|
| Non Giudicabile | P             | 1               | 6114043BE2 | HAEMOPHILUS INFLUENZAETIPO B, ASSOCIAZIONI CONANATOSSINE   |
| Completo        | ρ             | 2               | 6114043BE3 | ANTIGENE PERTOSSICOPURIFICATO, INASSOCIAZ.CON ANATOSSINE   |
| Valutato        | P             | 3               | 6114043BE4 | ANATOSSINA TETANICA                                        |
| In Valutazione  | P             | 4               | 6114043BE5 | ANATOSSINA TETANICA, INASSOCIAZIONE CONANATOSSINA DIFTERIC |
| Da Valutare     | P             | 5               | 6114043BE6 | ANTIGENE TIFOIDEO, POLISACCARDICOPURIFICATO                |
| Da Valutare     | P             | 6               | 6114043BE7 | ANTIGENE EPATITICO B, PURIFICATO                           |
| Non Giudicabile | P             | 7               | 6114043BE8 | ANTIGENE EPATITICO B, PURIFICATO                           |
| Da Valutare     | P             | 8               | 6114043BE9 | ANTIGENE EPATITICO B, PURIFICATO                           |
| In Valutazione  | P             | 9               | 6114043BE0 | ANTIGENE EPATITICO A, AVIRUS INTERO INATTIVATO             |
| Da Valutare     | P             | 10              | 6114043BE1 | ANTIGENE EPATITICO A, AVIRUS INTERO INATTIVATO             |
| Da Valutare     | P             | 11              | 611404BE12 | VACCINO RABBICOINATTIVATO, A VIRUS INTERO                  |
| Da Valutare     | P             | 12              | 611443BE13 | DIFTERITE-PERTOSSEPOLIOMIELITE-TETANO                      |
| Deserta         | $\mathcal{Q}$ | 13              | 614043BE14 | VACCINO ROTAVIRUS                                          |

Completare quindi la valutazione tecnica delle offerte pervenute anche sugli altri Lotti (nel caso di gare a lotti) e passare al "Riepilogo Finale" per la "Valutazione Economica".

È comunque possibile passare alla "**Valutazione Finale**" senza aver valutato tecnicamente ogni lotto: superata la valutazione amministrativa, infatti, l'aggiudicazione può avanzare anche per singolo lotto.

### **Riepilogo Finale**

Successivamente alla fase di valutazione tecnica il Sistema il Sistema permetterà l'accesso alla "**Valutazione Economica**", al termine della quale riporterà nella Sezione "**Riepilogo Finale**" l'esito complessivo.

Nella scheda "**Riepilogo Finale**", verrà mostrato l'elenco dei lotti con il relativo stato dell'Aggiudicatario:

| Test<br>Pag. 1 | ata C<br>/1 ≪ | ommissioni S<br>< [1] > 2 | Sedute di gara Valutazione Ammin | istrativa Valutazione Tecnica <mark>Riepilogo Finale</mark> Allegati PDA Note Cronologia | Documenti                      |
|----------------|---------------|---------------------------|----------------------------------|------------------------------------------------------------------------------------------|--------------------------------|
| Apri           | Lotto         | CIG                       | Aggiudicatario                   | Descrizione                                                                              | Numero<br>Offerte<br>Pervenute |
| P              | 1             | CIG0000001                | Da Valutare Economicamente       | Lotto OEV (40/60) criteri tecnici oggettivi e soggettivi                                 | 3                              |
| P              | 2             | CIG000002                 | In Valutazione Tecnica           | Lotto OEV (30/70) criteri tecnici soggettivi                                             | 3                              |
| P              | 3             | CIG000003                 | Da Valutare                      | Lotto PPB conformità ex-ante                                                             | 3                              |
| P              | 4             | CIG000004                 | Da Valutare Economicamente       | Lotto PPB conformità ex-post                                                             | 2                              |
| P              | 5             | CIG0000005                | F007                             | Lotto PPB senza conformità                                                               | 2                              |

Per accedere alle offerte economiche del lotto, occorre cliccare sull'icona della lente nella colonna "Apri".

### Verrà mostrata la seguente schermata:

| Riep                  | ilog          | o Finale Lo                               | tto             |                        |             |                      |                           |                        |                  |                   |                        |                   |                |                          |                               |                 | chiudi        |
|-----------------------|---------------|-------------------------------------------|-----------------|------------------------|-------------|----------------------|---------------------------|------------------------|------------------|-------------------|------------------------|-------------------|----------------|--------------------------|-------------------------------|-----------------|---------------|
| Esito T               | Ē             | Rettifica Valore Eco                      | nomico          | Calcolo Eco            | nomico      | Verifica Ar          | nomalia g                 | Sorteggio T            | Deca             | denza             | Esito Verifica A       | nomalia           | Agg. Definitiv | a Termin                 | e Controlli di Aggiudicazione | Ripristina Fase | <u>chiudi</u> |
| Estremi               | della         | a Gara                                    |                 |                        |             |                      |                           |                        |                  |                   |                        |                   |                |                          |                               |                 |               |
| Protoco<br>MISTA4     | llo B<br>_RE  | ando<br>Q26-27-29                         | Fasi<br>FE0     | cicolo<br>01169        |             | U. O. Pr<br>Regione  | oponente<br>Puglia - Affa | ri Generali            |                  |                   |                        |                   |                |                          | Stato Lotto<br>Completo       |                 |               |
| Criterio<br>Offerta   | di Ag<br>econ | ggiudicazione Gara<br>omica più vantaggio | Offe<br>sa Valu | rte Anomale<br>tazione |             | Modalità<br>Telemati | i di partecipa<br>ca      | zione                  |                  | Criteri<br>Prezzo | io Formulazione (<br>o | Offerta Ec        | conomica       |                          |                               |                 |               |
| CIG                   | A004          | 4                                         | CUF             | 2                      |             | N.D.D. I             | ndizione                  |                        |                  | Data D            | D.D. Indizione         |                   |                |                          |                               |                 |               |
| Oggetto<br>[Simula:   | zione         | 004] Procedura Ap                         | erta per la     | verifica dei requ      | iisiti 26-2 | 7-29 Cottimo         | 2015                      |                        |                  |                   |                        |                   |                |                          |                               |                 |               |
| Estremi               | del           | Lotto                                     |                 |                        |             |                      |                           |                        |                  |                   |                        |                   |                |                          |                               |                 |               |
| Numero                | ) Lott        | 0                                         | CIG             |                        |             | Descrizi             | one                       |                        |                  |                   |                        |                   |                |                          |                               |                 |               |
| 1                     |               |                                           | CIG             | 0000001                |             | Lotto OE             | V (40/60) cri             | teri tecnici og        | gettivi e s      | soggettivi        | i                      |                   |                |                          |                               |                 |               |
| Base d                | Asta<br>0,00  | Lotto<br>000                              |                 |                        |             |                      |                           |                        |                  |                   |                        |                   |                |                          |                               |                 |               |
| Aggiudi               | cata          | rio                                       |                 |                        |             |                      |                           |                        |                  |                   |                        |                   |                |                          |                               |                 |               |
| Da Valu               | tare          | Economicamente                            |                 |                        |             |                      |                           |                        |                  |                   |                        |                   |                |                          |                               |                 |               |
| Pag. 1 / 1<br>Lista ( | i ≪<br>Offe   | < [1] > ≫<br>rte Lotto                    |                 |                        |             |                      |                           |                        |                  |                   |                        |                   |                |                          |                               |                 |               |
| Te.                   | E0            | Fornitore                                 |                 | F                      | tank So     | Punteggio<br>Totale  | Punteggio<br>Tecnico      | Punteggio<br>Economico | Stato<br>Offerta | Note              | N C                    | /alore<br>Offerta | Stato          | Dettaglio<br>Motivazioni | Motivazione                   |                 |               |
| 0 🙈                   |               | F003                                      |                 | C                      | at 🛛        |                      | 57,50                     |                        |                  |                   |                        |                   | Valutato       | P                        |                               |                 |               |
| 0 🙈                   |               | F007                                      |                 | C                      | at I        |                      | 45,71                     |                        |                  |                   |                        |                   | Valutato       | P                        |                               |                 |               |
| 0 🙈                   |               | RTI F010 - F00                            | ITALIA          | c                      | c:          |                      | 46,20                     |                        |                  |                   |                        |                   | Valutato       | P                        |                               |                 |               |

(Le operazioni descritte di seguito andranno ripetute per ogni lotto).

In alto è presente una toolbar per la gestione della funzione, che riporta i seguenti comandi:

- "**Esito**": permette, dopo aver consultato l'Offerta Economica, di assegnare/ modificare l'esito della valutazione economica, attraverso diversi comandi:
  - "**Esclusa**": per escludere l'offerta selezionata;
  - "In Verifica": per richiedere eventuali integrazioni e sospendere la valutazione economica sull'offerta;
  - "Annulla Esito": per annullare un esito già assegnato all'offerta;
  - "Lotto ammesso": per riammettere un'offerta precedentemente posta "In Verifica".
- "Rettifica Valore Economico" per rettificare, se necessario, il valore economico della singola offerta prima di avviare il calcolo economico.
- "Calcolo Economico": per calcolare la classificazione provvisoria delle offerte economiche ammesse;
- "Verifica Anomalia" per eseguire la verifica dell'anomalia (se prevista).
- "Sorteggio Manuale Ex-aequo": per sorteggiare l'aggiudicatario manualmente in caso di Ex-aequo;
- "Sorteggio Automatico Ex-aequo": per sorteggiare l'aggiudicatario automaticamente in caso di Ex-aequo;
- "Decadenza": per far decadere l'aggiudicatario previsto;
- "Esito Verifica Anomalia";
- "Aggiudicazione Definitiva"
- **"Termine Controlli di Aggiudicazione**": per confermare l'aggiudicazione proposta e confermarla definitivamente;
- "Ripristina Fase" per ripristinare la fase precedente al calcolo economico e permettere un'eventuale rettifica dell'offerta;
- "Chiudi" per tornare alla pagina precedente.

Per accedere al dettaglio dell'Offerta Economica, è necessario cliccare sull'icona della busta Economica come evidenziato di seguito.

|   | Те | Ec | Fornitore    | Rank | So | Punteggio<br>Totale | Punteggio<br>Tecnico | Punteggio<br>Economico | Stato<br>Offerta | Note | Valore<br>Offerta | Stato    | Dettaglio<br>Motivazioni | Motivazione |
|---|----|----|--------------|------|----|---------------------|----------------------|------------------------|------------------|------|-------------------|----------|--------------------------|-------------|
| 0 |    |    | Fornitore_01 | 0    |    |                     | 40,00                |                        |                  |      | 6,00              | Valutato | Q                        |             |
| 0 |    | X  | AF Soluzioni | 0    |    |                     | 27,37                |                        |                  |      |                   | Valutato | P                        |             |

|   | Ec | Fornitore    | Rank | So | Stato<br>Offerta | Note | Valore<br>Offerta | Stato    | Dettaglio<br>Motivazioni | Motivazione |
|---|----|--------------|------|----|------------------|------|-------------------|----------|--------------------------|-------------|
| 0 | X  | Fornitore_01 | 0    |    |                  |      |                   | Valutato | Q                        |             |
| 0 | X  | AF Soluzioni | 0    |    |                  |      |                   | Valutato | P                        |             |

Verrà mostrata la sezione "Elenco Prodotti" con gli importi offerti per ciascun articolo richiesto.

| sporta i                                      | in xl              | Is                    |                     |                        |           |                       |                                       |                            |                    |                   |                       |
|-----------------------------------------------|--------------------|-----------------------|---------------------|------------------------|-----------|-----------------------|---------------------------------------|----------------------------|--------------------|-------------------|-----------------------|
| zienda                                        | (                  |                       |                     |                        |           | Prot                  | ocollo                                |                            |                    |                   |                       |
| ia San                                        | Leo                | onard                 | o, 120 8413         | 1 Salerno (Salerno)    |           | P100                  | 0601-16                               |                            |                    |                   |                       |
| el 089<br>od. Fis                             | -Fa                | ax 08<br>e Par        | 9 -<br>t. IVA 03686 | 440284                 |           |                       |                                       |                            |                    |                   |                       |
| stremi (                                      | Gara               | a                     |                     |                        |           |                       |                                       |                            |                    |                   |                       |
| ascicolo<br>E00116                            | lo<br>69           |                       |                     |                        |           |                       |                                       |                            |                    |                   |                       |
| ggetto                                        | i.                 |                       |                     |                        |           |                       |                                       |                            |                    |                   |                       |
| tto                                           |                    |                       |                     |                        |           |                       |                                       |                            |                    |                   |                       |
| sito Rig                                      | ga                 |                       |                     |                        |           |                       |                                       |                            |                    |                   |                       |
|                                               |                    |                       |                     |                        |           |                       |                                       |                            |                    |                   |                       |
| lumero                                        | Lott               | to                    |                     | CIG                    | Descrizio | one                   |                                       |                            |                    |                   |                       |
|                                               |                    |                       |                     | CIG0000001             | Lotto OE  | EV (40/60             | ) criteri tecn                        | nici oggettivi e           | soggettivi         |                   |                       |
| Busta E<br>g. 1/1<br>enco                     | Ecor               | nomio                 | a<br>[1] > ≫        | CIG0000001             | Lotto OE  | EV (40/60             | ) criteri tecr                        | nici oggettivi e           | soggettivi         |                   |                       |
| Busta E<br>g. 1 / 1<br>enco<br>sito<br>ga Lot | Ecor<br>Cor<br>Pro | nomia<br>codo<br>Voce | cig                 | CIG0000001 Descrizione | Lotto OE  | EV (40/60<br>Quantità | ) criteri tecr<br>Valore<br>Base Asta | valore Base<br>Asta Totale | Prezzo<br>Unitario | Valore<br>Offerto | Allegato<br>Economico |

In alto è riportata l'anagrafica del Fornitore e il Protocollo dell'Offerta. A seguire, vengono mostrati gli estremi della gara e del lotto a cui fa riferimento l'offerta.

In basso la busta economica compilata dal fornitore come mostrato di seguito:

| Esito<br>Riga | Lotto | Voce | CIG        | Descrizione                                              | Quantità | Valore<br>Base Asta<br>Unitaria | Valore Base<br>Asta Totale | Prezzo<br>Unitario | Valore<br>Offerto | Allegato<br>Economico     |
|---------------|-------|------|------------|----------------------------------------------------------|----------|---------------------------------|----------------------------|--------------------|-------------------|---------------------------|
| 1             | 1     | 0    | CIG0000001 | Lotto OEV (40/60) criteri tecnici oggettivi e soggettivi | 100,00   | 1.500,00                        | 150.000,00                 | 1.570,00000        | 157.000,00        | Differta<br>Economica.pdf |

Nel caso siano stati richiesti dettagli economici, sarà possibile scaricarli cliccando sul nome dell'allegato evidenziato in blue nelle relative colonne (Nel nostro esempio, bisognerà cliccare su "OffertaEconomica.pdf" nella colonna "**Allegato Economico**").

Nel caso in cui sia necessario anche scaricare il file dell'offerta economica firmata digitalmente, è possibile farlo cliccando sul nome del file posto accanto alla dicitura "**File firmato**", presente sotto alla tabella dell'elenco prodotti.

### **Rettifica del Valore Economico**

La rettifica del valore offerto può essere eseguita, se necessario, **prima** di aver avviato il "**Calcolo Economico**" se si evince, dagli allegati ad esempio, il valore corretto che il Fornitore intendeva offrire.

Per eseguire la rettifica del valore economico, cliccare sulla riga dell'offerta d'interesse e cliccare sul comando "**Rettifica Valore Economico**".

| Rie             | pilo             | ogo Finale Lott                | 0                 |         |          |                  |                                          |                    |                   |                     |                          |              |                 |                 | <u>chiudi</u> |
|-----------------|------------------|--------------------------------|-------------------|---------|----------|------------------|------------------------------------------|--------------------|-------------------|---------------------|--------------------------|--------------|-----------------|-----------------|---------------|
| Esito           | <b>▼</b>         | Rettifica Valore Econ          | iomico            | Calc    | olo Ec   | conomic          | <u>verifica Anomalia</u>                 | a <u>Sorteggio</u> | T                 | Decadenza           | Esito Verif              | ica Anomalia | Agg. Definitiva | Ripristina Fase | <u>chiudi</u> |
| Drate           |                  | ella Gara                      | Fassion           | 1.      |          |                  | U.O. Branananta                          |                    |                   |                     |                          |              | Ctoto I         |                 |               |
| PIOL            |                  | Bando                          | Fascico<br>EE0011 | 010     |          |                  | U. U. Proponente<br>Rogiono Ruglia Affar | ri Gonoroli        |                   |                     |                          |              | Stato L         | 0110            |               |
| WII 3 I         | A4_1             | 12020-21-29                    | FEOUII            | 109     |          |                  | Regione Fugila - Allan                   | i Generali         |                   |                     |                          |              | Valutati        | ,               |               |
| Crite<br>Prezz  | rio di<br>zo più | Aggiudicazione Gara<br>i basso | Offerte           | Anom    | nale     |                  | Modalità di partecipaz<br>Telematica     | zione              | Criteri<br>Prezzo | io Formulazior<br>o | ne Offerta Ec            | conomica     |                 |                 |               |
| CIG<br>CLM      | ISTA             | 004                            | CUP               |         |          |                  | N.D.D. Indizione                         |                    | Data (            | D.D. Indizione      |                          |              |                 |                 |               |
| Ogg             | etto             |                                |                   |         |          |                  |                                          |                    |                   |                     |                          |              |                 |                 |               |
| [Sim            | ulazio           | one 004] Procedura Aper        | rta per la v      | erifica | a dei re | quisiti 2        | 6-27-29 Cottimo 2015                     |                    |                   |                     |                          |              |                 |                 |               |
| Estre           | mi d             | el Lotto                       |                   |         |          |                  |                                          |                    |                   |                     |                          |              |                 |                 |               |
| Num             | ero L            | otto                           | CIG               |         |          |                  | Descrizione                              |                    |                   |                     |                          |              |                 |                 |               |
| 4               |                  |                                | CIG000            | 0004    |          |                  | Lotto PPB conformità                     | ex-post            |                   |                     |                          |              |                 |                 |               |
| Base<br>200.    | e d'As<br>000,   | sta Lotto<br>00000             |                   |         |          |                  |                                          |                    |                   |                     |                          |              |                 |                 |               |
| Aggiu           | udica            | itario                         |                   |         |          |                  |                                          |                    |                   |                     |                          |              |                 |                 |               |
| Da V            | aluta            | re Economicamente              |                   |         |          |                  |                                          |                    |                   |                     |                          |              |                 |                 |               |
| Pag. 1<br>Lista | /1<br>a Of       | ≪ < [1]                        |                   |         |          |                  |                                          |                    |                   |                     |                          |              |                 |                 |               |
|                 | Ec               | Fornitore                      | 1                 | Rank    | So       | Stato<br>Offerta | Note                                     | Valore Offerta     | St                | ato                 | Dettaglio<br>Motivazioni | Motivazione  |                 |                 |               |
| ۲               |                  | F003                           |                   | 0       |          |                  |                                          | 190.000,000        | 00 Va             | alutato             | ρ                        |              |                 |                 |               |
| 0               |                  | F010                           |                   | 0       |          |                  |                                          | 190.000,000        | 00 Va             | alutato             | P                        |              |                 |                 |               |

Verrà mostrata la seguente schermata:

| 1.0                                                              |                                                  |                                                         |                                           |                                                      |              |                                  |                                                                         |                                                                         |                                                   |                              |                           |
|------------------------------------------------------------------|--------------------------------------------------|---------------------------------------------------------|-------------------------------------------|------------------------------------------------------|--------------|----------------------------------|-------------------------------------------------------------------------|-------------------------------------------------------------------------|---------------------------------------------------|------------------------------|---------------------------|
| Con                                                              | npilatore                                        | o <mark>nferma</mark><br>re<br>saas                     | <u>a Stampa</u>                           | Esporta in xls cl                                    | hiudi<br>Pro | otocollo                         |                                                                         | Data                                                                    | St.                                               | ato<br>avorazione            |                           |
| Prot                                                             | ocollo d<br>FA4_RE                               | di riferim<br>EQ26-2                                    | nento<br>7-29                             | Fascicolo<br>FE001169                                |              |                                  |                                                                         |                                                                         |                                                   |                              |                           |
| Forr<br>F00<br>/ia<br>Fel<br>Cod                                 | iitore<br>3<br>premuc<br>089200<br>. Fisc. (     | ida 23 8<br>0612 - I<br>. e Part.                       | 84131 Salern<br>Fax 0892003<br>IVA IT1234 | o (Salerno) Italia<br>11 -<br>5678912                |              |                                  |                                                                         |                                                                         |                                                   |                              |                           |
| Nun                                                              | nero Lot                                         | otto                                                    |                                           | CIG                                                  | De           | scrizione                        |                                                                         |                                                                         |                                                   |                              |                           |
| 4                                                                |                                                  |                                                         |                                           | CIG000004                                            | Lot          | to DDD conformità a              | v neet                                                                  |                                                                         |                                                   |                              |                           |
| Notiv                                                            | /azione                                          | e                                                       |                                           | 0.0000004                                            | LUI          | lo PPB conformità e              | x-post                                                                  |                                                                         |                                                   |                              | ~                         |
| lotiv<br>/erif                                                   | vazione                                          | e                                                       | one                                       |                                                      |              | to PPB conjoinnia e              | x-pust                                                                  |                                                                         |                                                   |                              | ¢                         |
| lotiv<br>erif                                                    | vazione<br>ica Con<br>va Of                      | e<br>mpilazio<br>fferta                                 | One                                       |                                                      |              |                                  | x-pust                                                                  |                                                                         |                                                   |                              | Ĵ,                        |
| lotiv<br>/erif<br>luo<br>Riga                                    | vazione<br>ica Con<br>va Of<br>Lotto             | e<br>mpilazio<br>fferta<br>Voce                         | one                                       | Descrizione                                          |              | Quantità                         | Valore Base Asta<br>Unitaria                                            | Valore Base Asta<br>Totale                                              | Prezzo Unitario                                   | Valore Offerto               | Allegato                  |
| erif<br>UO<br>sito                                               | vazione<br>ica Con<br>va Of<br>Lotto<br>4        | e<br>mpilazio<br>fferta<br>Voce<br>0                    | CIG<br>CIG0000004                         | Descrizione<br>Lotto PPB conformità e                | ex-post      | Quantità<br>200,00               | Valore Base Asta<br>Unitaria<br>1.000,00                                | Valore Base Asta<br>Totale<br>200.000,00                                | Prezzo Unitario<br>950,00000                      | Valore Offerto<br>190.000,00 | Allegato<br>Economico     |
| erif<br>UO<br>sito<br>tiga                                       | ica Con<br>va Of<br>Lotto<br>4                   | e<br>mpilazio<br>fferta<br>Voce<br>0<br>Drigina         | CIG<br>CIG0000004                         | Descrizione<br>Lotto PPB conformità e                | ex-post      | Quantită<br>200,00               | Valore Base Asta<br>Unitaria<br>1.000,00                                | Valore Base Asta<br>Totale<br>200.000,00                                | Prezzo Unitario<br>950,00000                      | Valore Offerto<br>190.000,00 | Allegato<br>Economico     |
| Motiv<br>/erif<br>luo<br>Esito<br>Riga<br>Diffe<br>Esito<br>Riga | ica Con<br>va Of<br>Lotto<br>4<br>Lotto<br>Lotto | e<br>mpilazio<br>fferta<br>Voce<br>0<br>Drigina<br>Voce | One<br>CIG<br>CIG0000004<br>ale<br>CIG    | Descrizione<br>Lotto PPB conformità e<br>Descrizione | ex-post      | Quantità<br>Quantità<br>Quantità | Valore Base Asta<br>Unitaria<br>1.000,00<br>Valore Base Ast<br>Unitaria | Valore Base Asta<br>Totale<br>200.000,00<br>a Valore Base Ast<br>Totale | Prezzo Unitario<br>950,00000<br>a Prezzo Unitario | Valore Offerto<br>190.000,00 | Allegato<br>Economico<br> |

In alto viene visualizzato il compilatore e i dati identificativi sia del bando che dell'Operatore Economico. Seguiranno eventuali dettagli sul lotto e in basso le due griglie relativamente all'Offerta Originale e a quella modificabile (Nuova Offerta).

Nel campo "**Motivazione**" va inserita una nota per motivare la rettifica del valore in corso. Può essere rettificato il "**Prezzo Unitario**" e/o "**I'Allegato Economico**" digitando nelle relative colonne "**Nuovo Valore Offerto**" e/o "**Allegato Economico**" il valore desiderato come mostrato di seguito:

| Motiv                | azione           | 2                       |            |                              |          |                              |                              |                              |                 |                    |                       |
|----------------------|------------------|-------------------------|------------|------------------------------|----------|------------------------------|------------------------------|------------------------------|-----------------|--------------------|-----------------------|
|                      |                  |                         |            |                              |          |                              |                              |                              |                 |                    | $\sim$                |
| <u>Verifi</u><br>Nuo | ica Con<br>va Of | npilazi<br><b>ferta</b> | one        |                              |          |                              |                              |                              |                 |                    |                       |
| Esito<br>Riga        | Lotto            | Voce                    | CIG        | Descrizione                  | Quantità | Valore Base<br>Asta Unitaria | Valore Base<br>Asta Totale   | Prezzo Unitario              | Valore Offerto  | Allegato Economico |                       |
|                      | 4                | 0                       | CIG0000004 | Lotto PPB conformità ex-post | 200,00   | 1.000,00                     | 200.000,00                   | 900,0                        | 190.000,00      | DettaglioEconom    | nico.pdf              |
| Offe                 | rta O            | rigina                  | ale        |                              |          |                              |                              |                              |                 |                    |                       |
| Esito<br>Riga        | Lotto            | Voce                    | CIG        | Descrizione                  | (        | Quantità                     | Valore Base Asta<br>Unitaria | a Valore Base Asta<br>Totale | Prezzo Unitario | Valore Offerto     | Allegato<br>Economico |
|                      | 4                | 0                       | CIG000004  | Lotto PPB conformità ex-post |          | 200,00                       | 1.000,                       | 200.000,00                   | 950,00000       | 190.000,00         |                       |

Una volta terminato, cliccare su "**Verifica Compilazione**" per aggiornare la colonna "**Valore Offerto**" calcolato. Un messaggio a video confermerà l'operazione.

Cliccare quindi sul comando "**Conferma**" – "**Chiudi**" per tornare allo step precedente.

Sull'elenco delle offerte verrà aggiornato il valore complessivo dell'offerta come mostrato di seguito:

| <sup>2</sup> ag<br>Lis | . 1/<br>ta ( | 1<br>Of | ≪ < [1] > ≫<br>ferte Lotto |      |    |                  |      |                |          |                          |                                         |
|------------------------|--------------|---------|----------------------------|------|----|------------------|------|----------------|----------|--------------------------|-----------------------------------------|
|                        | Ec           |         | Fornitore                  | Rank | So | Stato<br>Offerta | Note | Valore Offerta | Stato    | Dettaglio<br>Motivazioni | Motivazione                             |
| 0                      |              |         | F003                       | 0    |    |                  |      | 180.000,00000  | Valutato | P                        |                                         |
| 0                      |              |         | F010                       | 0    |    |                  |      | 190.000,00000  | Valutato | P                        | Digitazione errata del valore economico |

Nella colonna "**Motivazione**" verrà visualizzata l'ultima nota inserita per giustificare la rettifica o il cambio esito applicato. Per visualizzare lo storico delle motivazioni inserite nel corso della valutazione economica, cliccare sull'icona della lente nella colonna "**Dettaglio Motivazioni**".

### Assegnazione dell'Esito

Si specifica che il sistema considera ammesse tutte la offerte economiche pervenute valide, a meno che non venga esplicitamente modificato l'esito in questa fase, come di seguito illustrato.
# Esito – Esclusa

È possibile escludere un'Offerta selezionando la riga d'interesse e cliccando sul comando "**Escludi**" dal menu "**Esito**".

| Rie           | epilo             | ogo Finale Lotte               | 0                 |         |                  |                                      |                  |                      |             |                          |              |                 |                 | <u>chiudi</u> |
|---------------|-------------------|--------------------------------|-------------------|---------|------------------|--------------------------------------|------------------|----------------------|-------------|--------------------------|--------------|-----------------|-----------------|---------------|
|               | sclus<br>Veri     | <u>a</u><br>fica               | omico <u>Ca</u> l | icolo I | Economic         | <u>co Verifica Anomalia</u>          | <u>Sorteggio</u> | ▼ Dec                | adenza      | Esito Verifi             | ica Anomalia | Agg. Definitiva | Ripristina Fase | <u>chiudi</u> |
| F A           | nnull             | a Esito                        | Fascicolo         |         |                  | U. O. Proponente                     |                  |                      |             |                          |              | Stato L         | otto            |               |
| NL            | otto /            | Ammesso 9                      | FE001169          |         |                  | Regione Puglia - Affar               | i Generali       |                      |             |                          |              | Valutato        |                 |               |
|               |                   |                                |                   |         |                  |                                      |                  |                      |             |                          |              |                 |                 |               |
| Crite<br>Prez | erio di<br>zo più | Aggiudicazione Gara<br>ù basso | Offerte Ano       | male    |                  | Modalità di partecipaz<br>Telematica | zione            | Criterio F<br>Prezzo | ormulazion  | e Offerta Ec             | conomica     |                 |                 |               |
| CIG<br>CLN    | IISTA             | 004                            | CUP               |         |                  | N.D.D. Indizione                     |                  | Data D.D.            | . Indizione |                          |              |                 |                 |               |
| Ogg           | etto              |                                |                   |         |                  |                                      |                  |                      |             |                          |              |                 |                 |               |
| [Sim          | ulazio            | one 004] Procedura Aper        | ta per la verific | ca dei  | requisiti 2      | 6-27-29 Cottimo 2015                 |                  |                      |             |                          |              |                 |                 |               |
| Estre         | emi d             | el Lotto                       |                   |         |                  |                                      |                  |                      |             |                          |              |                 |                 |               |
| Nun           | nero L            | otto                           | CIG               |         |                  | Descrizione                          |                  |                      |             |                          |              |                 |                 |               |
| 4             |                   |                                | CIG0000004        | 4       |                  | Lotto PPB conformità                 | ex-post          |                      |             |                          |              |                 |                 |               |
| Bas           | e d'As            | sta Lotto                      |                   |         |                  |                                      |                  |                      |             |                          |              |                 |                 |               |
| 200           | .000,             | 00000                          |                   |         |                  |                                      |                  |                      |             |                          |              |                 |                 |               |
| Aggi          | udica             | itario                         |                   |         |                  |                                      |                  |                      |             |                          |              |                 |                 |               |
| Da            | /aluta            | re Economicamente              |                   |         |                  |                                      |                  |                      |             |                          |              |                 |                 |               |
| 100030000     |                   |                                |                   |         |                  |                                      |                  |                      |             |                          |              |                 |                 |               |
| Pag.          | 1/1               | ≪ < [1] > ≫                    |                   |         |                  |                                      |                  |                      |             |                          |              |                 |                 |               |
| List          | a Of              | ferte Lotto                    |                   |         |                  |                                      |                  |                      |             |                          |              |                 |                 |               |
|               | Ec                | Fornitore                      | Ranl              | k So    | Stato<br>Offerta | Note                                 | Valore Offerta   | Stato                |             | Dettaglio<br>Motivazioni | Motivazione  |                 |                 |               |
| ۲             |                   | F003                           | 0                 |         |                  |                                      | 180.000,000      | 00 Valuta            | ito         | P                        |              |                 |                 |               |
| 0             |                   | F010                           | 0                 |         |                  |                                      | 190.000,000      | 00 Valuta            | ito         | P                        |              |                 |                 |               |

Nella schermata che sarà visualizzata, il Sistema richiederà di inserire una motivazione di esclusione e di confermarla attraverso l'apposito comando.

| Motivazione di   | Esclusione L  | _otto      |      |       | chiudi |
|------------------|---------------|------------|------|-------|--------|
| Conferma Annulla | <u>chiudi</u> |            |      |       |        |
| Compilatore      |               | Protocollo | Data | Stato |        |
| Federico Leone   |               |            |      |       |        |
| Motivazione      |               |            |      |       |        |
|                  |               |            |      |       |        |
| 1                |               |            |      |       | A      |
|                  |               |            |      |       |        |
|                  |               |            |      |       |        |
|                  |               |            |      |       |        |
|                  |               |            |      |       | ~      |
|                  |               |            |      |       |        |

Nella lista delle offerte, verrà aggiornato lo "**Stato**" e la "**Motivazione**" come mostrato di seguito:

|   | Ec | Fornitore    | Rank | So | Stato<br>Offerta | Note | Valore<br>Offerta | Stato    | Dettaglio<br>Motivazioni | Motivazione         |
|---|----|--------------|------|----|------------------|------|-------------------|----------|--------------------------|---------------------|
| 0 |    | Fornitore_01 | 0    |    |                  |      | 20.000,00         | Escluso  | P                        | Esclusione Simulata |
| 0 |    | AF Soluzioni | 0    |    |                  |      | 20.000,00         | Valutato | P                        |                     |

# Esito - Annulla Esito

È possibile annullare l'esito assegnato all'offerta selezionando la riga d'interesse e cliccando sul comando "**Annulla Esito**" dal menu "**Esito**".

| Esclusa                                             | omico <u>Calo</u> | colo Ec  | onomic           | <u>Verifica Anomalia</u>               | Sorteggio      | Decadenza                    | Esito Verifi             | ica Anomalia | Agg. Definitiva | Ripristina Fase | <u>chiudi</u> |
|-----------------------------------------------------|-------------------|----------|------------------|----------------------------------------|----------------|------------------------------|--------------------------|--------------|-----------------|-----------------|---------------|
| Annulla Esito                                       | Fascicolo         |          |                  | U O Proponente                         |                |                              |                          |              | Stato I         | otto            |               |
| N Lotto Ammesso 9                                   | FE001169          |          |                  | Regione Puglia - Affari                | Generali       |                              |                          |              | Valutato        |                 |               |
| Criterio di Aggiudicazione Gara<br>Prezzo più basso | Offerte Anor      | nale     |                  | Modalità di partecipazio<br>Telematica | one C<br>P     | criterio Formulazio<br>rezzo | one Offerta Ec           | conomica     |                 |                 |               |
| CIG                                                 | CUP               |          |                  | N.D.D. Indizione                       | E              | ata D.D. Indizion            | e                        |              |                 |                 |               |
| CLMISTA004<br>Oggetto                               |                   |          |                  |                                        |                |                              |                          |              |                 |                 |               |
| [Simulazione 004] Procedura Apert                   | a per la verific  | a dei re | quisiti 2        | 6-27-29 Cottimo 2015                   |                |                              |                          |              |                 |                 |               |
| Estremi del Lotto                                   |                   |          |                  |                                        |                |                              |                          |              |                 |                 |               |
| Numero Lotto                                        | CIG               |          |                  | Descrizione                            |                |                              |                          |              |                 |                 |               |
| 4                                                   | CIG000004         |          |                  | Lotto PPB conformità ex                | x-post         |                              |                          |              |                 |                 |               |
| Base d'Asta Lotto<br>200.000,00000                  |                   |          |                  |                                        |                |                              |                          |              |                 |                 |               |
| Aggiudicatario                                      |                   |          |                  |                                        |                |                              |                          |              |                 |                 |               |
| Da Valutare Economicamente                          |                   |          |                  |                                        |                |                              |                          |              |                 |                 |               |
| Pag. 1 / 1 ≪ 🗲 [1] 🔉 ≫<br>Lista Offerte Lotto       |                   |          |                  |                                        |                |                              |                          |              |                 |                 |               |
| Ec Fornitore                                        | Rank              | So       | Stato<br>Offerta | Note                                   | Valore Offerta | Stato                        | Dettaglio<br>Motivazioni | Motivazione  |                 |                 |               |
| 💿 🗟 F003                                            | 0                 |          |                  |                                        | 180.000,0000   | 0 Escluso                    | P                        | Escluso per  |                 |                 |               |
| ○ 🔗 F010                                            | 0                 |          |                  |                                        | 190 000 0000   | 0 Valutato                   | 0                        |              |                 |                 |               |

Verrà riproposta la schermata per l'inserimento della "**Motivazione**". Confermare quindi l'annullamento dell'Esito. Sulla riga dell'offerta lo stato cambierà in "**Valutato**" e nella colonna "**Motivazioni**" verrà evidenziata la motivazione indicata.

#### Esito – In Verifica

Per porre un'offerta In Verifica, selezionare la riga dell'offerta con stato "**Valutato**" e fare click sul comando "**In Verifica**" dal menu "**Esito**".

| 11-14       | -                | Dettilion Valore                                                | Economico Ca | Icolo Ec | onomico            | Verifica Anomalia         | Sorteggio T                     | Decadenza        | Esito Verifi             | ca Anomalia | Agg. Definitiva | Ripristina Fase | chiudi |
|-------------|------------------|-----------------------------------------------------------------|--------------|----------|--------------------|---------------------------|---------------------------------|------------------|--------------------------|-------------|-----------------|-----------------|--------|
|             | sclu<br>1 Ver    | sa<br>ifica                                                     |              |          |                    |                           | COLUMN C                        |                  |                          |             |                 | 0.<br>(*23)     | us     |
| F A         | miu              | IIA ESILO                                                       | Fascicolo    |          |                    | U. O. Proponente          |                                 |                  |                          |             | Stato L         | otto            |        |
| V L         | otto             | Ammesso 9                                                       | FE001169     |          |                    | Regione Puglia - Affari ( | Generali                        |                  |                          |             | Valutato        | 0               |        |
| ag.         | 1/1              | « < [1] > >                                                     | >            |          |                    |                           |                                 |                  |                          |             |                 |                 |        |
| ag.<br>.ist | 1/1<br>a O       | <pre>     (1] &gt; &gt;      fferte Lotto      Fornitore </pre> | Rar          | k So     | Stato N            | lote                      | Valore Offerta                  | Stato            | Dettaglio<br>Motivazioni | Motivazione |                 |                 |        |
| ag.<br>.ist | 1/1<br>a O<br>Ec | Fornitore                                                       | > Rar<br>0   | k So     | Stato N<br>Offerta | lote                      | Valore Offerta<br>180.000,00000 | Stato<br>Escluso | Dettaglio<br>Motivazioni | Motivazione |                 |                 |        |

Non è possibile attivare il comando se l'offerta si trova nello stato "**Esclusa**". In tal caso occorre prima annullare l'Esito di Esclusione.

Anche in questo caso occorre inserire una "**Motivazione**" e fare clic sul comando "**Conferma**". L'offerta verrà posta "**In Verifica**".

#### Esito – Lotto Ammesso

È possibile riammettere un'offerta solo se il relativo stato è "**In Verifica Economica**". In caso contrario il Sistema bloccherà l'operazione ed informerà l'utente con un messaggio a video.

|                | Esclu                  | Sa                                              | omico <u>Ca</u>       | alcolo Ec | onomico             | Verifica Anomalia                             | Sorteggio   | <ul> <li>Decadenza</li> </ul> | Esito Verifica A         | Anomalia /    | \gg. Definitiva     | Ripristina Fase | <u>chiudi</u> |
|----------------|------------------------|-------------------------------------------------|-----------------------|-----------|---------------------|-----------------------------------------------|-------------|-------------------------------|--------------------------|---------------|---------------------|-----------------|---------------|
| F<br>M<br>Pag. | n Ver<br>Annul<br>otto | Inca<br>Ia Esito<br>Ammesso<br>9<br>« < [1] > » | Fascicolo<br>FE001169 |           |                     | U. O. Proponente<br>Regione Puglia - Affari ( | Generali    |                               |                          |               | Stato L<br>Valutato | otto            |               |
| Lis            | Ec                     | Fornitore                                       | Rank                  | So St     | tato<br>fferta Note | e Val                                         | ore Offerta | Stato                         | Dettaglio<br>Motivazioni | Motivazione   |                     |                 |               |
| 0              |                        | F003                                            | 0                     |           |                     | 180                                           | 0.000,00000 | Escluso                       | P                        |               |                     |                 |               |
| ۲              |                        | F010                                            | 0                     |           |                     | 190                                           | 0.000,00000 | in Verifica Economica         | P                        | in Verifica E | conomica            |                 |               |

Selezionare quindi la riga d'interesse con lo stato attuale **"In Verifica Economica**" e fare clic sul comando **"Lotto Ammesso**" dal menu "**Esito**". Inserire quindi una motivazione e confermare attraverso l'apposito comando, come descritto per le funzioni precedenti.

# an 77

#### **Calcolo Economico**

Consultate tutte le Buste Economiche e applicati gli esiti (ammessa o esclusa), sarà possibile effettuare il "**Calcolo Economico**" per ottenere la graduatoria.

Attivando il relativo comando, presente nella toolbar di gestione del Riepilogo finale, il Sistema effettuerà automaticamente il calcolo del campo "**Valore Offerta**" dando evidenza della classificazione provvisoria delle offerte ammesse nella colonna "**Rank**" e del loro "**Stato Offerta**" (Aggiudicatario provvisorio, II Classificato ecc.) nella relativa colonna.

| ag.<br>.is | 1/1<br>ta O | << < | [1] > ≫<br>e Lotto     |      |                        |                      |                        |                            |                                               |                |          |                          |                           |
|------------|-------------|------|------------------------|------|------------------------|----------------------|------------------------|----------------------------|-----------------------------------------------|----------------|----------|--------------------------|---------------------------|
|            | Те          | Ec   | Fornitore              | Rank | So Punteggio<br>Totale | Punteggio<br>Tecnico | Punteggio<br>Economico | Stato Offerta              | Note                                          | Valore Offerta | Stato    | Dettaglio<br>Motivazioni | Motivazione               |
| 0          |             |      | F003                   |      |                        | 57,50                |                        |                            | Valore offerto<br>superiore alla<br>base asta | 155.000,00000  | Escluso  | P                        |                           |
| C          |             |      | RTI F010 - F009 ITALIA | 1    | 86,20                  | 46,20                | 40,00                  | Aggiudicatario provvisorio |                                               | 125.000,00000  | Valutato | Q                        |                           |
| С          |             |      | F007                   | 2    | 80,07                  | 45,71                | 34,36                  | II Classificato            | Valore offerto<br>superiore alla<br>base asta | 145.500,00000  | Valutato | P                        | Rettificato il valore eco |

Lo "**Stato Offerta**" verrà aggiornato in "**Verifica Anomalia**" nel caso in cui sia stato previsto tale passaggio nell'impostazione del bando; in caso contrario, il Sistema assegnerà lo stato "**Aggiudicatario provvisorio**".

#### Verifica Anomalia

Il comando "Verifica Anomalia" è presente nel caso in cui, durante la creazione del Bando, il campo "Offerte Anomale" sia stato impostato su "Valutazione" o "Esclusione Automatica".

Non è tuttavia possibile attivare il comando se:

- Esistono offerte economiche nello stato "Ammessa con Riserva". Il Sistema informerà l'utente con un messaggio a video. In tal caso occorre ammettere o escludere l'Offerta in oggetto per poter proseguire;
- Lo stato dell'Offerta non si trova ancora nello stato "Verifica Anomalia".

In particolare, nel caso in cui – all'atto dell'impostazione del bando – sia stato scelto il valore "**Esclusione Automatica**", all'attivazione del comando "**Verifica Anomalia**" il Sistema "**escluderà**" automaticamente tutte le offerte ritenute anomale, dandone opportuna evidenza sulla griglia di riepilogo.

Nel caso in cui sia invece stato scelto il valore "**Valutazione**", il Sistema mostrerà una schermata relativa alla Verifica dell'Anomalia ed evidenzierà lo stato "**Sospetto Anomalo**" sulla griglia di riepilogo delle Offerte.

Sul documento "**Verifica Anomalia**" verrà settato lo stato a "**Giustificazione Prezzi**", solamente quando l'Offerta segnalata come "**Sospetto Anomalo**" sia quella dell" **Aggiudicatario provvisorio**". Chiudere quindi la schermata con l'apposito comando "**Chiudi**" e procedere poi, come di seguito specificato, con l'inserimento dell'esito della verifica dell'anomalia, dopo aver richiesto ed ottenuto - al di fuori della piattaforma - eventuali giustificazioni in merito.

# Esito Verifica Anomalia

Il comando **"Esito Verifica Anomalia**" viene attivato quando, in seguito alla verifica dell'anomalia, sullo stato dell'offerta viene indicato **"Giustificazione Prezzi**" poiché l'offerta dell'aggiudicatario proposto è risultata anomala. Per accedere alla funzione, fare clic sul comando **"Esito Verifica Anomalia**". Verrà mostrata la seguente schermata:

| Esito Verifica                | Anomalia            |                             |          |       |
|-------------------------------|---------------------|-----------------------------|----------|-------|
| <u>Conferma</u> <u>Chiudi</u> |                     |                             |          |       |
| * I campi obbligato           | ri sono indicati da | a label in <b>grassetto</b> |          |       |
| Compilatore                   | Reg                 | istro di Sistema            | Data     | Stato |
| Carla                         |                     |                             |          |       |
| *Motivazione                  |                     |                             |          |       |
|                               |                     |                             |          | ,     |
|                               |                     |                             |          |       |
| *Esito Verifica Anomalia      | Seleziona           | •                           |          |       |
| <u>Aggiungi Allegato</u>      |                     |                             |          |       |
| Lista Allegati                |                     |                             |          |       |
| El Descrizione                |                     |                             | Allegato |       |

Inserire la **"Motivazione**" relativa all'anomalia ricevuta fuori piattaforma e selezionare, nel campo **"Esito Verifica Anomalia**" la voce **"Anomalo**" o **"Verifica Superata**" a seconda di quanto esaminato. È possibile inserire un allegato cliccando sul comando — e selezionando il file dal proprio pc. Completata la scheda, fare clic sul comando "**Conferma**" per applicare le impostazioni. La lista delle Offerte verrà riordinata in base all'aggiudicatario proposto. Nella colonna "**Motivazione**" verrà visualizzata un'anteprima di quanto inserito nella scheda "**Esito Verifica**"

80

**Anomalia**" e sarà possibile consultarne il dettaglio cliccando sull'icona della lente nella colonna "**Dettaglio motivazioni**" e quindi sul "**Registro di Sistema**" relativo alla Verifica dell'Anomalia.

| Lista documenti         |                                              |                                      |                          |                      |              |  |  |  |  |  |
|-------------------------|----------------------------------------------|--------------------------------------|--------------------------|----------------------|--------------|--|--|--|--|--|
| <u>Operazione</u>       | <u>Operatore</u>                             | <u>Registro Di</u><br><u>Sistema</u> | ▼ <u>Data Operazione</u> | Motivazione          | <u>Stato</u> |  |  |  |  |  |
| Esito Verifica Anomalia | Carla an an an an an an an an an an an an an | <u>PI002061-15</u>                   | 29/06/2015 14:02:37      | Motivazione Anomalia | Confermato   |  |  |  |  |  |

Nel caso in cui sia stata impostata la voce "**Anomalo**" sulla scheda "**Esito Verifica Anomalia**" e il secondo classificato risultante nel frattempo come nuovo "**Aggiudicatario proposto**" presenti anche lui un'offerta in "**Sospetto Anomalo**", la suddetta procedura di verifica verrà ripetuta.

#### Decadenza

Risolte le anomalie, lo stato dell'offerta verrà aggiornato in **Aggiudicazione Provvisoria**. In questa fase, è tuttavia possibile, se necessario, applicare la funzione di **Decadenza**'' attraverso l'apposito comando per rimuovere l'aggiudicazione provvisoria applicata.

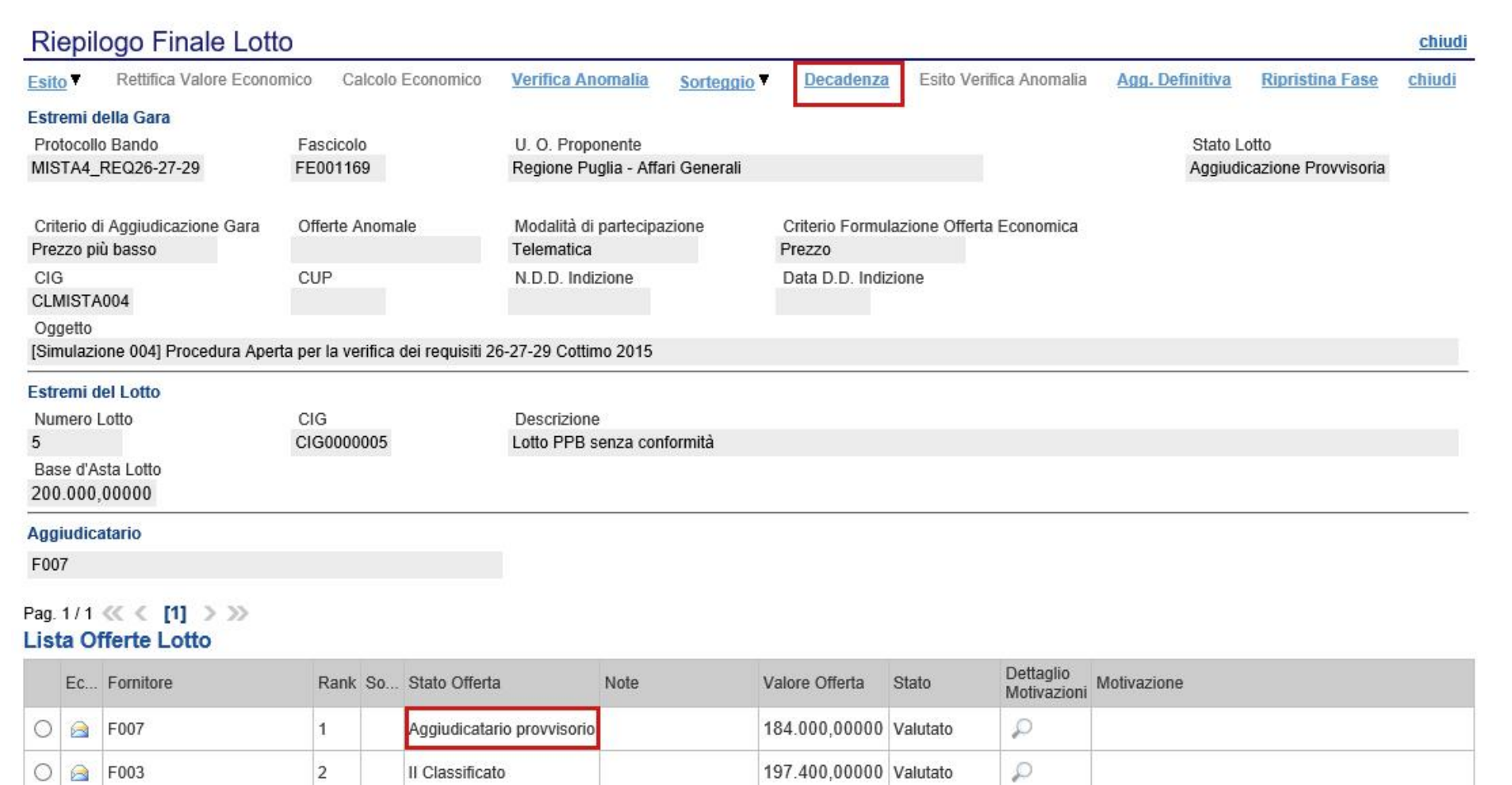

Facendo clic sulla funzione, verrà mostrata la seguente schermata:

| Decadenza                                                                      |               |      |       | chiudi |
|--------------------------------------------------------------------------------|---------------|------|-------|--------|
| Conferma chiudi                                                                |               |      |       |        |
| Compilatore                                                                    | Protocollo    | Data | Stato |        |
| <b>Entransis</b> and                                                           |               |      |       |        |
| Motivazione                                                                    |               |      |       |        |
|                                                                                |               |      |       |        |
|                                                                                |               |      |       | 0      |
| Interrompi la procedura 🗌 Tutti i lotti                                        | aggiudicati 🗌 |      |       | 0      |
| Interrompi la procedura 🗌 Tutti i lotti<br>Aggiungi Allegato                   | aggiudicati 🗌 |      |       | 0      |
| Interrompi la procedura 🗌 Tutti i lotti<br>Aggiungi Allegato<br>Lista Allegati | aggiudicati 🗌 |      |       | 0      |

Il Sistema richiederà obbligatoriamente di inserire una "Motivazione". Fare clic su "Conferma" per applicare la decadenza.

# Sorteggio Ex-aequo

|   | Ec | Fornitore    | Rank | So | Stato Offerta           | Note | Valore<br>Offerta | Stato    | Dettaglio<br>Motivazioni | Motivazione |
|---|----|--------------|------|----|-------------------------|------|-------------------|----------|--------------------------|-------------|
| 0 |    | Fornitore_01 | 1    |    | Aggiudicatario proposto |      | 20.000,00         | Valutato | P                        | simulazione |
| 0 | 2  | AF Soluzioni | 1    |    | Aggiudicatario proposto |      | 20.000,00         | Valutato | P                        |             |

È possibile che due o più offerte si trovino nello stato di "**Ex-aequo**" (offerte equivalenti). In tal caso, dopo aver avviato il calcolo economico, è possibile procedere in uno dei seguenti modi:

1. Fare click sul comando "**Sorteggio Automatico Ex-aequo**" per sorteggiare automaticamente l'aggiudicatario e i successivi classificati. Nella colonna "**Sorteggio**" verrà mostrato l'ordine delle offerte sorteggiate.

|   | Ec | Fornitore    | Rank | So | Stato Offerta           | Note | Valore<br>Offerta | Stato    | Dettaglio<br>Motivazioni | Motivazione |
|---|----|--------------|------|----|-------------------------|------|-------------------|----------|--------------------------|-------------|
| C |    | Fornitore_01 | 1    | 1  | Aggiudicatario proposto |      | 20.000,00         | Valutato | Q                        | simulazione |
| 0 |    | AF Soluzioni | 1    | 2  | II Classificato         |      | 20.000,00         | Valutato | P                        |             |

Come si può notare dall'immagine, nella colonna "**Sorteggio**" verrà mostrato il nuovo "**rank**", mentre nella colonna "**Stato Offerta**" sarà evidente la graduatoria finale.

2. Fare click sul comando "**Sorteggio Manuale Ex-aequo**" per sorteggiare manualmente l'aggiudicatario e i successivi classificati, verrà mostrata la seguente schermata:

| Sorteggio Offerte in Exequo |                                |                     |                                 |                                |  |  |  |  |
|-----------------------------|--------------------------------|---------------------|---------------------------------|--------------------------------|--|--|--|--|
| <u>Salva</u><br>Compi       | Invio o<br>ilatore<br>exc-1993 | <u>:hiudi</u>       | Data operazione                 | Stato<br>In lavorazione        |  |  |  |  |
| Protoc<br>MISTA             | collo Bando<br>4_REQ26-27      | -29                 |                                 |                                |  |  |  |  |
| Numei<br>5                  | ro Lotto                       |                     |                                 |                                |  |  |  |  |
| Descri                      | izione                         |                     |                                 |                                |  |  |  |  |
| Lotto P                     | PB senza co                    | nformità            |                                 |                                |  |  |  |  |
| nserire<br>Lista            | e nella colon<br>Offerte       | na "Sorteggio" il n | iumero corrispondente alla grad | luatoria come da Sorteggio     |  |  |  |  |
|                             | Cortogaio                      | Fornitoro           | Codice fiscale                  | Posizione                      |  |  |  |  |
| Rank                        | Surreygio                      | TUTILITE            |                                 | Rest Control of Control Marcon |  |  |  |  |
| Rank<br>1                   | Sorteggio                      | F003                | GNNMRL68H01H703U                | Aggiudicatario provvisorio     |  |  |  |  |

Inserire quindi la graduatoria desiderata nella colonna "Sorteggio" e cliccare su "Invio" per renderlo effettivo.

# **Aggiudicazione Definitiva**

Il comando **"Agg. Definitiva**" va eseguito dopo l'invio della comunicazione di **"Aggiudicazione Provvisoria**" (attivabile dal riepilogo finale) per confermare appunto l'aggiudicatario del lotto.

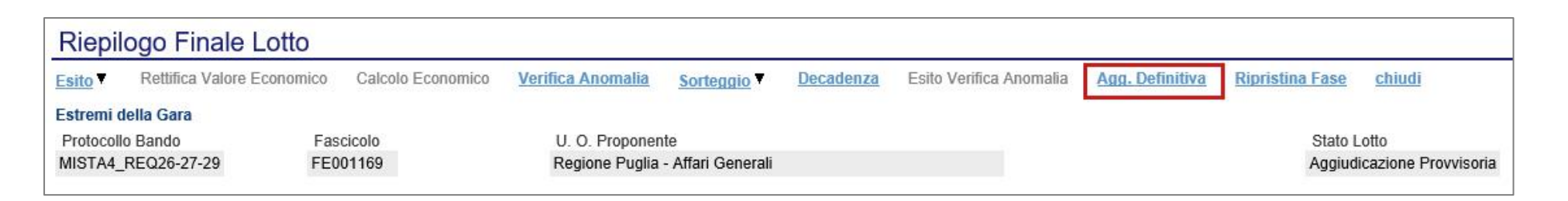

# Risultato di Gara

È possibile pubblicare i risultati di gara in qualsiasi momento cliccando sul comando "**Risultato di gara**" presente in alto sulla toolbar della procedura di aggiudicazione.

| Proc           | edura di Ag          | giudica | zione            |               |                |                          |               |            | chiudi            |
|----------------|----------------------|---------|------------------|---------------|----------------|--------------------------|---------------|------------|-------------------|
| <u>Salva</u>   | <u>Chiudi Seduta</u> | Fase T  | Comunicazioni    | <u>Stampa</u> | Esporta in xis | <u>Risultato di Gara</u> | <u>chiudi</u> |            |                   |
| Compil         | atore                |         | Titolo documento |               | Protoc         | ollo                     |               | Data Invio | Stato             |
| <b>E</b> czelo | F29-28468            |         | PDA per MISTA4_  | REQ26-27-2    | 29             |                          |               |            | Valutazione Lotti |

## Verrà mostrata la seguente schermata:

| Risultati di Gara                       |                                                  |              | chiud |
|-----------------------------------------|--------------------------------------------------|--------------|-------|
| Salva Pubblica Risulta<br>Oggetto       | ito chiudi                                       |              |       |
| [Simulazione 004] Procedu               | ra Aperta per la verifica dei requisiti 26-27-29 | Cottimo 2015 |       |
| Descrizione                             |                                                  |              |       |
| Importo di Aggiudicazione<br>Codice SCP | Data Pubblicazione Esito                         |              |       |
| DocumentoAllegato                       |                                                  |              |       |
|                                         |                                                  |              |       |
| Numero Data                             | Descrizione                                      | Allegato     | El    |

In alto è presente una toolbar con i seguenti comandi:

- "Salva": per salvare il documento e renderlo disponibile in futuro per il completamento. Il documento salvato potrà essere ripreso cliccando nuovamente sul comando "Risultati di Gara";
- "Pubblica Risultato": per pubblicare il documento e renderlo visibile agli Operatori Economici;
- "Chiudi" per chiudere la pagina e tornare sul dettaglio della procedura di aggiudicazione.

Sul dettaglio del documento, andrà inserita obbligatoriamente una "**Descrizione**", mentre le informazioni successive sono facoltative. È possibile inserire anche un eventuale allegato cliccando sul comando 🗆 e selezionando il file dal proprio computer.

# <u>Allegati PDA</u>

La funzione permette l'inserimento di tutti gli eventuali allegati riferiti alla procedura di aggiudicazione del bando, che si andranno quindi ad aggiungere al verbale prodotto automaticamente dalla piattaforma.

| Tes   | tata Commissi | oni Sedute di gara | Valutazione Amministrativa | Valutazione Tecnica | Riepilogo Finale | Allegati PD | Note    | Cronologia   | Documenti                   |  |
|-------|---------------|--------------------|----------------------------|---------------------|------------------|-------------|---------|--------------|-----------------------------|--|
| Aggiu | ingi Allegato |                    |                            |                     |                  |             |         |              |                             |  |
| El    | Descrizione   |                    |                            |                     |                  | 1           | llegato |              |                             |  |
| Ū     | Dichiarazione |                    |                            |                     | ×                | 1           | Dichia  | razione requ | isiti di partecipazione.pdf |  |

Per inserire un nuovo allegato, fare clic sul comando "**Aggiungi Allegato**" per creare una riga. Inserire quindi la "**Descrizione**" e l'"**Allegato**" corrispondente.

#### <u>Note</u>

La funzione permette di inserire delle note sullo svolgimento della procedura di aggiudicazione.

#### <u>Cronologia</u>

La funzione permette la visualizzazione dei singoli step della procedura, con l'indicazione dell'utente che ha compiuto la specifica operazione, la data in cui è stata eseguita, il tipo di azione ed eventuali note:

#### <u>Documenti</u>

La funzione permette la visualizzazione di documenti strutturati prodotti sulla piattaforma durante la procedura di aggiudicazione, come ad esempio le comunicazioni inviate tramite le funzionalità dedicate e descritte nella sezione specifica.

# <u>Comunicazioni</u>

Le comunicazioni attivabili nelle diverse fasi della Procedura di Aggiudicazione sono le seguenti:

Terminato l'esame delle buste relative alla Documentazione amministrativa di tutte le offerte pervenute, prima di procedere all'esame delle altre buste (Tecnica ed Economica) potrebbe essere utile **(non obbligatorio)** comunicare alle Imprese partecipanti i risultati della "**I SEDUTA**", indicando eventuali esclusioni dalla gara.

Durante la procedura di aggiudicazione le comunicazioni tra Ente e Fornitori vengono attivate posizionandosi con il cursore sul comando "**Comunicazioni**" e selezionando il tipo di comunicazione dalla lista proposta:

| Salva Chiudi Seduta<br>Compilatore                                        | Fase T | C <u>Integrativa</u><br>Di Esclusione<br>Ver. Amministrativa<br>Di Esclusione Lotti<br>Drossima Soduta                                                                             | sporta in xIs<br>7-29 | Risultato di Gara chiu<br>Protocollo<br>Protocollo Generale |  |
|---------------------------------------------------------------------------|--------|----------------------------------------------------------------------------------------------------|-----------------------|-------------------------------------------------------------|--|
| Protocollo Bando<br>MISTA4_REQ26-27-29<br>Importo Appalto €<br>890.002.00 |        | Agg. Prov. Partecipanti OEPV<br>Agg. Prov. Partecipanti OEPV<br>Agg. Def. Partecipanti OEPV<br>Agg. Def. Partecipanti OEPV<br>Agg. Def. Partecipanti PPB<br>Comunicazione Generica |                       |                                                             |  |

"Comunicazione Integrativa": per richiedere ulteriore documentazione;

- "Comunicazione di Esclusione": per comunicare l'eventuale esclusione da lotti che può avvenire in fase "Amministrativa" e nei seguenti casi:
  - È stata eseguita un'esclusione manuale del lotto/lotti non conformi,
- **"Comunicazione di Verifica Amministrativa**": per comunicare alle ditte ammesse la conclusione della fase di verifica amministrativa e il passaggio alla fase successiva.
- "Comunicazione di Esclusione Lotti": per comunicare l'eventuale esclusione avvenuta su determinati Lotti e successivamente alla valutazione Amministrativa;
- "Comunicazione di Prossima Seduta": per comunicare la data di prossima seduta;
- "Comunicazione di Aggiudicazione Definitiva Partecipanti OEPV : per comunicare l'esito di aggiudicazione definitiva alle sole Ditte Partecipanti su gare con criterio di aggiudicazione "Offerta Economicamente Più Vantaggiosa";
- "Comunicazione Def. Invitati OEPV: per comunicare l'esito di aggiudicazione definitiva a tutte le Ditte Invitate su gare con criterio di aggiudicazione "Offerta Economicamente Più Vantaggiosa";
- "Comunicazione di Aggiudicazione Definitiva Partecipanti PPB: per comunicare l'esito di aggiudicazione definitiva alle sole Ditte Partecipanti su gare con criterio di aggiudicazione "Prezzo Più Basso";
- **Comunicazione Def. Invitati PPB**: per comunicare l'esito di aggiudicazione definitiva a tutte le Ditte Invitate su gare con criterio di aggiudicazione "Prezzo Più Basso".
- "Comunicazione Generica" per inviare una comunicazione indipendentemente dalla fase in cui si trova la Procedura di Aggiudicazione.